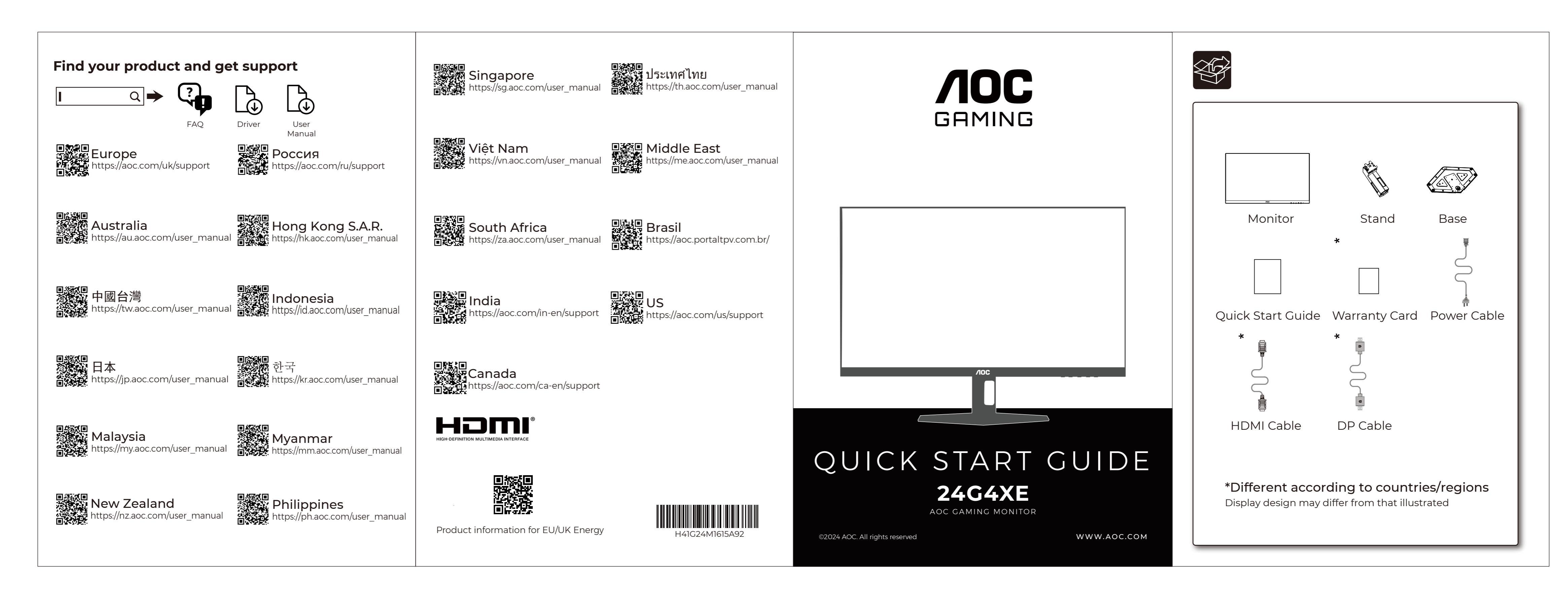

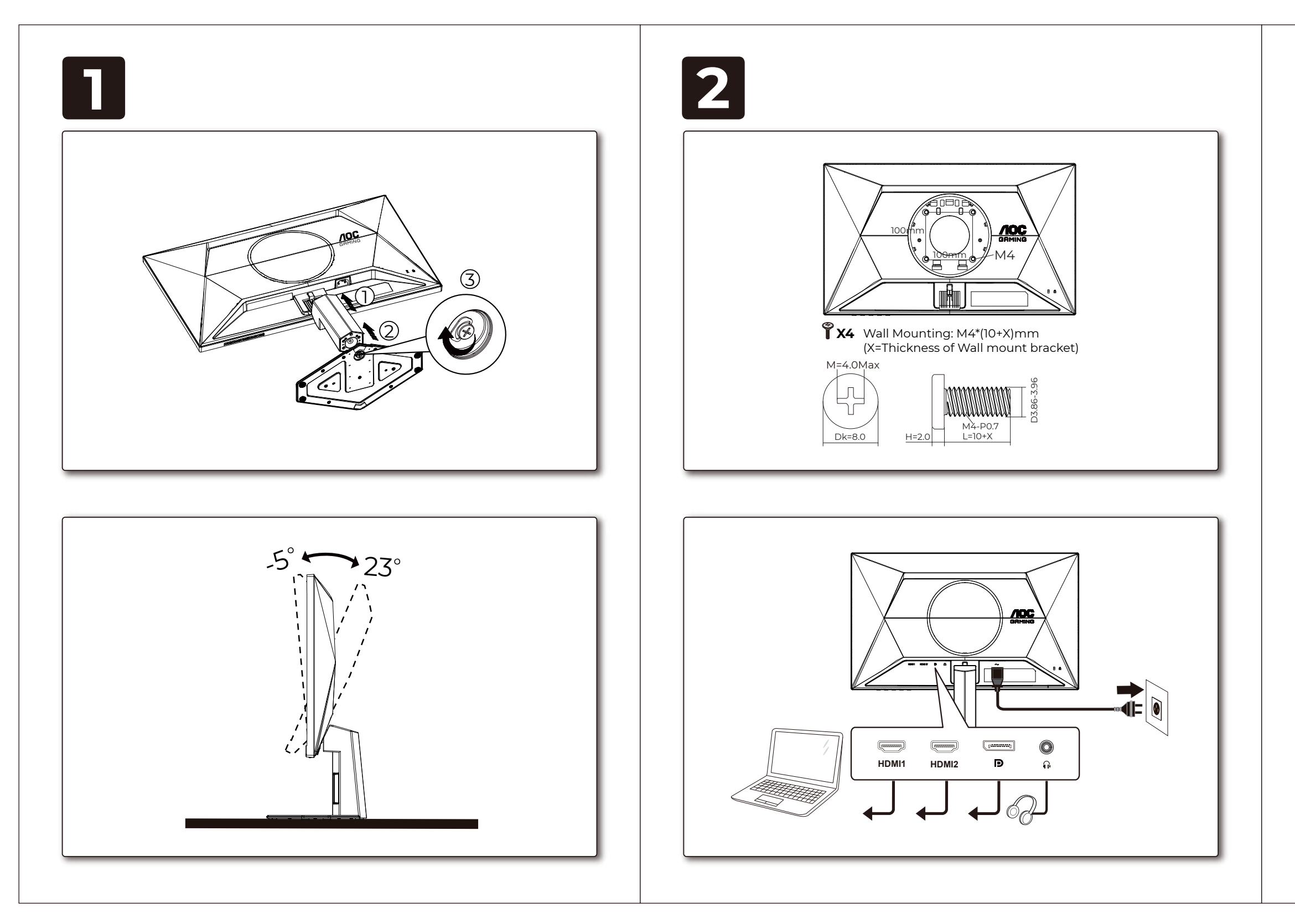

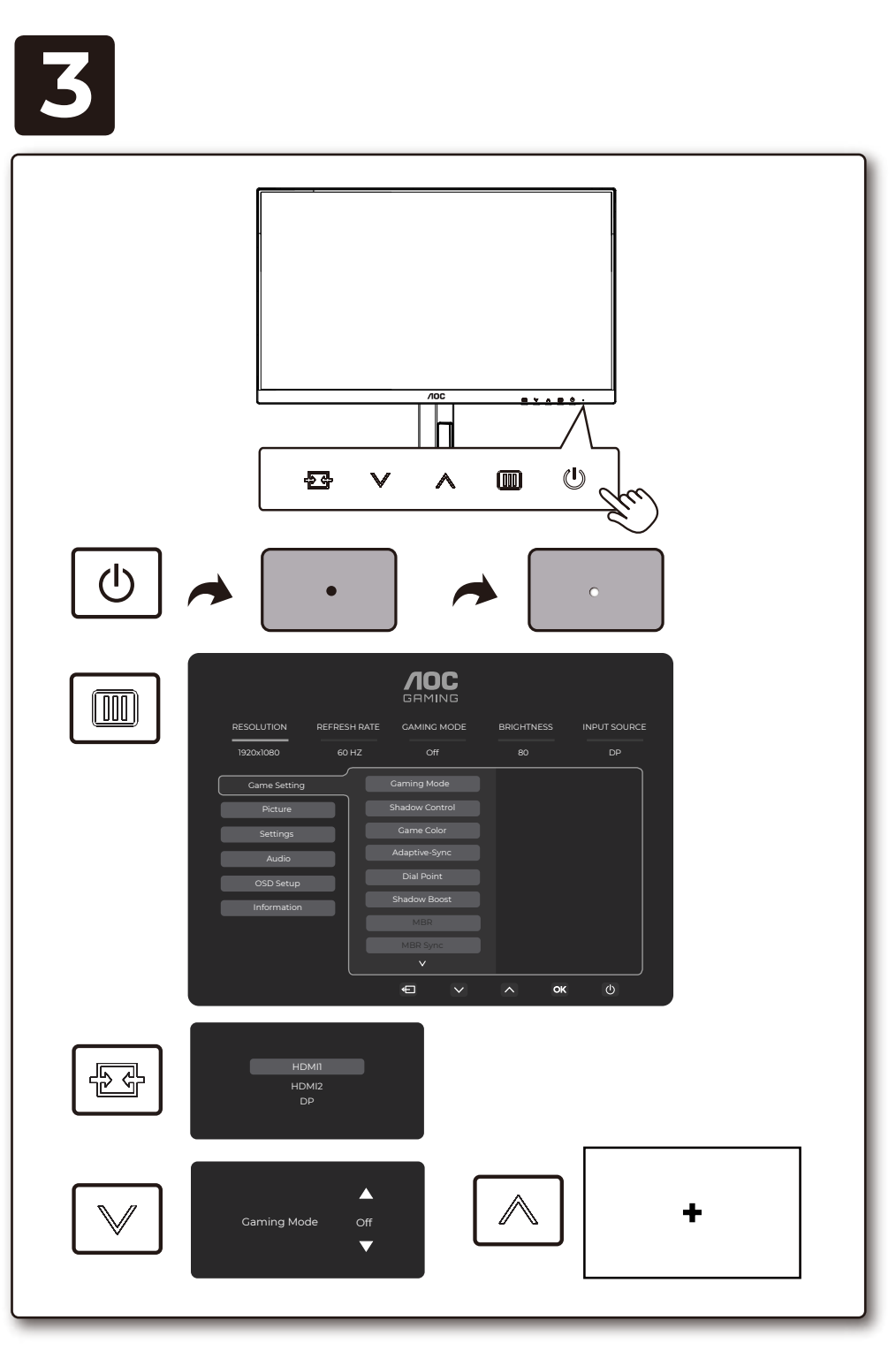

| 4 |
|---|
| _ |

### **General Specification**

|                 | Model Name                       | 24G4XE                                |                         |        |  |  |
|-----------------|----------------------------------|---------------------------------------|-------------------------|--------|--|--|
| Danal           | Driving System                   | TFT Color LCD                         |                         |        |  |  |
| Panel           | Viewable Image Size              | 60.5cm Diagonal (23.8" Wide Screen)   |                         |        |  |  |
|                 | Pixel Pitch                      | 0.2745mm(H)x0                         | ).2745mm(V)             |        |  |  |
|                 | Horizontal Scan<br>Range         | 30k~200kHz                            |                         |        |  |  |
|                 | Horizontal Scan<br>Size(Maximum) | 527.04mm                              |                         |        |  |  |
|                 | Vertical Scan Range              | 48~180Hz                              |                         |        |  |  |
|                 | Vertical Scan<br>Size(Maximum)   | 296.46mm                              |                         |        |  |  |
|                 | Max Resolution                   | 1920x1080@180                         | Hz                      |        |  |  |
|                 | Plug & Play                      | VESA DDC2B/C                          |                         |        |  |  |
| Others          | Power Source                     | 100-240V~, 50/60Hz, 1.5A              |                         |        |  |  |
|                 |                                  | Typical(Default<br>And Contrast)      | Brightness              | 37W    |  |  |
|                 | Power Consumption                | Max. (Brightnes<br>100, Contrast =1   | ≤ 21W                   |        |  |  |
|                 |                                  | Standby Mode                          |                         | ≤ 0.3W |  |  |
|                 | Dimensions(with<br>stand)        | 540.0x434.5x17'                       | 7.39mm (WxH)            | IxD)   |  |  |
|                 | Net Weight                       | 3.48kg                                |                         |        |  |  |
| Physical        | Connector Type                   | HDMIx2/DP/Earphone Out                |                         |        |  |  |
| Characteristics | Signal Cable Type                | Detachable                            |                         |        |  |  |
|                 | T                                | Operating                             | ating 0°C~40°C          |        |  |  |
|                 | lemperature                      | Non-Operating                         | Operating -25°C~55°C    |        |  |  |
| Environmental   | Humidity                         | Operating 10%~85% (Non-Condensing)    |                         |        |  |  |
|                 |                                  | Non-Operating 5%~93% (Non-Condensing) |                         |        |  |  |
|                 | Altitude                         | Operating 0m~5000m (0ft~16404ft)      |                         |        |  |  |
|                 |                                  | Non-Operating                         | 0m~12192m (0ft~40000ft) |        |  |  |

# **AOC** Grming

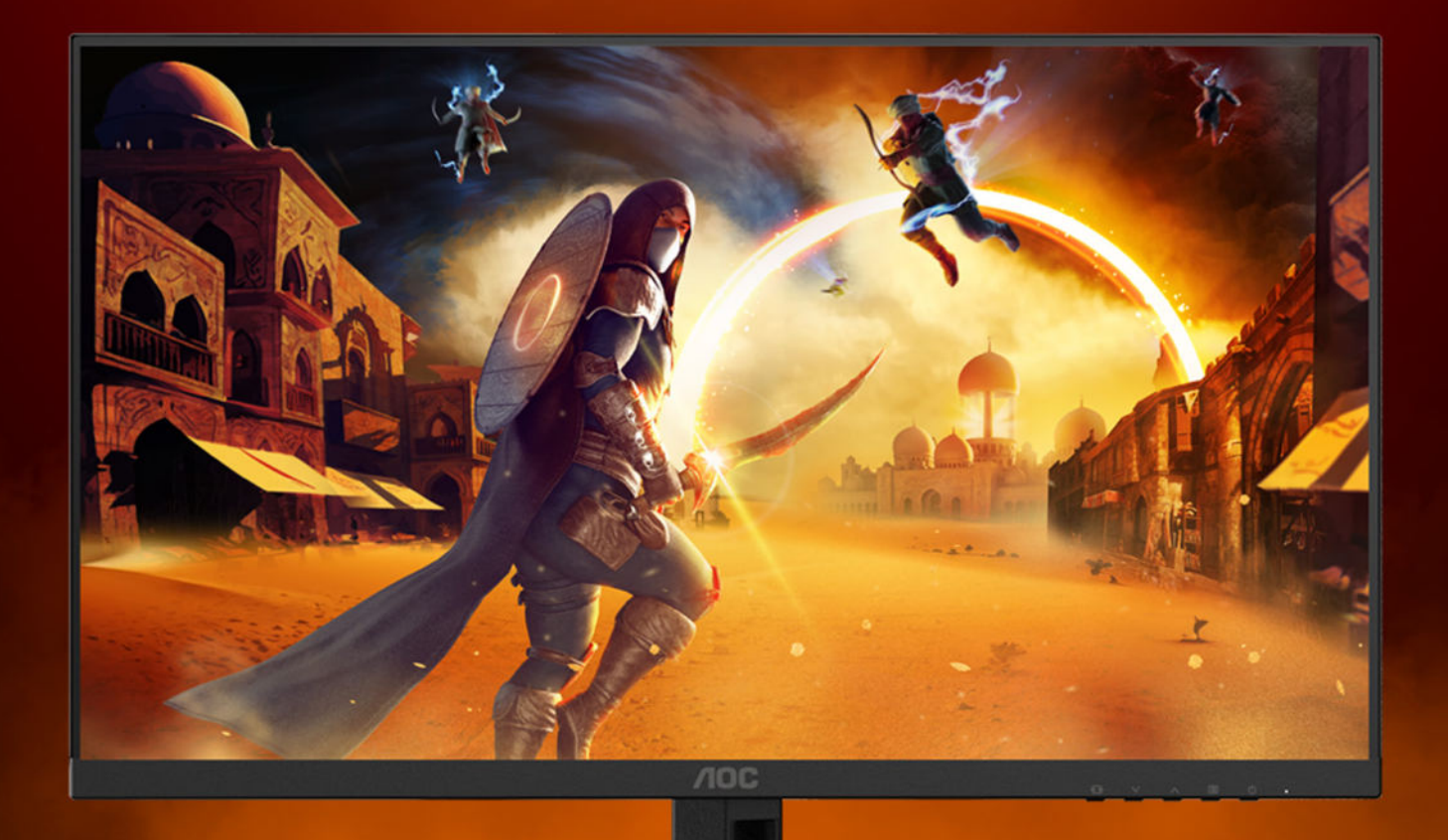

## Manuel de l'Utilisateur

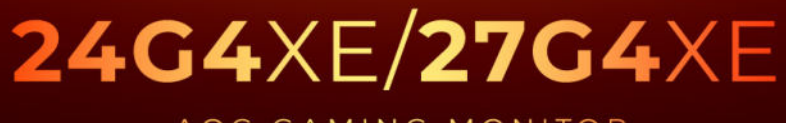

AOC GAMING MONITOR

WWW.AOC.COM

| Sécurité                               | 1  |
|----------------------------------------|----|
| Conventions nationales                 | 1  |
| Alimentation                           | 2  |
| Installation                           | 3  |
| Nettoyage                              | 4  |
| Autre                                  | 5  |
| Réglages                               | 6  |
| Contenu de la boîte                    | 6  |
| Configuration du support et de la base | 7  |
| Réglage de l'angle de visualisation    | 8  |
| Connexion du moniteur                  | 9  |
| Wall Mounting                          |    |
| Fonction de Adaptive-Sync              | 11 |
| HDR                                    |    |
| Réglage                                |    |
| Touches de raccourci                   |    |
| OSD Setting (Réglages d'OSD)           |    |
| Game Setting (Réglage Jeu)             |    |
| Picture(Image)                         |    |
| Settings(Paramètres)                   |    |
| Audio                                  |    |
| OSD Setup (Réglage OSD)                | 21 |
| Information                            |    |
| Voyant DEL                             |    |
| Dépannage                              | 24 |
| Spécifications                         |    |
| Caractéristiques générales             |    |
| Modes d'affichage préréglés            | 27 |
| Assignations des broches               |    |
| Plug & Play                            |    |
|                                        |    |

## Sécurité

### **Conventions nationales**

Les sous-parties suivantes décrivent les différentes conventions de notation utilisées dans ce document.

#### Remarques, Avertissements et Mises en garde

Partout dans ce guide, les blocs de texte peuvent être accompagnés d'une icône et du texte en gras ou en italique. Ces blocs présentent des remarques, des avertissements et des mises en garde, et ils sont utilisés de la manière suivante :

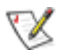

**REMARQUE** : Une REMARQUE indique des informations importantes qui vous aident à mieux utiliser votre ordinateur.

AVERTISSEMENT : Un AVERTISSEMENT indique soit des dommages potentiels pour le matériel, soit un risque de perte de données, et vous recommande une procédure pour éviter le problème.

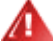

**MISE EN GARDE :** Les MISES EN GARDE signalent des risques corporels potentiels et vous indiquent comment éviter les problèmes. Certaines mises en garde peuvent apparaître sous différentes formes et ne pas être accompagnées d'un icône. Dans ce cas, la présentation spécifique de la mise en garde est rendue obligatoire par l'autorité réglementaire.

### Alimentation

Le moniteur ne doit être utilisé qu'avec le type d'alimentation indiqué sur l'étiquette. Si vous n'êtes pas sûr du type d'alimentation électrique fourni dans votre maison, consultez votre revendeur ou la société locale d'électricité.

Le moniteur est équipé d'une fiche munie d'une borne terre, c'est-à-dire une fiche comportant une troisième broche pour la mise à la terre. Pour des raisons de sécurité, cette fiche ne s'insère que dans une prise avec terre. Si votre prise n'est pas compatible avec les fiches à trois broches, faites appel à un électricien pour l'installation d'une prise correcte, ou utilisez un adaptateur afin de connecter votre appareil à la terre en sécurité. Ne vous privez pas la protection apportée par la mise à la terre.

Débranchez l'appareil en cas d'orage ou lorsqu'il ne doit pas être utilisé pendant une longue période. Ceci protégera le moniteur contre les dommages liés aux surtensions.

Ne surchargez pas les fils d'alimentation ou les rallonges. Une surcharge peut engendrer un incendie ou une électrocution.

Afin d'assurer une utilisation satisfaisante, utilisez uniquement le moniteur avec des ordinateurs homologués UL qui ont les réceptacles appropriés configurés de manière adéquate et qui mentionnent une utilisation entre 100 et 240V CA, Min. 5A.

A La prise de courant doit être installée près de l'appareil et être facile d'accès.

### Installation

N'installez pas ce moniteur sur un chariot, un tripode, un établi ou une table si ceux-ci ne sont pas parfaitement stables. En cas de chute du moniteur, il risquerait de blesser quelqu'un ou d'être sérieusement endommagé. Utilisez seulement un chariot, un établi, un tripode ou une table qui a été recommandé par le fabricant ou qui est vendu avec l'appareil. Tout montage de l'appareil doit suivre les instructions du fabriquant et il faut utiliser des accessoires de montage recommandés par le fabriquant. Un appareil sur un meuble roulant doit être déplacé avec soin.

N'insérez jamais des objets dans les fentes du boîtier du moniteur. Cela risquerait de causer un court-circuit et poser un risque d'incendie et/ou d'électrocution. Ne renversez jamais de liquides sur le moniteur.

🔥 Ne posez jamais la face avant de l'appareil sur le sol.

Si vous montez le moniteur sur un mur ou une étagère, utilisez le kit de montage agréé par le constructeur et suivez les instructions du kit.

Pour éviter d'éventuels dommages, par exemple le décollement du panneau de l'écran, veillez à ce que le moniteur ne soit pas incliné vers le bas de plus de -5 degrés. Si un angle d'inclinaison de plus de -5 degrés est utilisé, les dommages causés au moniteur ne seront pas couverts par la garantie.

Laissez de l'espace autour du moniteur comme indiqué ci-dessous. Sinon, la circulation d'air peut être insuffisante et causer une surchauffe, ce qui peut provoquer un incendie ou endommager le moniteur.

Voir ci-dessous pour les zones de ventilation recommandées autour du moniteur lorsque le moniteur est installé sur un mur ou sur un support :

#### Installé avec la base

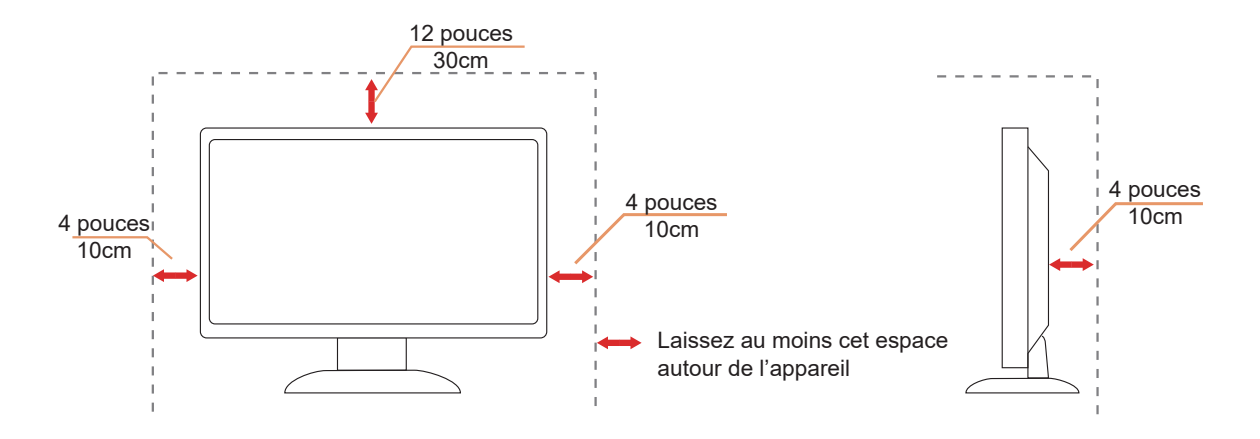

### Nettoyage

Nettoyez fréquemment le boîtier avec un chiffon. Vous pouvez utiliser du savon doux pour essuyer les tâches, à la place d'un détergent concentré qui pourrait endommager le boîtier.

Lors du nettoyage, assurez-vous que l'eau n'entre pas dans l'appareil. Le chiffon utilisé pour le nettoyage ne doit pas être dur car il pourrait rayer la surface de l'écran.

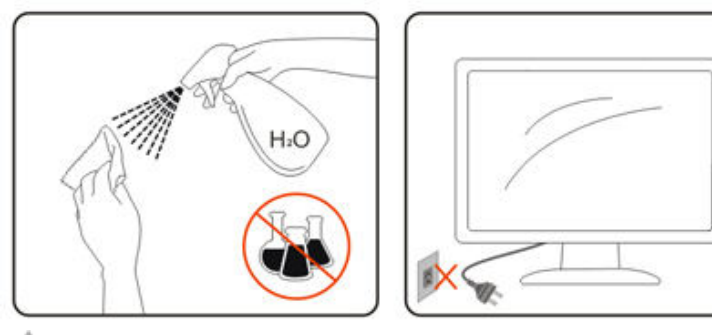

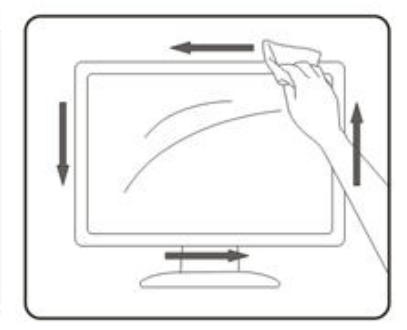

Débranchez le cordon d'alimentation avant de nettoyer l'appareil.

### Autre

S'il y a une odeur bizarre, des bruits ou de la fumée venant de l'appareil, débranchez IMMÉDIATEMENT le cordon d'alimentation et contactez un Centre de service.

Assurez-vous que les trous de ventilation ne sont pas obstrués par une table ou un rideau.

1 Ne pas soumettre le moniteur LCD à d'importantes vibrations ni à des impacts pendant l'utilisation.

Ne pas cogner ni faire tomber le moniteur pendant l'utilisation ou le transport.

Les cordons d'alimentation doivent être homologués pour la sécurité. Pour l'Allemagne, cela doit être le type H03VV-F/H05VV-F, 3G, 0,75 mm<sup>2</sup>, ou supérieur. Pour les autres pays, des types appropriés doivent être utilisés en conséquence.

Une pression acoustique excessive des écouteurs et des casques peut entraîner une perte auditive. Le réglage de l'égaliseur au maximum augmente la tension de sortie des écouteurs et des casques et donc le niveau de pression acoustique.

## Réglages

### Contenu de la boîte

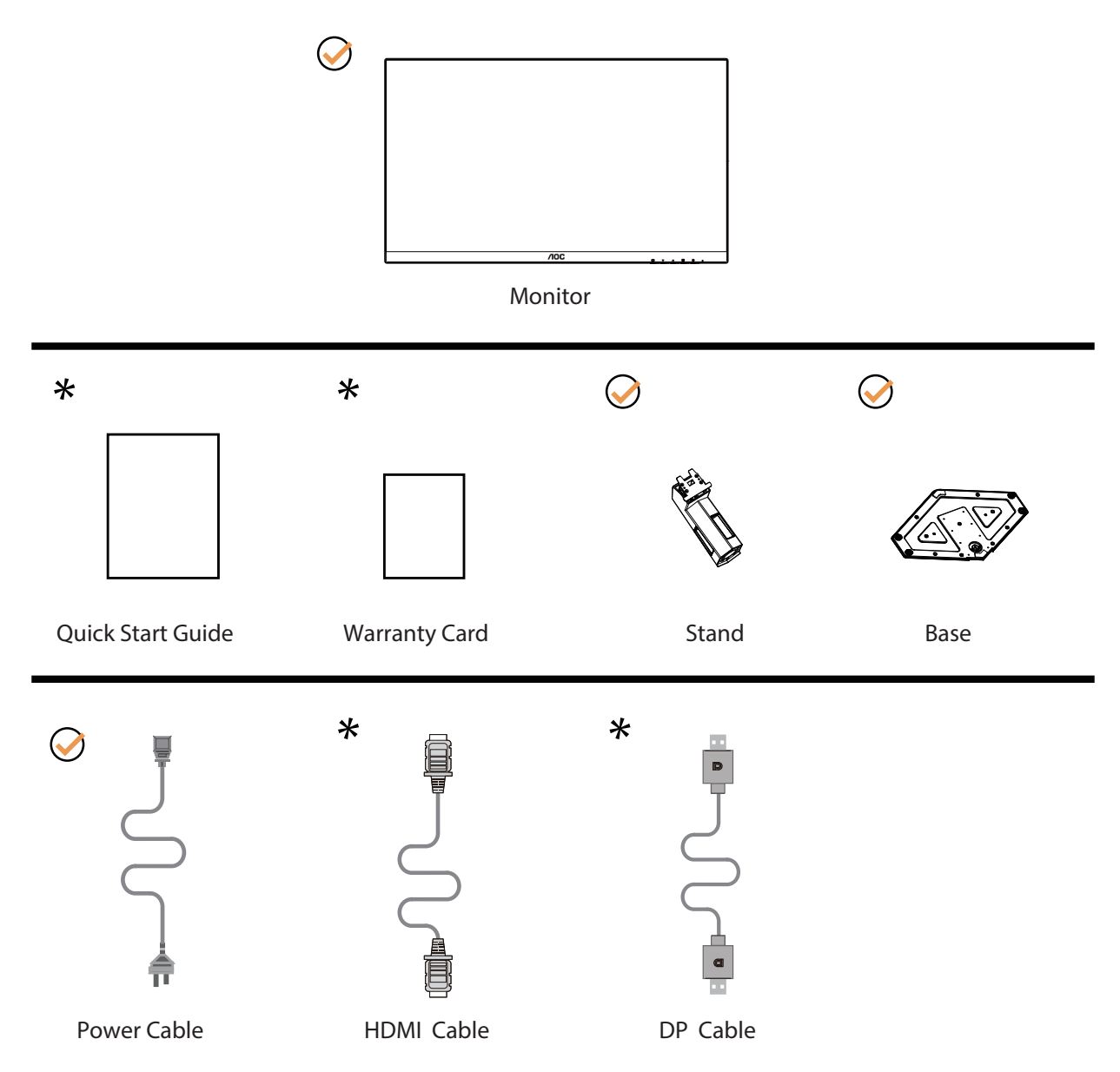

Tous les câbles de signal ne sont pas fournis pour tous les pays et territoires. Vérifiez auprès de votre revendeur local ou un bureau local de AOC.

### Configuration du support et de la base

Veuillez installer ou retirer la base en suivant les étapes suivantes.

Réglage :

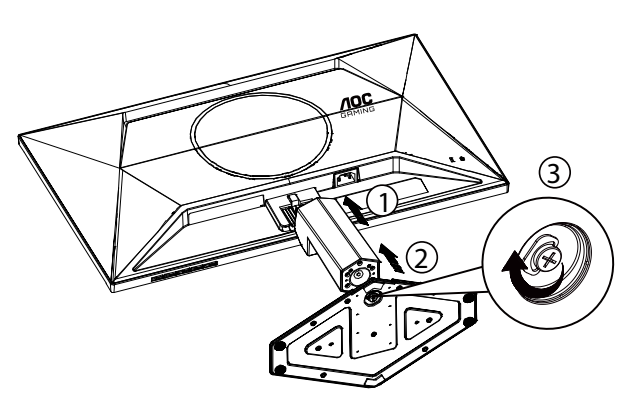

Retirer :

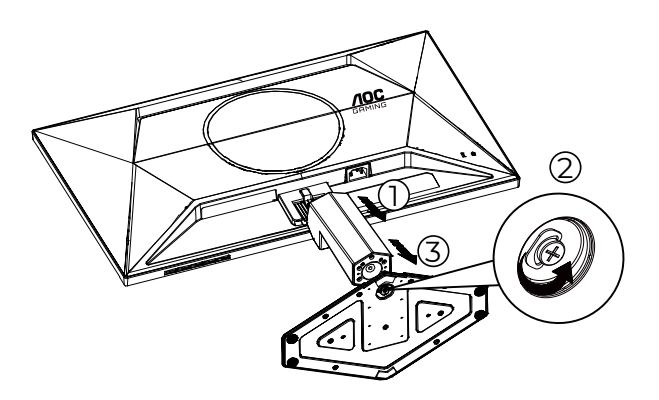

### Réglage de l'angle de visualisation

Pour obtenir une expérience visuelle optimale, il est recommandé que l'utilisateur s'assure de pouvoir voir l'ensemble de son visage à l'écran, puis d'ajuster l'angle du moniteur en fonction de ses préférences personnelles. Tenez le support de manière à ce que vous ne fassiez pas basculer le moniteur lorsque vous changez l'angle. Vous pouvez régler le moniteur de la manière décrite ci-dessous :

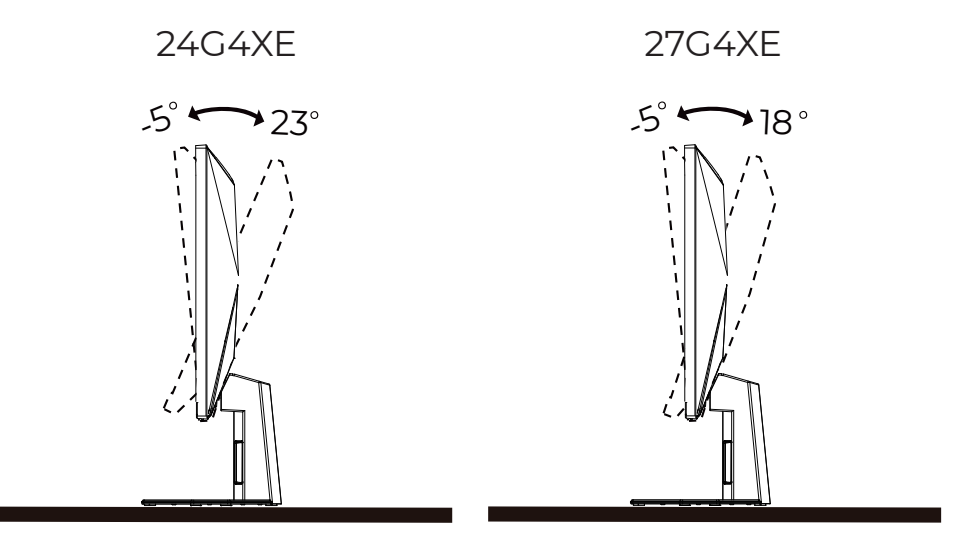

### **REMARQUE** :

Ne touchez pas l'écran LCD lorsque vous changez l'angle. Ceci pourrait provoquer des dommages ou abîmer l'écran LCD.

#### Avertissement

- Pour éviter d'éventuels dommages à l'écran, tels que le décollement du panneau, veillez à ce que le moniteur ne soit pas incliné vers le bas de plus de -5 degrés.
- N'appuyez pas sur l'écran lorsque vous ajustez l'angle du moniteur. Tenez toujours par le boîtier.

### Connexion du moniteur

Branchement des câbles à l'arrière du moniteur et de l'ordinateur :

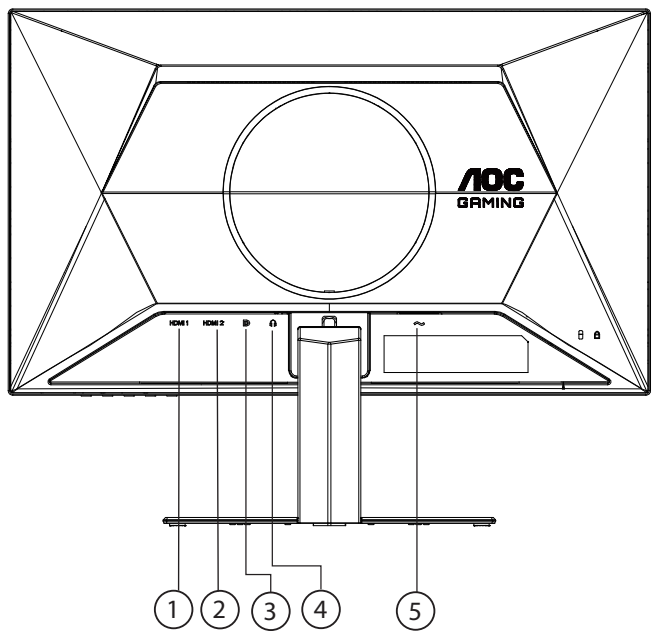

- 1. HDMI 1
- 2. HDMI 2
- 3. DP
- 4. Casque
- 5. Alimentation

#### Connexion à un PC

- 1. Branchez fermement le cordon d'alimentation à l'arrière de l'écran.
- 2. Mettez votre ordinateur hors tension et débranchez son câble d'alimentation.
- 3. Connectez le câble de signal de l'écran au connecteur vidéo situé à l'arrière de votre ordinateur.
- 4. Insérez le câble d'alimentation de votre ordinateur et de l'écran dans une prise secteur proche.
- 5. Allumez votre ordinateur et votre écran.

Si votre moniteur affiche une image, l'installation est terminée. Si aucune image n'est visible, voir la section Dépannage. Afin de protéger votre équipement, éteignez toujours l'ordinateur et le moniteur LCD avant de faire les branchements.

### Wall Mounting

Preparing to Install An Optional Wall Mounting Arm.

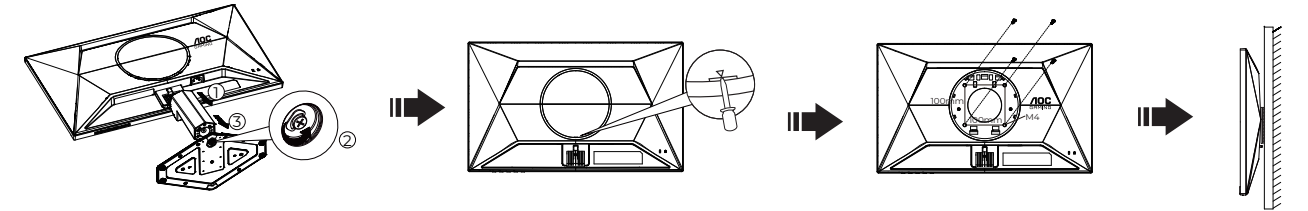

Ce moniteur peut être fixé au mur avec un bras de fixation que vous achetez séparément. Coupez l'alimentation avant de réaliser cette procédure. Suivez ces étapes:

- 1. Enlevez la base.
- 2. Insérez un tournevis à tête plate ou un autre outil plat dans la fente et ouvrez le couvercle arrière.
- 3. Suivez les instructions du constructeur relatives au montage du bras de fixation au mur.
- 4. Placez le bras de fixation au mur à l'arrière du moniteur. Alignez les trous du bras avec les trous situés à l'arrière du moniteur.
- 5. Insérez les 4 vis dans les trous et serrez-les.
- 6. Reconnectez les câbles. Veuillez vous reporter au manuel de l'utilisateur qui accompagne le bras de montage mural optionnel pour les instructions concernant la fixation sur le mur.

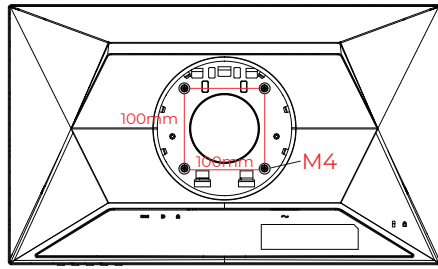

Spécifications des vis de support mural : M4\*(10 + X) mm (X = épaisseur du support pour montage mural)

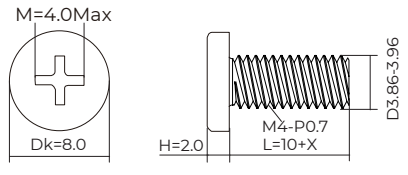

Remarque: Les trous de vis de montage VESA ne sont pas disponibles sur tous les modèles, veuillez vérifier auprès de votre revendeur ou du département officiel de AOC. Contactez toujours le fabricant pour toute installation murale.

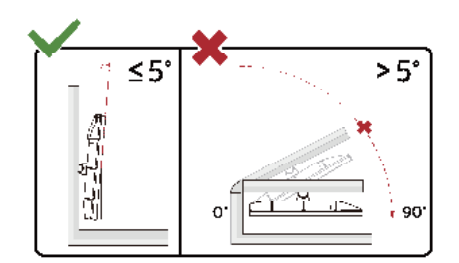

\* La conception de l'écran peut varier par rapport aux illustrations.

#### Avertissement

- 1. Pour éviter d'éventuels dommages à l'écran, tels que le décollement du panneau, veillez à ce que le moniteur ne soit pas incliné vers le bas de plus de -5 degrés.
- 2. N'appuyez pas sur l'écran lorsque vous ajustez l'angle du moniteur. Tenez toujours par le boîtier.

### Fonction de Adaptive-Sync

- 1. La fonction de Adaptive-Sync fonctionne avec DP/HDMI
- 2. Cartes graphiques compatibles : La liste conseillée se trouve ci-dessous, elle peut également être consultée en visitant <u>www.AMD.com</u>

#### **Cartes graphiques**

- Radeon™ RX Vega séries
- Radeon™ RX 500 séries
- Radeon™ RX 400 séries
- Radeon™ R9/R7 300 séries (sauf séries R9 370/X, R7 370/X, R7 265)
- Radeon<sup>™</sup> Pro Duo (2016)
- Radeon™ R9 Nano séries
- Radeon™ R9 Fury séries
- Radeon™ R9/R7 200 séries (sauf séries R9 270/X, R9 280/X)

#### Processeurs

- AMD Ryzen<sup>™</sup> 7 2700U
- AMD Ryzen<sup>™</sup> 5 2500U
- AMD Ryzen<sup>™</sup> 5 2400G
- AMD Ryzen<sup>™</sup> 3 2300U
- AMD Ryzen<sup>™</sup> 3 2200G
- AMD PRO A12-9800
- AMD PRO A12-9800E
- AMD PRO A10-9700
- AMD PRO A10-9700E
- AMD PRO A8-9600
- AMD PRO A6-9500
- AMD PRO A6-9500E
- AMD PRO A12-8870
- AMD PRO A12-8870E
- AMD PRO A10-8770
- AMD PRO A10-8770E
- AMD PRO A10-8750B
- AMD PRO A8-8650B
- AMD PRO A6-8570
- AMD PRO A6-8570E
- AMD PRO A4-8350B
- AMD A10-7890K
- AMD A10-7870K
- AMD A10-7850K
- AMD A10-7800
- AMD A10-7700K
- AMD A8-7670K
- AMD A8-7650K
- AMD A8-7600
- AMD A6-7400K

### HDR

Compatible avec les signaux d'entrée au format HDR10.

L'écran peut activer automatiquement la fonction HDR si le lecteur et le contenu sont compatibles. Veuillez contacter le fabricant de l'appareil et le fournisseur du contenu pour plus d'informations sur la compatibilité de votre appareil et du contenu. Veuillez sélectionner « Désactivé » pour le réglage de la fonction HDR lorsque vous n'avez pas besoin de la fonction d'activation automatique.

#### Remarque :

- 1. Aucune configuration spéciale n'est nécessaire pour l'interface DisplayPort/HDMI sous WIN10 versions antérieures à (plus anciennes que) V1703.
- 2. Seule l'interface HDMI est disponible et l'interface DisplayPort ne peut pas fonctionner sous WIN10 versions V1703.
- 3. 3840x2160 recommandé uniquement pour les lecteurs Blu-ray, Xbox et PlayStation.
- a. La résolution de l'affichage est réglée sur 1920\*1080 et HDR est préréglé sur Activé.
- b. Après être entré dans une application, le meilleur effet HDR peut être obtenu lorsque la résolution passe à 1920\*1080 (si disponible).

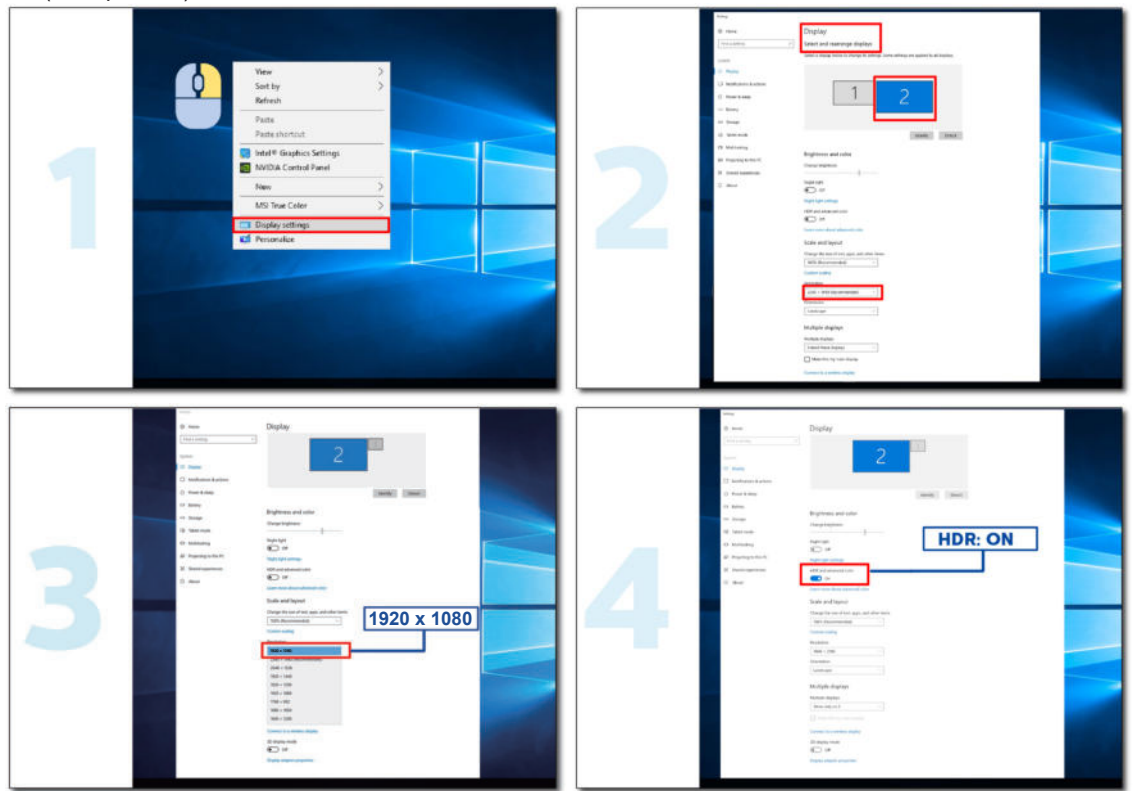

## Réglage

### Touches de raccourci

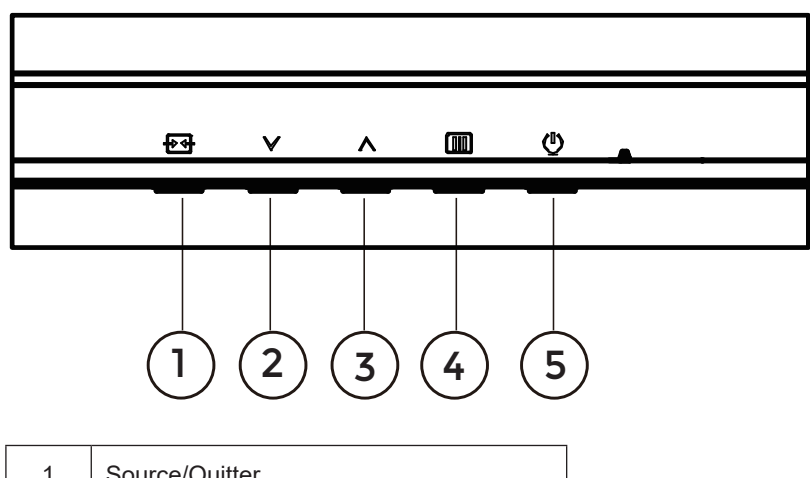

| 1 | Source/Quitter     |
|---|--------------------|
| 2 | Mode jeu           |
| 3 | Point d'ajustement |
| 4 | Menu/Entrer        |
| 5 | Marche-arrêt       |

#### Menu / Entrer

Appuyez pour afficher le menu OSD ou confirmer la sélection.

#### Alimentation

Appuyez sur le bouton Marche pour allumer/éteindre le moniteur.

#### Point d'ajustement

En l'absence d'OSD, appuyez sur le bouton Point d'ajustement pour afficher / masquer le Point d'ajustement.

#### Mode jeu

Lorsqu'il n'y a pas d'affichage à l'écran, appuyez sur la touche «Gauche» ou «Droite» pour sélectionner le mode de jeu (Standard, FPS, RTS, Course, Joueur 1, Joueur 2 or Joueur 3) selon les différents types de jeux.

#### Source/Quitter

Lorsque l'Affichage à l'écran est fermé, appuyez sur le bouton Source/Quitter pour obtenir la fonction de touche rapide Source.

Lorsque le menu OSD est actif, ce bouton agit comme une touche de sortie (pour quitter le menu OSD).

### OSD Setting (Réglages d'OSD)

Instructions simples et basiques sur les touches de contrôle

| RESOLUTION   | REFRESH RATE | GAMING MODE    | BRIGHTNESS | INPUT SOURCE |
|--------------|--------------|----------------|------------|--------------|
| 1920x1080    | 60 HZ        | Standard       | 80         | DP           |
| Game Setting |              | Gaming Mode    |            |              |
| Picture      |              | Shadow Control |            |              |
| Settings     |              | Game Color     |            |              |
| Audio        |              | Adaptive-Sync  |            |              |
| OSD Setup    |              | Dial Point     |            |              |
| Information  |              | Shadow Boost   |            |              |
|              |              | MBR            |            |              |
|              |              | MBR Sync       |            |              |
|              |              | ~              |            |              |
|              |              |                | ЛОК        | Ċ            |

- 1). Appuyez sur le **bouton IIII MENU** pour activer la fenêtre d'affichage à l'écran.
- Appuyez sur le bouton ∨ ou ∧ pour naviguer à travers les fonctions. Une fois que la fonction souhaitée est en surbrillance, appuyez sur le bouton IIII MENU / OK pour l'activer. Appuyez sur Gauche ou Droite pour naviguer dans les fonctions de sous-menu. Une fois que la fonction souhaitée est en surbrillance, appuyez sur le bouton IIII MENU / OK pour l'activer.
- 3). Appuyez sur ∨ ou ∧ pour changer les paramètres de la fonction sélectionnée. Appuyez sur le bouton + Quitter /
   ← pour quitter Si vous voulez régler d'autres fonctions, répétez les étapes 2-3.
- 4). Fonction de verrouillage OSD : Pour verrouiller OSD, appuyez et maintenez le bouton IIII MENU pendant que le moniteur est éteint, puis appuyez sur le () bouton d'alimentation pour allumer le moniteur. Pour déverrouiller l'OSD appuyez et maintenez le bouton IIII MENU pendant que le moniteur est éteint, puis appuyez sur le () bouton d'alimentation pour allumer le moniteur.

#### **Remarques :**

- 1). Si l'appareil a seulement une source d'entrée, l'élément «Sélection de l'entrée» est désactivé pour l'ajuster.
- 2). Si la résolution du signal d'entrée est la résolution native ou Adaptive-Sync, alors l'élément « Rapport d'image » n'est pas valide.

### Game Setting (Réglage Jeu)

| RESOLUTION   | REFRESH RATE | GAMING MODE    | BRIGHTNESS | INPUT SOURCE |
|--------------|--------------|----------------|------------|--------------|
| 1920x1080    | 60 HZ        | Standard       | 80         | DP           |
| Game Setting |              | Gaming Mode    |            |              |
| Picture      |              | Shadow Control |            |              |
| Settings     |              | Game Color     |            |              |
| Audio        |              | Adaptive-Sync  |            |              |
| OSD Setup    |              | Dial Point     |            |              |
| Information  |              | Shadow Boost   |            |              |
|              |              | MBR            |            |              |
|              |              | MBR Sync       |            |              |
|              |              | ~              |            |              |
|              |              |                | Л ОК       | Ф            |

|                                          | Standard                                                                              | Améliore la lisibilité dans les jeux web et mobiles appropriés.                                                                                                    |
|------------------------------------------|---------------------------------------------------------------------------------------|----------------------------------------------------------------------------------------------------|
|                                          | FPS                                                                                   | Pour jouer des jeux en FPS (first Person Shooters = tir à la<br>première personne) Améliore les détails des niveaux de noir dans<br>les thèmes noirs.                                                                                                    |
|                                          | RTS                                                                                   | Pour jouer des jeux RTS (Real Time Strategy = stratégie en temps réel) Améliore la qualité de l'image.                                                                                                    |
| Gaming Mode<br>(Mode jeu)                | Racing (Course)                                                                       | Pour jouer des jeux de course, permet un temps de réponse plus rapide et une plus grande saturation des couleurs.                                                                                                    |
|                                          | Gamer 1 (Joueur 1)                                                                    | Réglages préférentiels de l'utilisateur enregistrés sous Joueur 1.                                                                                                    |
|                                          | Gamer 2 (Joueur 2)                                                                    | Réglages préférentiels de l'utilisateur enregistrés sous Joueur 2.                                                                                                    |
|                                          | Gamer 3 (Joueur 3)                                                                    | Réglages préférentiels de l'utilisateur enregistrés sous Joueur 3.                                                                                                    |
| Shadow Control<br>(Contrôle ombre)       | 0-100                                                                                 | <ul> <li>La valeur pas défaut du contrôle des ombres est 50, l'utilisateur peut régler de 50 à 100 ou à 0 pour augmenter le contraste afin d'obtenir une image plus nette.</li> <li>Si l'image est trop sombre pour voir clairement les détails, le régler de 50 à 100 pour une image claire.</li> <li>Si l'image est trop blanche pour voir clairement les détails, le régler de 50 à 0 pour une image claire.</li> </ul> |
| Game Color<br>(Couleur Jeu)              | 0-20                                                                                  | Couleur de jeu fournit des niveaux de 0 à 20 pour ajuster la saturation afin d'obtenir une meilleure image.                                                                                                    |
| Adaptive-Sync                            | Off (Arrêt) /On (Marche)                                                              | Désactive ou active Adaptive-Sync.<br>Rappel d'exécution de la fonction Adaptive-Sync : Lorsque la<br>fonction Adaptive-Sync est activée, des clignotements peuvent<br>apparaître dans certains jeux.                                                                                                    |
| DialPoint<br>(Point composition)         | Off (Arrêt) /On (Marche)<br>/ Dynamic (Dynamique)                                     | La fonction «Dial Point» (Point de cadran) place un indicateur de visée au centre de l'écran pour aider les joueurs à jouer aux jeux de tir à la première personne (FPS) avec une visée exacte et précise.                                                                                                    |
| Shadow Boost<br>(Amplification<br>Ombre) | Off(Arrêt) /<br>Level 10(Niveau 10) /<br>Level 20(Niveau 20) /<br>Level 30(Niveau 30) | Améliore les détails de l'écran dans les zones sombres ou les<br>zones claires en ajustant la luminosité dans les zones claires pour<br>qu'elles ne soient pas sursaturées.                                                                                                    |

| MBR                                      | 0-20                                                                                                    | <ul> <li>MBR (Motion Blur Reduction - Réduction du flou de mouvement)<br/>offre entre 0 et 20 niveaux de réglage pour réduire le flou de<br/>mouvement.</li> <li>Remarque : <ol> <li>La fonction MBR peut être ajustée lorsque Adaptive-Sync<br/>est désactivé, le délai d'entrée faible est activé et le taux de<br/>rafraîchissement est ≥75Hz.</li> <li>La luminosité de l'écran diminue lorsque le réglage du<br/>paramètre augmente.</li> </ol></li></ul> |
|------------------------------------------|----------------------------------------------------------------------------------------------------|----------------------------------------------------------------------------------------------------|
| MBR Sync<br>(Synchro MBR)                | Off (Arrêt) /On (Marche)                                                                                                    | Désactive ou active la fonction Synchro MBR (Motion Blur Remove)<br>Remarque :<br>La fonction Synchro MBR peut être ajustée lorsque Adaptive-Sync<br>est activé et que le taux de rafraîchissement est ≥75Hz.                                                                                                    |
|                                          | Off (Arrêt)                                                                                                    | Régler le temps de réponse.                                                                                                    |
|                                          | Weak (Faible)                                                                                                    | Remarque :<br>1. Si l'utilisateur règle OverDrive sur « Strong » (Élevé), l'image                                                                                                    |
| Overdrive<br>(Surintensification)        | Medium (Moyen)                                                                                                    | OverDrive ou le désactiver en fonction des préférences.                                                                                                    |
| ,                                        | Strong (Fort)                                                                                                    | <ol> <li>La fonction « Boost » est optionnelle lorsque Adaptive-Sync est<br/>désactivé et que le taux de rafraîchissement est ≥75Hz.</li> <li>La luminosité de l'écran diminue lorsque la fonction « Boost »</li> </ol>                                                                                                    |
|                                          | Boost (Augmenter)                                                                                                    | est activée.                                                                                                    |
| Frame Counter<br>(Compteur de<br>trames) | Off (Désactivé) /<br>Rightup (Haut-droite) /<br>Right-Down (Droitebas)/<br>Left-Down (Basgauche)<br>/ Left-Up (Haut-gauche) | Affiche la fréquence V sur l'angle sélectionné                                                                                                    |

Remarque :

1). Lorsque « HDR Mode » (Mode HDR) dans « Picture » (Image) est activé, les paramètres « Gaming Mode » (Mode Jeu), « Shadow Control » (Contrôle ombres), « Game Color » (Couleur Jeu) ne peuvent pas être ajustés.

- 2). Lorsque « HDR » dans « Picture » (Image) est activé, les paramètres « Gaming Mode » (Mode Jeu), « Shadow Control » (Contrôle ombres), « Shadow Boost » (Amplification ombres), « Game Color » (Couleur Jeu), « MBR » et « MBR Sync » (Synchro MBR) ne peuvent pas être ajustés. « Boost » dans « Overdrive » n'est pas disponible.
- 3). Lorsque « Color Space » (Espace couleur) dans « Picture » (Image) est réglé sur sRGB, les paramètres « Gaming Mode » (Mode Jeu), « Shadow Control » (Contrôle ombres), « Shadow Boost » (Amplification ombres) et « Game Color » (Couleur Jeu) ne peuvent pas être ajustés.

### Picture(Image)

| RESOLUTION   | REFRESH RATE | GAMING MODE    | BRIGHTNESS | INPUT SOURCE |
|--------------|--------------|----------------|------------|--------------|
| 1920x1080    | 60 HZ        | Standard       | 80         | DP           |
| Game Setting |              | Brightness     |            |              |
| Picture      |              | Contrast       |            |              |
| Settings     |              | Gamma          |            |              |
| Audio        |              | Eco Adjustment |            |              |
| OSD Setup    |              | Color Temp.    |            |              |
| Information  |              |                |            |              |
|              |              |                |            |              |
|              |              |                |            |              |
|              |              |                |            |              |
|              |              |                | ЛОК        | Ċ            |

| Brightness<br>(Luminosité) | 0-100                       | Réglage du rétroéclairage                              |
|----------------------------|-----------------------------|--------------------------------------------------------|
| Contrast<br>(Contraste)    | 0-100                       | Contraste du registre numérique.                       |
| Gamma                      | 1.8 / 2.0 / 2.2 / 2.4 / 2.6 | Ajuster gamma                                          |
|                            | Standard                    | Mode Standard                                          |
|                            | Text                        | Mode Text                                              |
| <b>F</b> ac                | Internet                    | Mode Internet                                          |
| Adjustment                 | Game (Jeu)                  | Mode Jeu                                               |
| (Regiage Eco)              | Movie (Film)                | Mode Film                                              |
|                            | Sports (Sport)              | Mode Sport                                             |
|                            | Reading (Lecture)           | Mode Lecture                                           |
|                            | Warm (Chaud)                | Utiliser la température des couleurs Chaud de EEPROM.  |
| Color Temp.                | Normal                      | Utiliser la température des couleurs Normal de EEPROM. |
| (Couleur)                  | Cool (Froid)                | Utiliser la température des couleurs Froid de EEPROM.  |
|                            | User (Utilisateur)          | Restaurer la température des couleurs Froid de EEPROM. |
| Red (Rouge)                | 0-100                       | Gain Rouge du Registre Numérique.                      |
| Green (Vert)               | 0-100                       | Gain Vert du Registre Numérique.                       |
| Blue (Bleu)                | 0-100                       | Gain Bleu du Registre Numérique.                       |

|                                  | Off (Désactivé)            |                                                                                                    |
|----------------------------------|----------------------------|----------------------------------------------------------------------------------------------------|
|                                  | DisplayHDR                 | Définissez le profil HDR en fonction de vos besoins d'utilisation                                  |
| HDR                              | HDR Picture (Image<br>HDR) | Remarque :<br>Lorsque du contenu HDR est détecté, l'option HDR s'affiche pour                      |
|                                  | HDR Movie (Film HDR)       | effectuer des réglages.                                                                            |
|                                  | HDR Game (Jeu HDR)         |                                                                                                    |
|                                  | Off (Désactivé)            |                                                                                                    |
| HDR Mode<br>(Mode HDR)           | HDR Picture (Image<br>HDR) | Optimisé pour la couleur et le contraste de l'image, ce qui simulera l'effet<br>HDR.<br>Remarque : |
|                                  | HDR Movie (Film HDR)       | Lorsque du contenu HDR n'est pas détecté, l'option Mode HDR sera                                   |
|                                  | HDR Game (Jeu HDR)         |                                                                                                    |
|                                  | Off (Arrêt)                | Désactiver le rapport dynamique de contraste                                                       |
| DCK                              | On (Marche)                | Activer le rapport dynamique de contraste                                                          |
| Color Space                      | Panneau natif              | Panneau d'espace de couleur standard.                                                              |
| couleur)                         | sRGB                       | Espace de couleur sRGB.                                                                            |
|                                  | Off (Arrêt)                |                                                                                                    |
|                                  | Multimedia(Multimédia)     |                                                                                                    |
| Low Blue<br>Mode (Mode           | Internet                   | Réduisez l'onde de lumière bleue en contrôlant la température des<br>couleurs                      |
|                                  | Office(Bureau)             |                                                                                                    |
|                                  | Reading(Lecture)           |                                                                                                    |
| Image Ratio<br>(Format<br>Image) | Full(Plein) / Aspect       | Sélectionner le format de l'image pour l'affichage                                                 |

Remarque :

1). Lorsque « HDR » est activé, aucun paramètre à l'exception de « HDR » dans « Picture » (Image) ne peut être ajusté.

- 2). Lorsque « HDR Mode » (Mode HDR) est activé, aucun paramètre à l'exception de « HDR Mode » (Mode HDR), « Brightness » (Luminosité), « DCR » ne peut être ajusté.
- 3). Lorsque « Color Space » (Espace couleur) est réglé sur sRGB, aucun paramètre à l'exception de « Color Space » (Espace couleur), « Brightness » (Luminosité), « DCR » ne peut être ajusté.
- 4). Lorsque « ECO Adjustment » (Réglage Éco) est réglé sur Lecture, « Color Temp. » (Couleur temp), « Gaming Mode » (Mode Jeu), « Game Color » (Couleur Jeu), « LowBlue Mode » (Mode Bleu faible), « MBR », « MBR Sync » (Synchro MBR) ne peuvent pas être ajustés.

### Settings(Paramètres)

|                                    |                          |                          | <b>ЛО</b><br>Бяміі |                                                                                  |                             |              |                 |  |
|------------------------------------|--------------------------|--------------------------|--------------------|----------------------------------------------------------------------------------|-----------------------------|--------------|-----------------|--|
| RESOLUTION                         | RESOLUTION REFRES        |                          | GAMING             | GAMING MODE BRIGHTNESS                                                           |                             | INPUT SOURCE |                 |  |
| 1920x1080                          | 60                       | HZ                       | Stanc              | lard                                                                             | rd 80                       |              | DP              |  |
| Game Settin                        | ng                       |                          | Language           | e                                                                                |                             |              |                 |  |
| Picture                            |                          |                          | Input Sele         | ct                                                                               |                             |              |                 |  |
| Settings                           |                          |                          | Break Remir        | nder                                                                             |                             |              |                 |  |
| Audio                              |                          |                          | Off Timer          |                                                                                  |                             |              |                 |  |
| OSD Setu                           | OSD Setup<br>Information |                          | DDC/CI<br>Reset    |                                                                                  |                             |              |                 |  |
| Informatio                         |                          |                          |                    |                                                                                  |                             |              |                 |  |
|                                    |                          |                          |                    |                                                                                  |                             |              |                 |  |
|                                    |                          |                          | ŧ                  | $\checkmark$                                                                     | ~                           | ОК           | Ċ               |  |
| Language (Langue)                  |                          |                          |                    | Choisir I                                                                        | a langue C                  | DSD          |                 |  |
| Input Select (Sélection<br>Entrée) | Auto / HDI               | MI1 / HDN                | /II2 / DP          | Sélectio                                                                         | ctionner la source d'entrée |              |                 |  |
| Break Reminder<br>(Rappel pause)   | Off (Arrêt)              | Off (Arrêt) /On (Marche) |                    | Rappel de pause si l'utilisateur travaille continuelle<br>pendant plus d'1 heure |                             | uellem       |                 |  |
| Off timer (Minuterie désact.)      | 0-24hrs                  |                          |                    | Sélectio                                                                         | nner l'heur                 | e d'arrêt C  | C               |  |
| DDC/CI                             | Oui ou No                | n                        |                    | Activer of                                                                       | ou désactiv                 | /er le supp  | ort DDC/CI      |  |
| Reset (Réinitialiser)              | Oui ou nor               | ı                        |                    | Réinitial                                                                        | iser le mer                 | nu aux régl  | ages par défaut |  |

### Audio

| RESOLUTION   | REFRESH RATE | GAMING MODE | BRIGHTNESS | INPUT SOURCE |
|--------------|--------------|-------------|------------|--------------|
| 1920x1080    | 60 HZ        | Standard    | 80         | DP           |
| Game Setting |              | Volume      |            |              |
| Picture      |              | Mute        |            |              |
| Settings     |              |             |            |              |
| Audio        |              |             |            |              |
| OSD Setup    |              |             |            |              |
| Information  |              |             |            |              |
|              |              |             | ∧ ok       | Q            |

| Volume         | 0-100                       | Réglage du volume. |
|----------------|-----------------------------|--------------------|
| Mute(Sourdine) | Off (Arrêt) /On<br>(Marche) | Éteint le volume.  |

### OSD Setup (Réglage OSD)

| RESOLUTION   | REFRESH RATE | GAMING      | MODE | BRIGHTNESS | INPUT SOURC | CE |
|--------------|--------------|-------------|------|------------|-------------|----|
| 1920x1080    | 60 HZ        | Stand       | dard | 80         | DP          |    |
| Game Setting |              | Transparen  | ce   |            |             |    |
| Picture      |              | H. Positior | ۱    |            |             |    |
| Settings     |              | V. Positior |      |            |             |    |
| Audio        |              | Time out    |      |            |             |    |
| OSD Setup    |              |             |      |            |             |    |
| Information  |              |             |      |            |             |    |
|              |              |             |      |            |             |    |
|              |              |             |      |            |             |    |
|              |              | £           | V    |            | ок ()       |    |

| Transparence                | 0-100 | Régler le niveau de transparence du menu OSD. |
|-----------------------------|-------|-----------------------------------------------|
| H. Position<br>(Position-H) | 0-100 | Régler la position horizontale de l'OSD       |
| V. Position<br>(Position-V) | 0-100 | Régler la position verticale de l'OSD         |
| Timeout<br>(Durée OSD)      | 5-120 | Régler la durée du délai de l'OSD             |

### Information

|                                                                                                    |                       | GAPING                                                                                                    |                                  |                                                                                                    |
|----------------------------------------------------------------------------------------------------|-----------------------|----------------------------------------------------------------------------------------------------|----------------------------------|----------------------------------------------------------------------------------------------------|
| RESOLUTION                                                                                           | REFRESH RATE          | GAMING MODE                                                                                                    | BRIGHTNESS                       | INPUT SOURCE                                                                                           |
| 1920x1080                                                                                            | 60 HZ                 | Standard                                                                                                    | 80                               | DP                                                                                                    |
| Game Setting                                                                                         |                       | Model Name                                                                                                    | _                                | AOC 24G4XE                                                                                             |
| Picture                                                                                              |                       | Resolution                                                                                                    | ۱                                | 920(H)x1080(V)                                                                                         |
| Settings                                                                                             |                       | Refresh Rate                                                                                                    |                                  | 60HZ                                                                                                   |
| Audio                                                                                                |                       | HDR                                                                                                    |                                  | SDR                                                                                                    |
| OSD Setup                                                                                            |                       | Sync                                                                                                    |                                  | Adaptive-Sync                                                                                          |
| Information                                                                                          |                       | Firmware Version                                                                                                    |                                  | Vxx                                                                                                    |
|                                                                                                    |                       | Firmware Date                                                                                                    |                                  | xxxxxxxx                                                                                               |
|                                                                                                    |                       | Serial Number                                                                                                    |                                  | *****                                                                                                  |
|                                                                                                    |                       |                                                                                                    |                                  |                                                                                                    |
|                                                                                                    |                       | € ∨                                                                                                    | л ок                             | C                                                                                                    |
|                                                                                                    |                       |                                                                                                    | ∧ OK                             | ſ                                                                                                    |
| RESOLUTION                                                                                           | REFRESH RATE          |                                                                                                    | <b>A</b> OK                      | U<br>INPUT SOURCE                                                                                      |
| RESOLUTION<br>1920x1080                                                                              | REFRESH RATE          | CAMING MODE<br>Standard                                                                                                    | N     OK       BRIGHTNESS     80 |                                                                                                    |
| RESOLUTION<br>1920x1080<br>Game Setting                                                              | REFRESH RATE<br>60 HZ | CAMING MODE<br>Standard                                                                                                    | RIGHTNESS<br>80                  | U<br>INPUT SOURCE<br>DP<br>AOC 27G4XE                                                                  |
| RESOLUTION<br>1920x1080<br>Game Setting<br>Picture                                                   | REFRESH RATE<br>60 HZ | CAMING MODE<br>GAMING MODE<br>Standard<br>Model Name<br>Resolution                                                                                           | CK<br>BRIGHTNESS<br>80           | U<br>INPUT SOURCE<br>DP<br>AOC 27G4XE<br>920(H)×1080(V)                                                |
| RESOLUTION<br>1920x1080<br>Game Setting<br>Picture<br>Settings                                       | REFRESH RATE<br>60 HZ | CAMING MODE<br>GAMING MODE<br>Standard<br>Model Name<br>Resolution<br>Refresh Rate                                                                           | CK<br>BRIGHTNESS<br>80           | U<br>INPUT SOURCE<br>DP<br>AOC 27G4XE<br>920(H)x1080(V)<br>60HZ                                        |
| RESOLUTION<br>1920x1080<br>Game Setting<br>Picture<br>Settings<br>Audio                              | REFRESH RATE          | €<br>CAMING MODE<br>GAMING MODE<br>Standard<br>Model Name<br>Resolution<br>Refresh Rate<br>HDR                                                               | CK<br>BRIGHTNESS<br>80           | U<br>INPUT SOURCE<br>DP<br>AOC 27G4XE<br>920(H)x1080(V)<br>60HZ<br>SDR                                 |
| RESOLUTION<br>1920x1080<br>Game Setting<br>Picture<br>Settings<br>Audio<br>OSD Setup                 | REFRESH RATE<br>60 HZ | €<br>CAMING MODE<br>GAMING MODE<br>Standard<br>Model Name<br>Resolution<br>Refresh Rate<br>HDR<br>Sync                                                       | CK<br>BRIGHTNESS<br>80           | U<br>INPUT SOURCE<br>DP<br>AOC 27G4XE<br>920(H)x1080(V)<br>60HZ<br>SDR<br>Adaptive-Sync                |
| RESOLUTION<br>1920x1080<br>Game Setting<br>OFicture<br>Settings<br>Audio<br>OSD Setup<br>Information | REFRESH RATE          | €<br>CAMING MODE<br>GAMING MODE<br>Standard<br>Model Name<br>Resolution<br>Refresh Rate<br>HDR<br>Sync<br>Firmware Version                                   | CK<br>BRIGHTNESS<br>80           | UNPUT SOURCE<br>DP<br>AOC 27G4XE<br>920(H)x1080(V)<br>60HZ<br>SDR<br>Adaptive-Sync<br>Vxx              |
| RESOLUTION<br>1920x1080<br>Game Setting<br>OFicture<br>Settings<br>Audio<br>OSD Setup<br>Information | REFRESH RATE          | €<br>CAMINC MODE<br>CAMINC MODE<br>Standard<br>Model Name<br>Resolution<br>Refresh Rate<br>HDR<br>Sync<br>Firmware Version<br>Firmware Date                  | CK<br>BRIGHTNESS<br>80           | LINPUT SOURCE<br>DP<br>AOC 27G4XE<br>920(H)x1080(V)<br>60HZ<br>SDR<br>Adaptive-Sync<br>Vxx<br>XXXXXXX  |
| RESOLUTION<br>1920x1080<br>Game Settings<br>Picture<br>Settings<br>Audio<br>OSD Setup<br>Information | REFRESH RATE          | €<br>CAMING MODE<br>GAMING MODE<br>Standard<br>Model Name<br>Resolution<br>Refresh Rate<br>HDR<br>Sync<br>Firmware Version<br>Firmware Date<br>Serial Number | CK                               | LINPUT SOURCE<br>DP<br>AOC 27G4XE<br>920(H)x1080(V)<br>60HZ<br>SDR<br>Adaptive-Sync<br>Vxx<br>XXXXXXXX |

### Voyant DEL

| État                  | Couleur DEL |
|-----------------------|-------------|
| Mode Pleine puissance | Blanc       |
| Mode Actif-Arrêt      | Orange      |

## Dépannage

| Problème & Question                                                   | Solutions possibles                                                                                                    |
|-----------------------------------------------------------------------|----------------------------------------------------------------------------------------------------|
| Le voyant DEL d'alimentation est éteint                               | Assurez-vous que le bouton d'alimentation est en position Marche et que le cordon d'alimentation est connecté correctement à une prise électrique avec terre et au moniteur.                                                                                                    |
| Aucune image n'apparaît sur<br>l'écran.                               | <ul> <li>Est-ce que le cordon d'alimentation est correctement branché ?<br/>Vérifiez le branchement du cordon d'alimentation et la source.</li> <li>Est-ce que le câble est correctement branché ?<br/>(Branché à l'aide d'un câble HDMI)<br/>vérifiez la connexion du câble HDMI<br/>(Branché à l'aide d'un câble DP)<br/>vérifiez la connexion du câble DP</li> <li>* L'entrée HDMI/DP n'est pas disponible sur tous les modèles.</li> <li>Si l'appareil est allumé, relancer l'ordinateur pour voir l'écran initial (l'écran<br/>d'ouverture de session), qui peut être vu.<br/>Si l'écran initial (l'écran d'ouverture de session) apparaît, démarrez l'ordinateur<br/>dans le mode applicable (le mode sécurisé pour Windows 7/8/10) puis changez<br/>la fréquence de la carte vidéo.<br/>(Consulter le Réglage de la résolution optimale)<br/>Si l'écran initial (l'écran d'ouverture de session) n'apparaît pas, contactez le<br/>Centre de services ou votre revendeur.</li> <li>Pouvez-vous voir "Saisie non supportée" à l'écran ?<br/>Vous verrez ce message quand le signal de la carte vidéo dépasse la résolution<br/>maximale et la fréquence applicable du moniteur.<br/>Ajustez la résolution maximale et la fréquence applicable du moniteur.</li> <li>Assurez-vous que les pilotes du moniteur AOC sont installés.</li> </ul> |
| L'image est floue, elle a un<br>problème d'ombre                      | Réglez les contrôles du Contraste et de la Luminosité.<br>Appuyez pour auto-régler.<br>Assurez-vous de ne pas utiliser une rallonge ou un boîtier d'interrupteurs. Nous<br>vous recommandons de brancher le moniteur directement au connecteur sortie de<br>la carte vidéo situé à l'arrière.                                                                                                    |
| L'image saute, effet de vagues<br>ou d'ondes visible sur l'écran      | Déplacez les appareils électriques qui peuvent provoquer des interférences<br>électriques le plus loin possible du moniteur .<br>Utilisez le taux de rafraîchissement maximum que votre moniteur est capable de<br>supporter avec la résolution que vous utilisez.                                                                                                    |
| Le moniteur est bloqué en<br>mode Veille                              | L'interrupteur d'alimentation de l'ordinateur doit être en position Marche.<br>La carte vidéo de l'ordinateur doit être insérée fermement dans son emplacement.<br>Assurez-vous que le câble vidéo du moniteur est connecté correctement à<br>l'ordinateur.<br>Vérifiez le câble vidéo du moniteur et assurez-vous qu'aucune broche n'est tordue.<br>Assurez-vous que votre ordinateur fonctionne en pressant la touche VERR MAJ<br>sur le clavier et en vérifiant la DEL de cette touche. La DEL doit s'allumer ou<br>s'éteindre lorsque vous pressez la touche VERR MAJ.                                                                                                    |
| II manque une des couleurs<br>primaires (ROUGE,VERT, ou<br>BLEU)      | Vérifiez le câble vidéo du moniteur et assurez-vous qu'aucune broche n'est tordue.<br>Assurez-vous que le câble vidéo du moniteur est connecté correctement à<br>l'ordinateur.                                                                                                    |
| Défaut des couleurs sur<br>l'image (le blanc n'apparaît<br>pas blanc) | Réglez la couleur RVB ou sélectionnez la température de la couleur.                                                                                                    |
| Perturbations horizontales ou verticales à l'écran                    | Utilisez le mode arrêt de Windows 7/8/10/11 pour ajuster HORLOGE et PHASE.<br>Appuyez sur faire un auto-ajustement.                                                                                                    |
| Réglementation et entretien                                           | Veuillez vous reporter aux informations sur la réglementation et l'entretien qui<br>se trouvent dans le manuel sur CD ou sur www.aoc.com (pour trouver le modèle<br>acheté dans votre pays et pour trouver des informations sur les réglementations et<br>l'entretien dans la page d'assistance.                                                                                                    |

## **Spécifications**

### Caractéristiques générales

24G4XE

|                  | Nom du modèle                           | 24G4XE                                            |               |                     |  |
|------------------|-----------------------------------------|---------------------------------------------------|---------------|---------------------|--|
|                  | Système de fonctionnement               | Couleur TFT LCD                                   |               |                     |  |
| Deppequ          | Taille de l'image visible               | 60,5 cm diagonale                                 |               |                     |  |
| Panneau          | Taille des pixels                       | 0,2745mm(H) × 0,2745mm(V)                         |               |                     |  |
|                  | Vidéo                                   | Interface HDMI & Interface DP                     |               |                     |  |
|                  | Couleurs d'affichage                    | 16,7M de couleurs                                 |               |                     |  |
|                  | Limites de balayage horizontal          | 30k~200kHz                                        |               |                     |  |
|                  | Taille d'écran horizontale<br>(maximum) | 527,04mm                                          |               |                     |  |
|                  | Limites de balayage vertical            | 48~180Hz                                          |               |                     |  |
|                  | Taille d'écran verticale(maximum)       | 296,46mm                                          |               |                     |  |
|                  | Résolution optimale préréglée           | 1920x1080@60Hz                                    |               |                     |  |
| Autres           | Max resolution                          | 1920x1080@180Hz                                   |               |                     |  |
|                  | Plug & Play                             | VESA DDC2B/CI                                     |               |                     |  |
|                  | Source d'alimentation                   | 100-240V~, 50/60Hz, 1,5A                          |               |                     |  |
|                  |                                         | Standard (luminosité et contraste par défaut) 21W |               | 21W                 |  |
|                  | Consommation électrique                 | Max, (luminosité = 100, contraste =100)           |               | ≤37W                |  |
|                  |                                         | Mode Veille                                       | _             | ≤0,3W               |  |
| Caractéristiques | Type de connecteur                      | HDMIx2/DP/Sortie casque                           |               |                     |  |
| physiques        | Type de câble de signal                 | Détachable                                        |               |                     |  |
|                  | Tompératuro                             | Utilisation                                       | 0°C à 40°C    |                     |  |
|                  |                                         | Non utilisation                                   | -25°C à 55°C  |                     |  |
| Environnomontal  | Humiditá                                | Utilisation                                       | 10% à 85% (sa | ans condensation)   |  |
| Environnementar  |                                         | Non utilisation                                   | 5% à 93% (sai | ns condensation)    |  |
|                  | Altitude                                | Utilisation                                       | 0 m à 5000 m  | (0 à 16404 pieds)   |  |
|                  |                                         | Non utilisation                                   | 0 m à 12192 m | n (0 à 40000 pieds) |  |

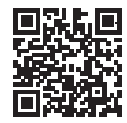

| 27G4XE                        |                                         |                                                   |                                 |                   |  |
|-------------------------------|-----------------------------------------|---------------------------------------------------|---------------------------------|-------------------|--|
|                               | Nom du modèle                           | 27G4XE                                            |                                 |                   |  |
|                               | Système de fonctionnement               | Couleur TFT LCD                                   |                                 |                   |  |
| Deppequ                       | Taille de l'image visible               | 68,6 cm diagonale                                 | 68,6 cm diagonale               |                   |  |
| Fanneau                       | Taille des pixels                       | 0,31125mm(H) x 0,31125mm(\                        | √)                              |                   |  |
|                               | Vidéo                                   | Interface HDMI & Interface DP                     | •                               |                   |  |
|                               | Couleurs d'affichage                    | 16,7M de couleurs                                 |                                 |                   |  |
|                               | Limites de balayage horizontal          | 30k~200kHz                                        |                                 |                   |  |
|                               | Taille d'écran horizontale<br>(maximum) | 597,6mm                                           |                                 |                   |  |
|                               | Limites de balayage vertical            | 48~180Hz                                          |                                 |                   |  |
|                               | Taille d'écran verticale(maximum)       | 336,15mm                                          |                                 |                   |  |
| Résolution optimale préréglée |                                         | 1920x1080@60Hz                                    |                                 |                   |  |
| Autres                        | Max resolution                          | 1920x1080@180Hz                                   |                                 |                   |  |
|                               | Plug & Play                             | VESA DDC2B/CI                                     |                                 |                   |  |
|                               | Source d'alimentation                   | 100-240V~, 50/60Hz, 1,5A                          |                                 |                   |  |
|                               |                                         | Standard (luminosité et contraste par défaut) 24W |                                 | 24W               |  |
|                               | Consommation électrique                 | Max, (luminosité = 100, contraste =100)           |                                 | ≤46W              |  |
|                               |                                         | Mode Veille                                       |                                 | ≤0,3W             |  |
| Caractéristiques              | Type de connecteur                      | HDMIx2/DP/Sortie casque                           |                                 |                   |  |
| physiques                     | Type de câble de signal                 | Détachable                                        |                                 |                   |  |
|                               | Tompératuro                             | Utilisation                                       | 0°C à 40°C                      |                   |  |
|                               |                                         | Non utilisation                                   | -25°C à 55°C                    |                   |  |
| Environnomontal               | Humiditá                                | Utilisation                                       | 10% à 85% (s                    | ans condensation) |  |
| Environnementar               |                                         | Non utilisation                                   | 5% à 93% (sa                    | ns condensation)  |  |
|                               | Altitudo                                | Utilisation 0 m à 5000 m (0 à 16404 piec          |                                 | (0 à 16404 pieds) |  |
|                               |                                         | Non utilisation                                   | 0 m à 12192 m (0 à 40000 pieds) |                   |  |

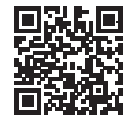

### Modes d'affichage préréglés

| STANDARD | RÉSOLUTION(±1Hz) | FRÉQUENCE<br>HORIZONTALE (kHZ) | FRÉQUENCE<br>VERTICALE (Hz) |
|----------|------------------|--------------------------------|-----------------------------|
|          | 640x480@60Hz     | 31.469                         | 59.94                       |
|          | 640x480@67Hz     | 35                             | 66.667                      |
|          | 640x480@72Hz     | 37.861                         | 72.809                      |
| VGA      | 640x480@75Hz     | 37.5                           | 75                          |
|          | 640x480@100Hz    | 51.08                          | 99.769                      |
|          | 640x480@120Hz    | 61.91                          | 119.518                     |
| SD       | 720x576@50Hz     | 31.25                          | 50                          |
|          | 800x600@56Hz     | 35.156                         | 56.25                       |
|          | 800x600@60Hz     | 37.879                         | 60.317                      |
| SV/CA    | 800x600@72Hz     | 48.077                         | 72.188                      |
| SVGA     | 800x600@75Hz     | 46.875                         | 75                          |
|          | 800x600@100Hz    | 62.76                          | 99.778                      |
|          | 800x600@120Hz    | 76.302                         | 119.972                     |
|          | 1024x768@60Hz    | 48.363                         | 60.004                      |
|          | 1024x768@70Hz    | 56.476                         | 70.069                      |
| XGA      | 1024x768@75Hz    | 60.023                         | 75.029                      |
|          | 1024x768@100Hz   | 80.448                         | 99.811                      |
|          | 1024x768@120Hz   | 97.551                         | 119.989                     |
| SYCA     | 1280x1024@60Hz   | 63.981                         | 60.02                       |
| SAGA     | 1280x1024@75Hz   | 79.976                         | 75.025                      |
| EUD      | 1920x1080@60Hz   | 67.5                           | 60                          |
|          | 1920x1080@120Hz  | 137.283                        | 120.003                     |
| FHD(DP)  | 1920x1080@144Hz  | 162.003                        | 144.003                     |
| FHD      | 1920x1080@180Hz  | 199.803                        | 180.003                     |
|          | MAC N            | IODES                          |                             |
| SVGA     | 832x624@75Hz     | 49.725                         | 74.551                      |
| DOS      | 720x400@70Hz     | 31.469                         | 70.087                      |

Remarque: Conformément à la norme VESA, il peut y avoir une certaine erreur (+/-1Hz) lors du calcul du taux de rafraîchissement (fréquence du champ) des différents systèmes d'exploitation et cartes graphiques. Afin d'améliorer la compatibilité, la fréquence de rafraîchissement nominale de ce produit a été arrondie. Veuillez vous reporter au produit réel.

### Assignations des broches

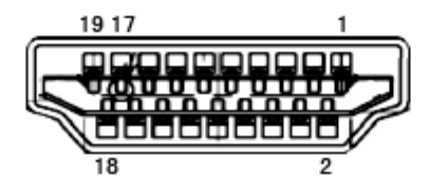

Câble de signal d'affichage couleur à 19 broches

| Broche N. | Nom du signal        | Broche N. | Nom du signal                          | Broche N. | Nom du signal                  |
|-----------|----------------------|-----------|----------------------------------------|-----------|--------------------------------|
| 1.        | Données TMDS 2+      | 9.        | TMDS données 0-                        | 17.       | DDC/CEC Masse                  |
| 2.        | Ecran Données TMDS 2 | 10.       | Horloge TMDS +                         | 18.       | Alimentation +5V               |
| 3.        | TMDS données 2-      | 11.       | Ecran d'horloge TMDS                   | 19.       | Détection connexion à<br>chaud |
| 4.        | Données TMDS 1+      | 12.       | Horloge TMDS-                          |           |                                |
| 5.        | Ecran données TMDS 1 | 13.       | CEC                                    |           |                                |
| 6.        | TMDS données 1-      | 14.       | Réservé (pas connecté<br>sur appareil) |           |                                |
| 7.        | Données TMDS 0+      | 15.       | SCL                                    |           |                                |
| 8.        | Ecran Données TMDS 0 | 16.       | SDA                                    |           |                                |

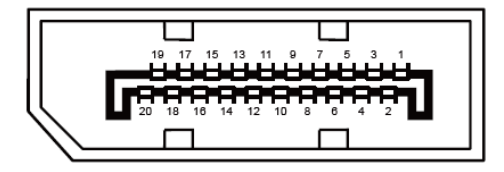

Câble de signal d'affichage couleur à 20 broches

| Broche No. | Nom du signal | Broche No. | Nom du signal               |
|------------|---------------|------------|-----------------------------|
| 1          | ML_Lane 3 (n) | 11         | TERRE                       |
| 2          | TERRE         | 12         | ML_Lane 0 (p)               |
| 3          | ML_Lane 3 (p) | 13         | CONFIG1                     |
| 4          | ML_Lane 2 (n) | 14         | CONFIG2                     |
| 5          | TERRE         | 15         | AUX_CH(p)                   |
| 6          | ML_Lane 2 (p) | 16         | TERRE                       |
| 7          | ML_Lane 1 (n) | 17         | AUX_CH(n)                   |
| 8          | TERRE         | 18         | Détection connexion à chaud |
| 9          | ML_Lane 1 (p) | 19         | Retour DP_PWR               |
| 10         | ML_Lane 0 (n) | 20         | DP_PWR                      |

### Plug & Play

#### Fonctionnalité Plug & Play DDC2B

Ce moniteur est possède les capacités VESA DDC2B conformément aux normes VESA DDC. Cela permet au moniteur d'informer le système hôte de son identité, et en fonction du niveau de DDC utilisé, de communiquer des informations supplémentaires concernant ses possibilités d'affichage.

Le DDC2B est un canal de données bidirectionnel basé sur le protocole I2C. L'hôte peut demander l'information EDID par l'intermédiaire du canal DDC2B.

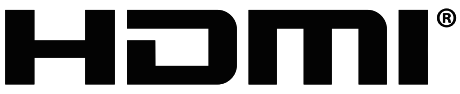

HIGH-DEFINITION MULTIMEDIA INTERFACE

## Adjusting(English)

### **Setting Optimal Resolution**

#### Windows 10

#### For Windows 10:

- Right click START.
- Click "CONTROL PANEL".

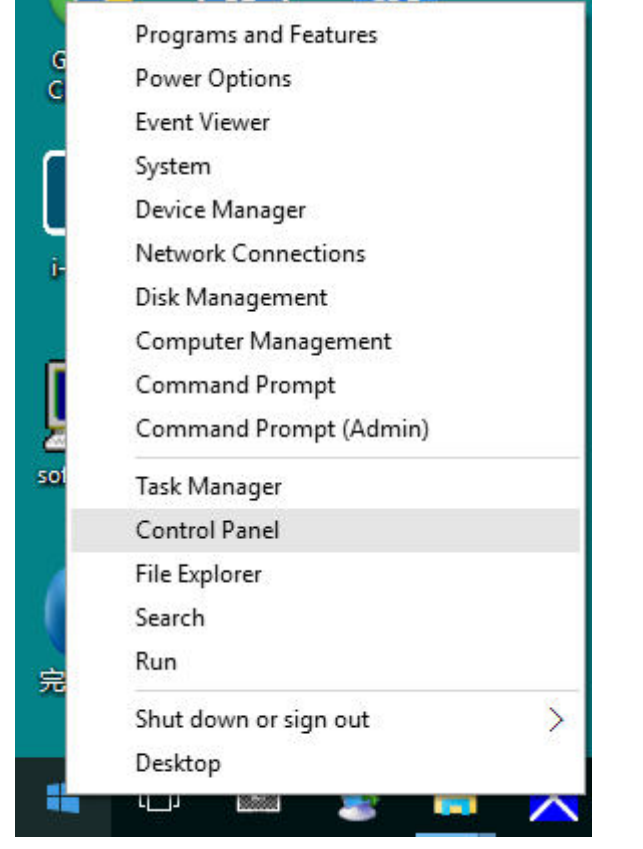

#### Click "DISPLAY".

| T III + Control Parel          | <ul> <li>All Control Pariel Series</li> </ul> |                                   |                             |                                                                                                    | w [5]   Second Economic Parent |
|--------------------------------|-----------------------------------------------|-----------------------------------|-----------------------------|----------------------------------------------------------------------------------------------------|--------------------------------|
| the Kala View Powle Help       |                                               |                                   |                             |                                                                                                    |                                |
| Adjust your computer's setting |                                               |                                   |                             |                                                                                                    | Silaw by: Lange works *        |
| Anterinlatrative Tools         | AutoPlay                                      | Backup and Restore<br>(Windows 7) | MitLochair Drive Encryption | Color Management                                                                                                    |                                |
| Credential Manager             | Date and Time                                 | Defeut Programs                   | Device Manager              | mod Devices and Printers                                                                                                    |                                |
| Citaties                       | General Access Center                         | BIO THE RESILIERS                 | File Explorer Options       | State History                                                                                                    |                                |
| Plack Player (82-bit)          | A Preside                                     | • Humetirougi                     | indexing Options            | Canal Contract Capitacian                                                                                                    |                                |
| - Keyboard                     | Canguage                                      | I showed                          | Center                      | Personalization                                                                                                    |                                |
| Phone and Modern               | Power Options                                 | Programs and Features             | Realtek HD Audio Manager    | a Hecovery                                                                                                    |                                |
| 🤧 Region                       | RemoteApp and Decktop                         | Security and Maintenance          | Sound                       | Speech Recognition                                                                                                    |                                |
| Thrage Spaces                  | Syne Center                                   | System                            | Taskbar and Navigation      | Troubleshooting                                                                                                    |                                |
| Star Accounts                  | and windows Defender                          | Windows Firewall                  | Work Politers               | (in the second second s |                                |

• Click on the "Change display settings" button.

| 🥅 Display                                               |                                                                                                    | -                  |    | ×  |
|---------------------------------------------------------|----------------------------------------------------------------------------------------------------|--------------------|----|----|
| ← → × ↑ 🔲 > Control Pane                                | el > All Control Panel Items > Display 🗸 🖑                                                                                                    | Search Control Pan | el | ,p |
| File Edit View Tools Help                               |                                                                                                    |                    |    |    |
| Control Panel Home                                      | Change size of items                                                                                                    |                    |    | •  |
| Adjust resolution                                       | To change the size of text, apps, and other items, <u>use these display settings</u> . If you want to temporarily enlarge<br>a portion of your screen, use <u>Magnifier</u> . If neither of these makes the changes you want, you can <u>set a custom</u><br><u>scaling level</u> (not recommended). Setting custom levels can lead to unexpected behavior on some displays. |                    |    |    |
| <u>Change display settings</u><br>Adjust ClearType text | Change only the text size                                                                                                    |                    |    |    |
|                                                         | Instead of changing the size of everything on the desktop, change only the text size for a specific item.                                                                                                    |                    |    |    |
|                                                         | Title bars v 9 v Bold                                                                                                    |                    |    |    |
|                                                         | Apply                                                                                                    |                    |    |    |
|                                                         |                                                                                                    |                    |    |    |
|                                                         |                                                                                                    |                    |    |    |
|                                                         |                                                                                                    |                    |    |    |
|                                                         |                                                                                                    |                    |    |    |
| See also                                                |                                                                                                    |                    |    |    |
| Personalization                                         |                                                                                                    |                    |    |    |
| Devices and Printers                                    |                                                                                                    |                    |    |    |

• Set the resolution **SLIDE-BAR** to Optimal preset resolution.

|                                         |                                                         |                                                                                                    |                                                                                                    |                                                                                                    | -                                                                                                    |                                                                                                    |
|-----------------------------------------|---------------------------------------------------------|----------------------------------------------------------------------------------------------------|----------------------------------------------------------------------------------------------------|----------------------------------------------------------------------------------------------------|----------------------------------------------------------------------------------------------------|----------------------------------------------------------------------------------------------------|
| nel > All Control Pa                    | nel Items > Display > Screen Resolution                 | ×                                                                                                    | õ                                                                                                    | Search Control Panel                                                                                                    |                                                                                                    | P                                                                                                    |
| Change the                              | appearance of your display                              | Detect                                                                                                    |                                                                                                    |                                                                                                    |                                                                                                    |                                                                                                    |
| Display:<br>Resolution:<br>Orientation: | 1. B24 ~<br>1920 × 1080 (Recommended) ~<br>Landscape ~  | Advanced of                                                                                                    | tions                                                                                                    |                                                                                                    |                                                                                                    |                                                                                                    |
| Make text and o<br>What display se      | ther items larger or smaller<br>ttings should I choose? | Advanced set                                                                                                    | ungs                                                                                                    |                                                                                                    |                                                                                                    |                                                                                                    |
|                                         | OK                                                      | Cancel Appl                                                                                                    | y                                                                                                    |                                                                                                    |                                                                                                    |                                                                                                    |
|                                         | All Control Pa                                          | hel > All Control Panel Items > Display > Screen Resolution<br>Change the appearance of your display<br>Change the appearance of your display<br>Display: 1.824<br>Resolution: 1920 × 1080 (Recommended) ~<br>Orientation: Landscape ~<br>Make text and other items larger or smaller<br>What display settings should I choose?<br>OK | el > All Control Panel Items > Display > Screen Resolution<br>Change the appearance of your display<br>Change the appearance of your display<br>Detect<br>Identify<br>Display:<br>Display:<br>1. B24<br>Resolution:<br>1920 × 1080 (Recommended) ~<br>Orientation:<br>Landscape<br>Advanced set<br>Make text and other items larger or smaller<br>What display settings should I choose?<br>OK Cancel Appl | nel > All Control Panel Items > Display > Screen Resolution v 0<br>Change the appearance of your display<br>Detect Identify<br>Display: 1.824 v<br>Resolution: 1920 × 1080 (Recommended) v<br>Orientation: Landscape v<br>Make text and other items larger or smaller<br>What display settings should I choose?<br>OK Cancel Apply | ele > All Control Panel Items > Display > Screen Resolution © Search Control Panel  Change the appearance of your display  Change the appearance of your display  Detect Identify  Display: 1.824  Display: 1.824  Display: 1. | el > All Control Panel Items > Display > Screen Resolution<br>Change the appearance of your display<br>Change the appearance of your display<br>Detect<br>Identify<br>Display:<br>1.824<br>Display:<br>1.824<br>Display:<br>1.824<br>Crientation:<br>1920 × 1080 (Recommended) ~<br>Crientation:<br>Landscape<br>Make text and other items larger or smaller<br>What display settings should I choose?<br>CK Cancel Apply |

#### Windows 8

#### For Windows 8:

• Right click and click All apps at the bottom-right of the screen.

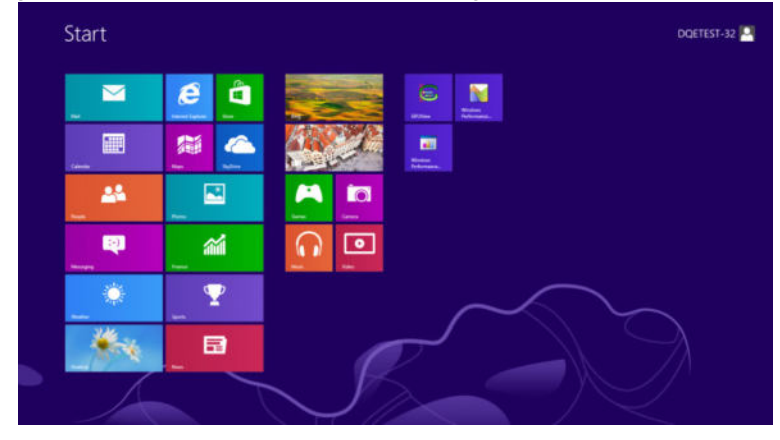

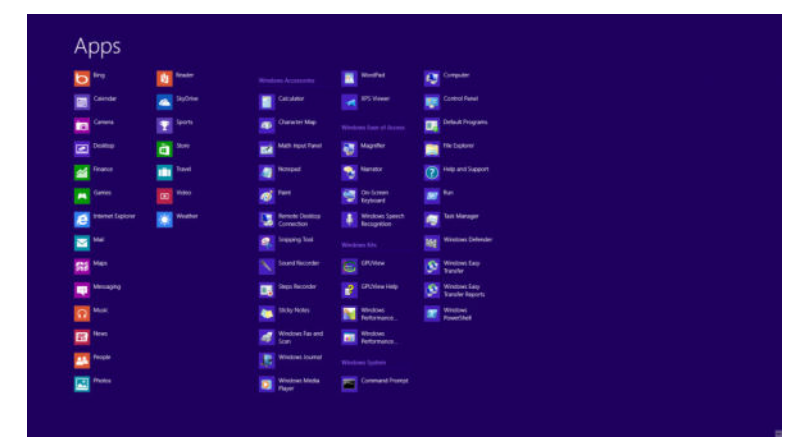

- Set the "View by" to "Category".
- Click "Appearance and Personalization".

| 8                           | Cont                                                                                                    | rol Panel                                                                                                    |                      |
|-----------------------------|----------------------------------------------------------------------------------------------------|----------------------------------------------------------------------------------------------------|----------------------|
| 🛞 💮 👻 🕈 📴 + Control Panel + |                                                                                                    | ~ C                                                                                                    | Search Control Panel |
| Adjust                      | your computer's settings                                                                                                    | View by: Category *                                                                                           |                      |
| <b>V</b> _9                 | System and Security<br>Review your computer's status<br>Save backup copies of your files with File History                                                                                                    | User Accounts and Family Safety<br>Change account type<br>Set up Family Safety for any user                   |                      |
| <b>Q</b>                    | Network and the problems     Network and the problems     Connect to the Internet     View network status and tasks     Choose homegroup and sharing options     Hardware and Sound     View devices and printers     Add a device | Appearance and Personalization<br>Change the theme<br>Change desktop background<br>Adjust screen resolution   |                      |
| -                           |                                                                                                    | Clock, Language, and Region<br>Add a language<br>Change input methods<br>Change date, time, or number formats |                      |
| I.                          | Programs<br>Uninstall a program                                                                                                    | Ease of Access<br>Let Windows suggest settings<br>Optimize visual display                                     |                      |
|                             |                                                                                                    |                                                                                                    |                      |
|                             |                                                                                                    |                                                                                                    |                      |
|                             |                                                                                                    |                                                                                                    |                      |
|                             |                                                                                                    |                                                                                                    |                      |

Click "DISPLAY".

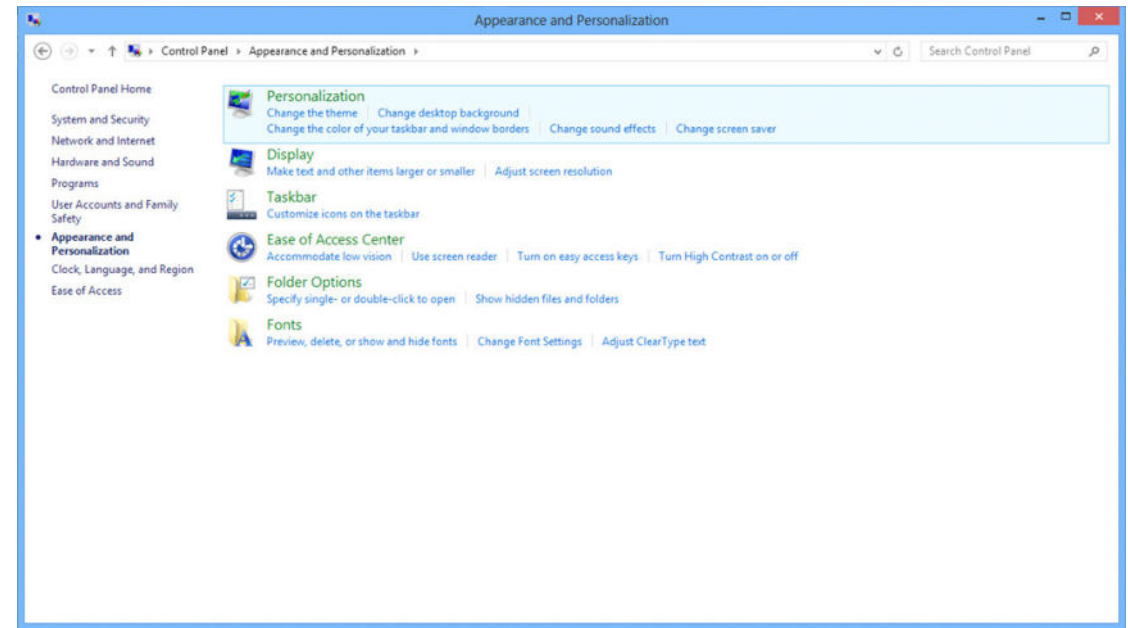

• Set the resolution SLIDE-BAR to Optimal preset resolution

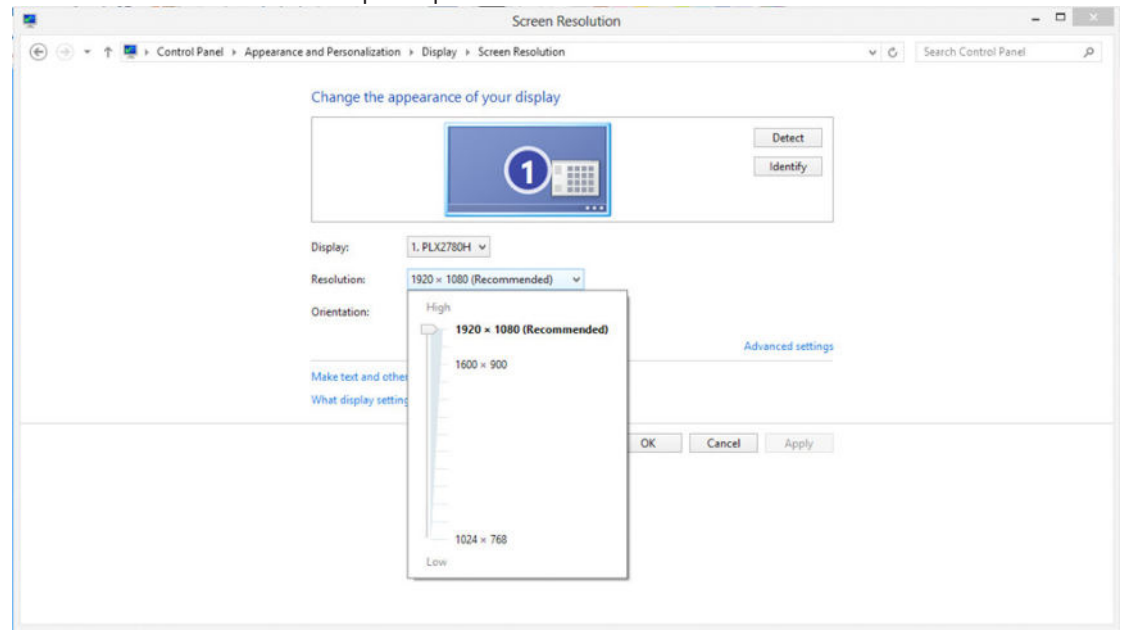
#### Windows 7

For Windows 7:

- Click START.
- Click "CONTROL PANEL".

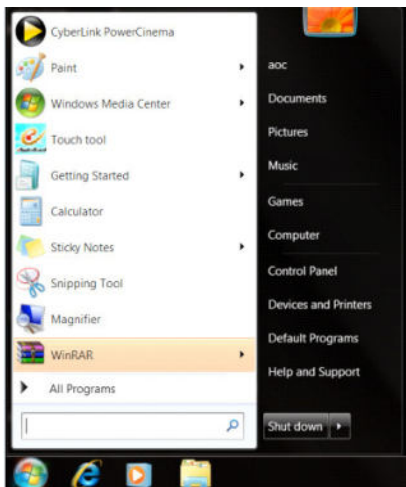

• Click "Appearance".

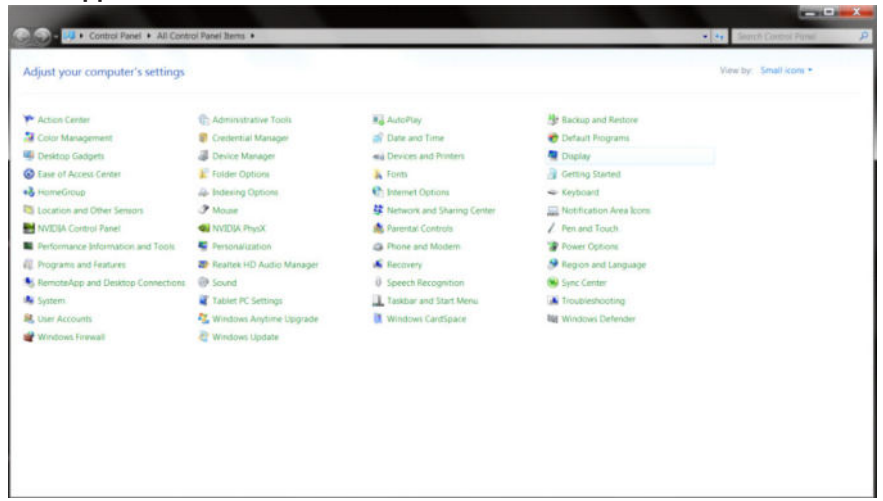

• Click "DISPLAY".

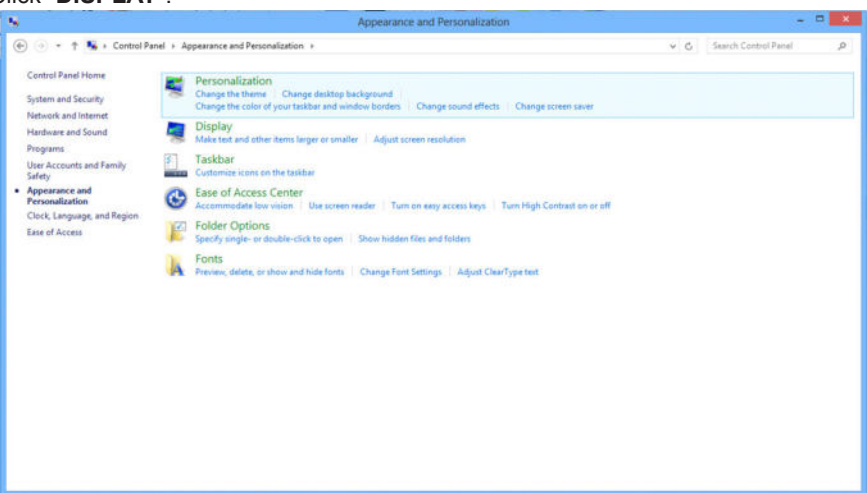

• Click on the "Change display settings" button.

|                       |                                     |                                                                                                    |                                                                                               |               |                      | I X |
|-----------------------|-------------------------------------|----------------------------------------------------------------------------------------------------|-----------------------------------------------------------------------------------------------|---------------|----------------------|-----|
| 2 Q-                  | <ul> <li>Control Panel +</li> </ul> | All Control Panel Items . Display                                                                                            |                                                                                               |               | Annot Control Pariel | ρ   |
| Control I<br>Adjust m | Panel Home<br>molution<br>e color   | Make it easier to read what's on<br>You can change the size of text and other<br>temporarily enlarge just part of the screen | your screen<br>terms on your screen by choosing one of thes<br>use the <u>Magnifier</u> tool. | e options. To |                      | •   |
| Change.<br>Adjust C   | display settings<br>learType text   | © Senature - 190%                                                                                                    | Preview                                                                                       |               |                      |     |
| Set cuth              | om text size (DPD)                  | Medium - 125% (default)                                                                                                    | _ <b>m</b> _ m_                                                                               |               |                      |     |
|                       |                                     | © Larger - 150%                                                                                                    |                                                                                               | 8             |                      |     |
|                       |                                     |                                                                                                    |                                                                                               | Apply         |                      |     |
|                       |                                     |                                                                                                    |                                                                                               |               |                      |     |
|                       |                                     |                                                                                                    |                                                                                               |               |                      |     |
|                       |                                     |                                                                                                    |                                                                                               |               |                      |     |
| See ator<br>Personal  | ization                             |                                                                                                    |                                                                                               |               |                      |     |
| Devices               | and Printers                        |                                                                                                    |                                                                                               |               |                      |     |

• Set the resolution **SLIDE-BAR** to Optimal preset resolution

| Change the app                               | Dearance of your display                                                          | Detect<br>identify |  |  |
|----------------------------------------------|-----------------------------------------------------------------------------------|--------------------|--|--|
| Display:<br>Resolution:<br>Orientation       | 1. PL32780H v<br>1920 × 1080 (Recommended) v<br>High<br>1920 × 1080 (Recommended) | Advanced settings  |  |  |
| Adabs text and other<br>What display setting | 1600 × 900                                                                        | OK Cancel Apply    |  |  |
|                                              | 1024 × 768                                                                        |                    |  |  |

# **Driver(English)**

## **Monitor Driver**

#### Windows 10

- Start Windows® 10
- Right click START.
- · Click "Control Panel".

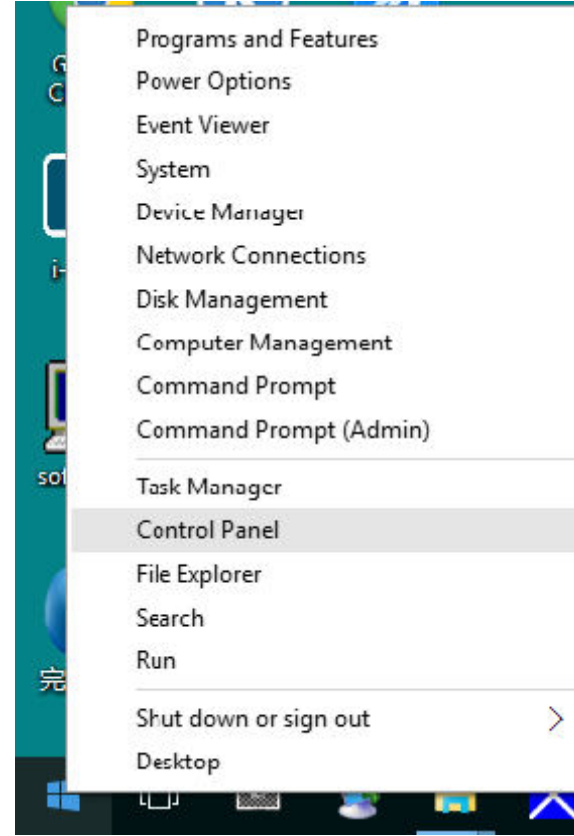

• Click on the "Display" icon.

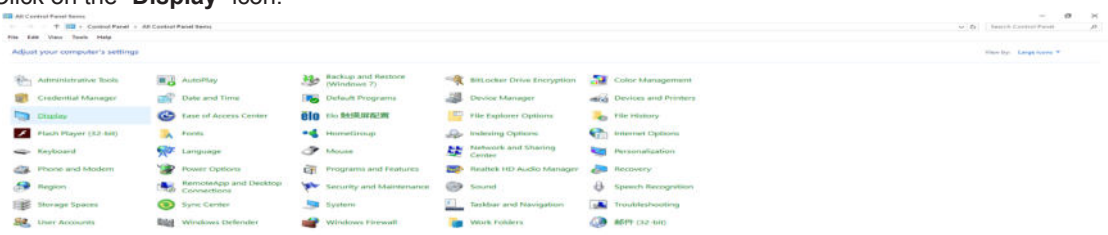

• Click on the "Change display settings" button

• Click the "AdvancedSettings" button.

| Screen Resolution         |                                                                                       |                   | -                    | ×     |
|---------------------------|---------------------------------------------------------------------------------------|-------------------|----------------------|-------|
| 🗧 🔶 👻 🛧 🧔 > Control Pan   | > All Control Panel Items > Display > Screen Resolution                               | ~ Ō               | Search Control Panel | p     |
| File Edit View Tools Help |                                                                                       |                   |                      |       |
|                           | Change the appearance of your display                                                 |                   |                      |       |
|                           |                                                                                       | Detect            |                      |       |
|                           | Display: 1. 824 ~<br>Resolution: 1920 × 1080 (Recommended) ~                          |                   |                      |       |
|                           | Orientation: Landscape ~                                                              | Advanced settings |                      |       |
|                           | Make text and other items larger or smaller<br>What display settings should I choose? |                   |                      |       |
|                           | ОК                                                                                    | Cancel Apply      |                      |       |
|                           |                                                                                       |                   |                      |       |
|                           |                                                                                       |                   |                      |       |
|                           |                                                                                       |                   |                      | <br>_ |

• Click the "Monitor" tab and then click the "Properties" button.

| Generic PnP Monitor  Generic PnP Monitor  Monitor Settings  Screen refresh rate:  G0 Hertz  Hide modes that this monitor cannot display  Dearing this check bac allows you to select display modes that this monitor cannot display correctly. This may lead to an unusable display and/or damaged hardware  Colors:  True Color (32 bin ••) | Monit                          | or Type                                                                                | Intro controlor                                              |                                  |                                          | - Trailering              |                        |                         |        |
|----------------------------------------------------------------------------------------------------|--------------------------------|----------------------------------------------------------------------------------------|--------------------------------------------------------------|----------------------------------|------------------------------------------|---------------------------|------------------------|-------------------------|--------|
| Properties  Monitor Settings Screen refresh rate:      60 Hertz      Hide modes that this monitor cannot display      Gearing this check box allows you to select display modes that this monitor     cannot display correctly. This may lead to an enusable display and/or     damaged hardware  Colors:  True Color (32 bin •              |                                | Gene                                                                                   | ric PnP Mo                                                   | nitor                            |                                          |                           |                        |                         |        |
| Monitor Settings<br>Screen refresh rate:<br>60 Hertz<br>Hide modes that this monitor cannot display<br>Georng this check box allows you to select display modes that this monitor<br>cannot display correctly. This may lead to an unusable display and/or<br>damoged hardware<br>Colors:<br>Ture Color (32 bin                              | 0                              |                                                                                        |                                                              |                                  |                                          | 1                         | (a) p                  | roperties               | -      |
| Monitor Settings<br>Screen refresh rate:<br>60 Hertz<br>Hide modes that this monitor cannot display<br>Dearing this check box allows you to select display modes that this monitor<br>cannot display correctly. This may lead to an unusable display and/or<br>damaged hardware<br>Colors:<br>Time Color (32 bin                             |                                |                                                                                        |                                                              |                                  |                                          | j.                        |                        | openies                 | -      |
| Screen refresh rate:                                                                                                    | Monit                          | or Setting                                                                             | 5                                                            |                                  |                                          |                           |                        |                         |        |
| 60 Hertz     Hide modes that this monitor cannot display     Dearing this check box allows you to select display modes that his monitor     cannot display correctly. This may lead to an unusable display and/or     damaged hardware  Colors: True Color (32 bin)                                                                          | Scree                          | en refresh                                                                             | rate:                                                        |                                  |                                          |                           |                        |                         |        |
| Hide modes that this monitor cannot display Clearing this check box allows you to select display modes that his monitor cannot display correctly. This may lead to an unusable display and/or damaged hardware Colors: Time Color (32 bin                                                                                                    | 60 H                           | ertz                                                                                   |                                                              |                                  |                                          |                           |                        |                         | •      |
| Dearing this check box allows you to select display modes that this monitor<br>cannot display correctly. This may lead to an unusable display and/or<br>domoged hardware<br>Colors:                                                                                                    |                                |                                                                                        |                                                              |                                  |                                          |                           |                        |                         |        |
| Colors:                                                                                                    | H                              | ide mode                                                                               | s that this m                                                | nonitor c                        | annot disp                               | lay                       |                        |                         |        |
| True Color (32 bit)                                                                                                    | Clear<br>Clear<br>Cann<br>dama | ide mode<br>ing this ch<br>of display<br>sged hard                                     | s that this m<br>leck box al<br>correctly, 1<br>ware         | tonitor c<br>laws ya<br>This meg | annot disp<br>u to select<br>/ lead to a | lay<br>display<br>nunuset | modes th<br>ble disple | at this mo<br>sy.and/or | initor |
| time acted for all                                                                                                    | Color                          | ide mode<br>ing this ch<br>ot display<br>sged hard                                     | s that this m<br>leck box al<br>correctly. 1<br>ware         | tonitor c<br>laws ya<br>Chis meg | annot disp<br>u to select<br>/ lead to a | lay<br>display<br>nonusat | modes th<br>ble disple | at this mo<br>ry and/or | onitor |
|                                                                                                    | Color<br>True                  | ide mode<br>ing this ch<br>ot display<br>sged hard<br>sged hard<br>s<br>S<br>Color (32 | s that this m<br>reck box al<br>correctly. 1<br>ware<br>bit) | ronitor c<br>laws ya<br>This mey | annot disp<br>u to select<br>/ lead to a | lay<br>display<br>nonusat | modes th<br>ole disple | at this mo<br>ry and/or | onitor |
|                                                                                                    | Color<br>True                  | ide mode<br>ing this ch<br>of display<br>sged hard<br>sged hard<br>ss<br>Color (32     | s that this m<br>leck box al<br>correctly. 1<br>ware<br>bit) | nonitor c<br>laws ya<br>Chis mey | annot disp<br>u to select<br>/ lead to a | lay<br>display<br>nonusət | modes th<br>ole disple | et this mo<br>ry end/or | initor |
|                                                                                                    | Color<br>True                  | ide mode<br>ing this ch<br>ot display<br>aged hard<br>s:<br>S:<br>Color (32            | s that this m<br>leck box al<br>correctly. 1<br>wore         | nonitor c<br>laws ya<br>Chis may | annot disp<br>u to select<br>/ lead to a | lay<br>display<br>nonuset | modes th               | et this mo<br>cy and/or | initor |
|                                                                                                    | Color<br>True                  | ide mode<br>ing this ch<br>ot display<br>ged hard<br>s:<br>Color (32                   | s that this m<br>leck box al<br>correctly. 1<br>ware         | nonitor c<br>laws ya<br>This meg | annot disp<br>u to select<br>y lead to a | lay<br>display<br>nonuset | modes th               | et this mo<br>cy and/or | initor |

• Click the "Driver" tab.

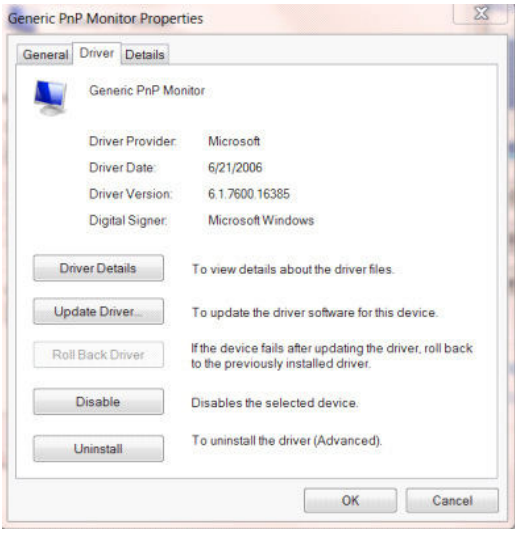

• Open the "Update Driver Software-Generic PnP Monitor" window by clicking on "Update Driver... " and then click the "Browse my computer for driver software" button.

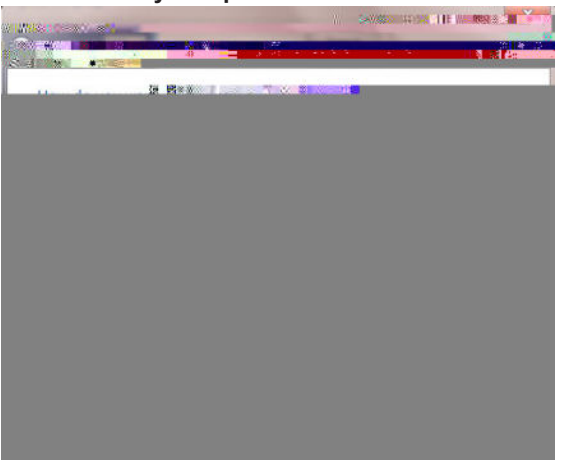

• Select "Let me pick from a list of device drivers on my computer".

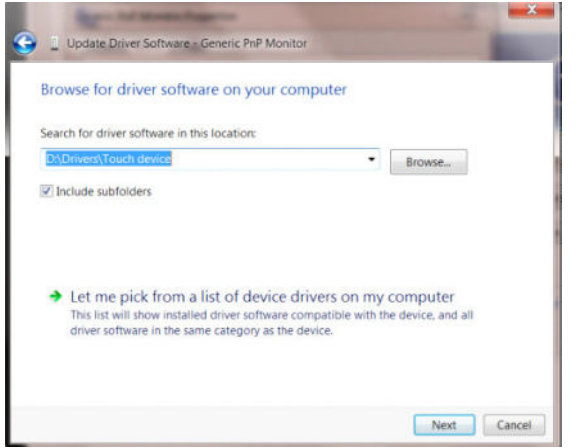

• Click the "**Have Disk**" button. Click on the "**Browse**" button and navigate to the following directory: X:\Driver\module name (where X is the drive letter designator for the CD-ROM drive).

| Install From | n Disk                                                                                                    | ×            |
|--------------|----------------------------------------------------------------------------------------------------|--------------|
| -            | Insert the manufacturer's installation diek, and then make<br>sure that the correct drive is selected below. | OK<br>Cancel |
|              | Copy manufacturer's files from:                                                                              |              |

- Select the "xxx.inf" file and click the "Open" button. Click the "OK" button.
- Select your monitor model and click the "Next" button. The files will be copied from the CD to your hard disk drive.
- Close all open windows and remove the CD.
- Restart the system. The system will automatically select the maximum refresh rate and corresponding Color Matching Profiles.

#### Windows 8

- Start Windows® 8
- Right click and click All apps at the bottom-right of the screen.

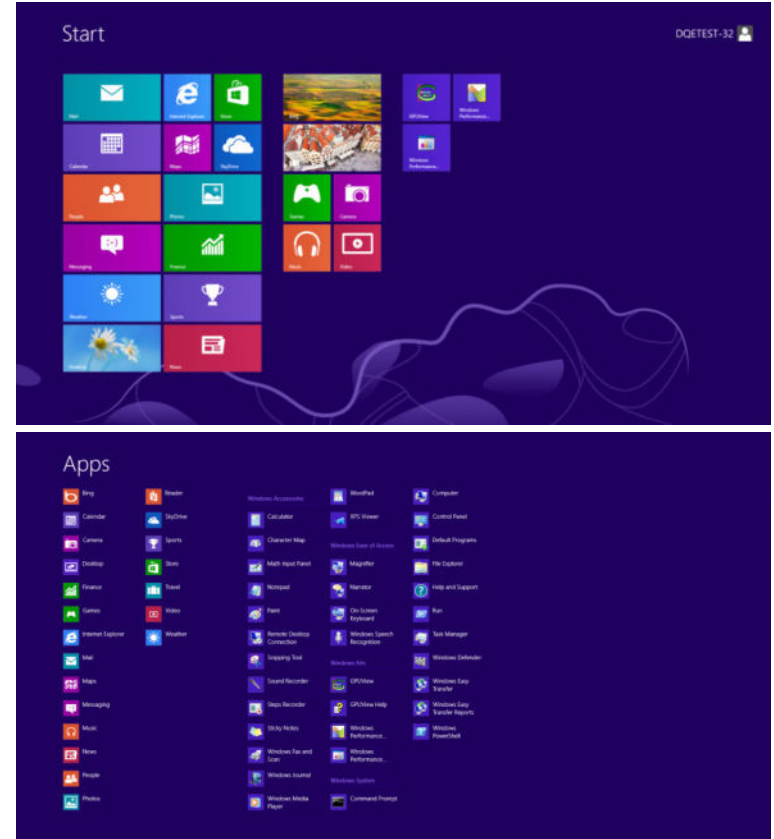

• Click on the "Control Panel" icon

6 🗎 💷

• Set the "View by" to "Large icons" or "Small icons".

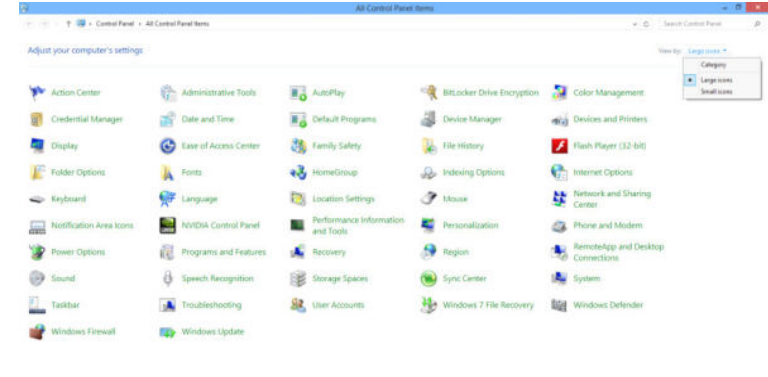

N 5 6 11

• Click on the "Display" icon.

•

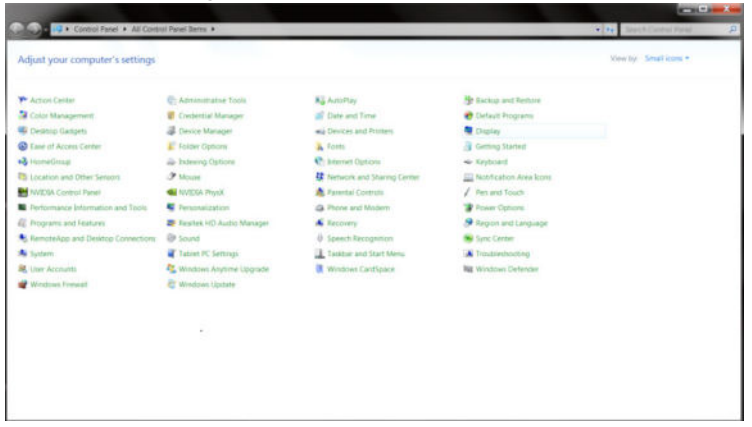

Click on the "Change display settings" button.

|                                                             |                                                                                                    |                                                                                                    |                          | 2 - A- |
|-------------------------------------------------------------|----------------------------------------------------------------------------------------------------|----------------------------------------------------------------------------------------------------|--------------------------|--------|
| Cantos Fanel                                                | All Control Panel Berns > Display                                                                                           |                                                                                                    | Internet Coverse Partiel | P      |
| Control Panel Home<br>Adjust resolution<br>Califorate color | Make it easier to read what's or<br>tou cas charge the size of text and other<br>temporarily enlarge just part of the scree | n your screen<br>nems on your screen by choosing one of these options. To<br>is use the <u>Magnitur</u> soci. |                          |        |
| Change doping settings<br>Adjust ClearTupe test             | () Smaller 2005                                                                                                    | Preview                                                                                                    |                          |        |
| Set custom text size (DPD)                                  | @ Medium - 125% (default)<br>(*) Larger - 150%                                                                              |                                                                                                    |                          |        |
|                                                             |                                                                                                    | Appro                                                                                                    |                          |        |
| See Also<br>Personalization<br>Device and Protein           |                                                                                                    |                                                                                                    |                          |        |

• Click the "Advanced Settings" button.

| 😋 🏵 🔍 🔍 🕈 Control Parket 🔹 All Control T | Panel Rens + Display + Screen Resolution.                                                                 | April 1 Control Friend |
|------------------------------------------|----------------------------------------------------------------------------------------------------|------------------------|
|                                          | . 0 -                                                                                                    | Dened<br>Aserofy       |
|                                          | Display: J. Nidda Default Flat Parent • Resolution: [200 + 5000 (recommendent) • Omentation: Landhcape •) |                        |
|                                          | Male foot and other items larger or unrafter<br>What objety entropy incust Econom?                        | Advanced activity      |
|                                          | OK                                                                                                    | Canot Apply            |
|                                          |                                                                                                    |                        |
|                                          |                                                                                                    |                        |

-

• Click the "Monitor" tab and then click the "Properties" button.

| Properties  Monitor Settings  Screen refresh rate:      fol Herz      Hide modes that this monitor cannot display      Hide modes that this monitor cannot display      Dearing this check box allows you to select display modes that this monitor cannot display correctly. This may lead to an ansaable display and/or damoged hardware  Colors: | Monitor Settings<br>Screen refresh rate:<br>60 Hertz<br>Hide modes that this monitor cannot display<br>Dearing this check box allows you to select display modes that this monitor<br>cannot display correctly. This may lead to an unusable display end/or<br>damoged hardware<br>Colors:<br>True Color (32 bit)                                                                                                    | 4                     | Gene                                   | ric PnP Moni                          | tor                     |                           | _                 |                     |                        |        |
|----------------------------------------------------------------------------------------------------|----------------------------------------------------------------------------------------------------|-----------------------|----------------------------------------|---------------------------------------|-------------------------|---------------------------|-------------------|---------------------|------------------------|--------|
| Monitor Settings<br>Screen refresh rate:<br>60 Hertz  Hide modes that this monitor cannot display  Hide modes that this monitor cannot display  Learing this check box allows you to select display modes that this monitor cannot display correctly. This may lead to an unusable display and/or domaged hardware  Colors:                         | Monitor Settings<br>Screen refresh rate:<br>60 Hertz<br>Hide modes that this monitor cannot display<br>Beamg this check box allows you to select display modes that this monitor<br>cannot display correctly. This may lead to an unusable display end/or<br>damaged hardware<br>Colors:<br>True Color (32 bit)                                                                                                    |                       |                                        |                                       |                         |                           |                   | Pr                  | operties               |        |
| Screen refresh rate:<br>60 Hertz   Hide modes that this monitor cannot display Hide modes that this monitor cannot display modes that this monitor cannot display correctly. This may lead to an unusable display and/or damaged hardware Colors:                                                                                                   | Screen refresh rate:<br>60 Hertz  Hide modes that this monitor cannot display Hide modes that this monitor cannot display modes that this monitor<br>cannot display correctly. This may lead to an unusable display end/or<br>damaged hardware.  Colors:<br>True Color (32 bit)                                                                                                    | Monit                 | or Settings                            |                                       |                         |                           |                   |                     |                        |        |
| Hide modes that this monitor cannot display     Hide modes that this monitor cannot display     Dearing this check box allows you to select display modes that this monitor     cannot display correctly. This may lead to an unusable display and/or     damaged hardware     Colors:                                                              | 60 Hertz     Hide modes that this monitor cannot display     Hide modes that this monitor cannot display     Dearing this check hox allows you to select display modes that this monitor     cannot display correctly. This may lead to an unusable display end/or     damaged hardware     Colors:     True Color (32 bit)                                                                                                    | Scree                 | en refresh                             | rate:                                 |                         |                           |                   |                     |                        |        |
| Hide modes that this monitor cannot display<br>Dearing this check box allows you to select display modes that this monitor<br>cannot display correctly. This may lead to an unusable display and/or<br>damaged hardware                                                                                                    | Hide modes that this monitor cannot display Clearing this check box allows you to select display modes that this monitor cannot display correctly. This may lead to an unusable display and/or damoged hardware Colors: True Color (32 bit)                                                                                                    | 60 H                  | ertz                                   |                                       |                         |                           |                   |                     |                        | •      |
| Clearing this check box allows you to select display modes that this monitor<br>cannot display correctly. This may lead to an unusable display and/or<br>damaged hardware<br>Colors:                                                                                                    | Clearing this check box allows you to select display modes that this monitor cannot display correctly. This may lead to an unusable display and/or domoged hardware  Colors:  True Color (32 bit)                                                                                                    | Пн                    | de mode                                | s that this mo                        | initor can              | not displa                | y                 |                     |                        |        |
| Colors                                                                                                    | Colors:<br>True Color (32 bit)                                                                                                    | Clear<br>cann<br>damr | ing this ch<br>ot display<br>sged hard | eck box allo<br>correctly. Th<br>ware | ws you to<br>iis mey le | r select di<br>ad to an u | splay m<br>musabl | odes the<br>displey | at this mo<br>/ and/or | onitar |
|                                                                                                    | True Color (32 bit)                                                                                                    | Color                 | s:                                     |                                       |                         |                           |                   |                     |                        |        |
| True Color (32 bit) -                                                                                                    | Second de la construction de la construction de | True                  | Color (32                              | bit) •                                | -                       |                           |                   |                     |                        |        |
|                                                                                                    |                                                                                                    |                       |                                        |                                       |                         |                           |                   |                     |                        |        |

• Click the "Driver" tab.

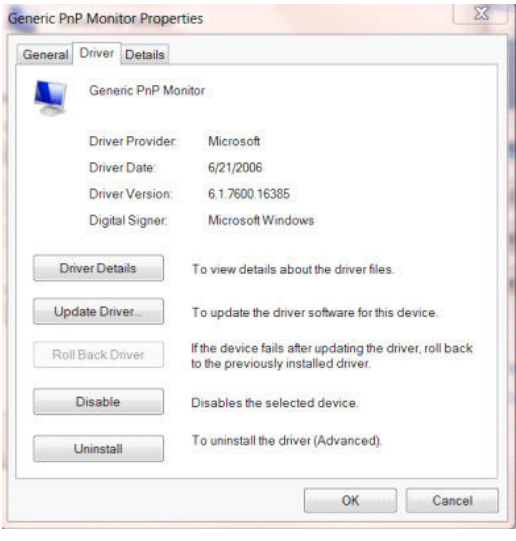

• Open the "Update Driver Software-Generic PnP Monitor" window by clicking on "Update Driver..." and then click the "Browse my computer for driver software" button.

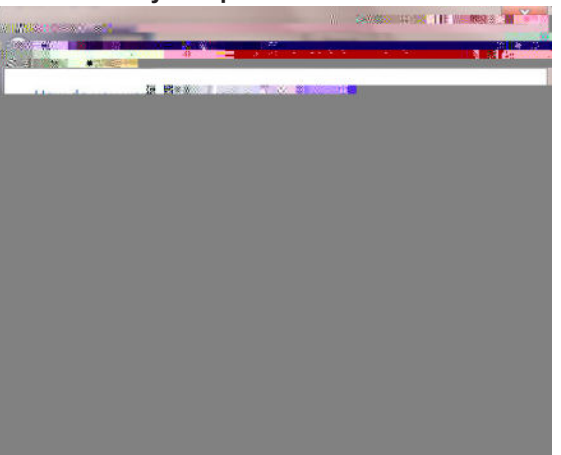

• Select "Let me pick from a list of device drivers on my computer".

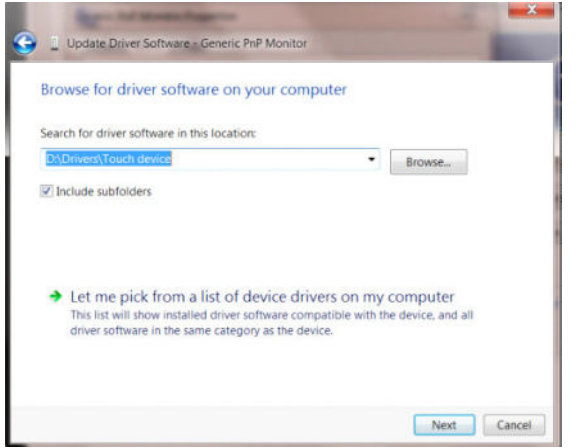

• Click the "**Have Disk**" button. Click on the "**Browse**" button and navigate to the following directory: X:\Driver\module name (where X is the drive letter designator for the CD-ROM drive).

| Install From | n be manutacturer and model of your hardware device a<br>n Disk                                              | ×            |
|--------------|----------------------------------------------------------------------------------------------------|--------------|
| -            | Insert the manufacturer's installation disk, and then make<br>sure that the correct drive is selected below. | OK<br>Cancel |
|              | Copy manufacturer's files from:                                                                              |              |

- Select the "xxx.inf" file and click the "Open" button. Click the "OK" button.
- Select your monitor model and click the "Next" button. The files will be copied from the CD to your hard disk drive.
- · Close all open windows and remove the CD.
- Restart the system. The system will automatically select the maximum refresh rate and corresponding Color Matching Profiles.

### Windows 7

- Start Windows® 7
- Click on the "Start" button and then click on "Control Panel".

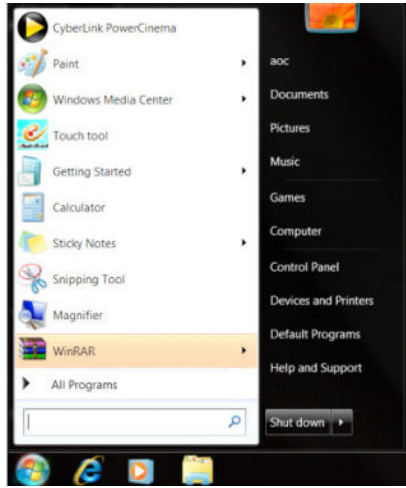

• Click on the "Display"icon.

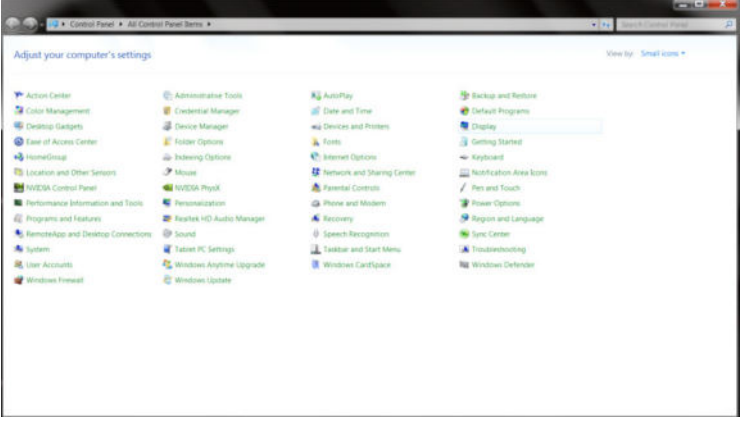

• Click on the "Change display settings" button.

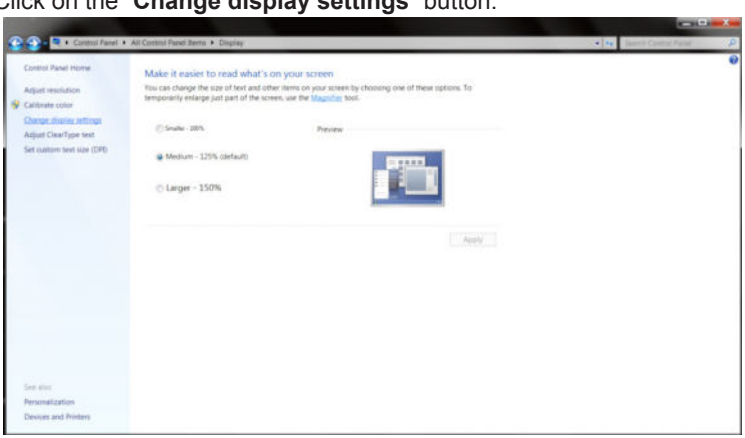

• Click the "Advanced Settings" button.

| Control Panel + All Control Panel Ber | ns + Display + 5                          | open Resolution                                                               | An Seech Control For | P |
|---------------------------------------|-------------------------------------------|-------------------------------------------------------------------------------|----------------------|---|
|                                       | Change the ap                             | opearance of your display                                                     |                      |   |
|                                       |                                           |                                                                               | sed inoty            |   |
|                                       | Display:<br>Resolution<br>Orientiation    | L. Nerdus Derfault Flat Panel •<br>1930 + 1080 (recommended) •<br>Landscase • |                      |   |
|                                       |                                           | Advance                                                                       | d anti-rus           |   |
|                                       | Make text and oth<br>What chiplay setting | er Renne langer or sevallen<br>inge strautet Extensee?                        |                      |   |
|                                       |                                           | OK Canot                                                                      | Approv               |   |
|                                       |                                           |                                                                               |                      |   |

• Click the "Monitor" tab and then click the "Properties" button.

| 4     | Gene            | ric PnP Monitor | Prop | erties |
|-------|-----------------|-----------------|------|--------|
| Monit | or Setting      | 5               |      |        |
| Scree | en refresh      | rate:           |      |        |
| damo  | aged hard       | ware<br>ware    |      |        |
| COIOI | s.<br>Color (32 | bi) 🔹           |      |        |
| True  |                 |                 |      |        |

• Click the "Driver" tab.

| ieneral Driver Details |                                                                                              |
|------------------------|----------------------------------------------------------------------------------------------|
| Generic PnP Mo         | nitor                                                                                        |
| Driver Provider        | Microsoft                                                                                    |
| Driver Date:           | 6/21/2006                                                                                    |
| Driver Version:        | 6.1.7600.16385                                                                               |
| Digital Signer:        | Microsoft Windows                                                                            |
| Driver Details         | To view details about the driver files.                                                      |
| Update Driver          | To update the driver software for this device.                                               |
| Roll Back Driver       | If the device fails after updating the driver, roll back to the previously installed driver. |
| Disable                | Disables the selected device.                                                                |
| Uninstall              | To uninstall the driver (Advanced).                                                          |
|                        |                                                                                              |

• Open the "Update Driver Software-Generic PnP Monitor" window by clicking on "Update Driver..." and then click the "Browse my computer for driver software" button.

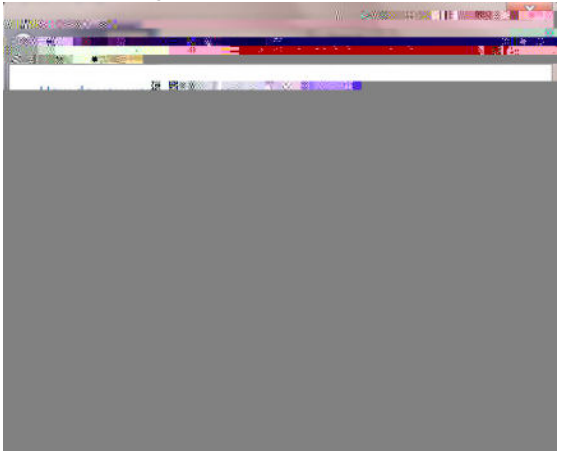

• Select "Let me pick from a list of device drivers on my computer".

| Browse for driver software on                                                           | your computer                            |                                         |    |
|-----------------------------------------------------------------------------------------|------------------------------------------|-----------------------------------------|----|
| earch for driver software in this locati                                                | on:                                      |                                         |    |
| D:\Drivers\Touch device                                                                 |                                          | Browse_                                 |    |
| Include subfolders                                                                      |                                          |                                         |    |
|                                                                                         |                                          |                                         |    |
|                                                                                         |                                          |                                         |    |
|                                                                                         |                                          |                                         |    |
| <ul> <li>Let me pick from a list of<br/>This list will show installed driver</li> </ul> | device drivers or<br>software compatible | n my computer<br>with the device, and a | 11 |
| driver software in the same categ                                                       | ory as the device.                       |                                         |    |
|                                                                                         |                                          |                                         |    |

• Click the "**Have Disk**" button. Click on the "**Browse**" button and navigate to the following directory: X:\Driver\module name(where X is the drive letter designator for the CD-ROM drive).

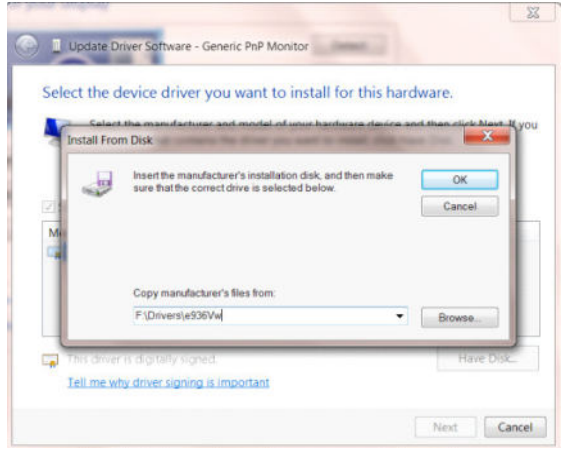

- Select the "xxx.inf" file and click the "Open" button. Click the "OK" button.
- Select your monitor model and click the "Next" button. The files will be copied from the CD to your hard disk drive.
- · Close all open windows and remove the CD.
- Restart the system. The system will automatically select the maximum refresh rate and corresponding Color Matching Profiles.

## G-Menu

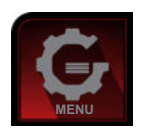

Welcome to "G-Menu" software by AOC. G-Menu makes it easy to adjust your monitor display setting by using on screen menus instead of the OSD button on the monitor. To complete installation, please follow the installation guide. The software Supported operating systems: Windows 10, Windows 8, Windows 7.

#### Note:

Features are not available for all models.

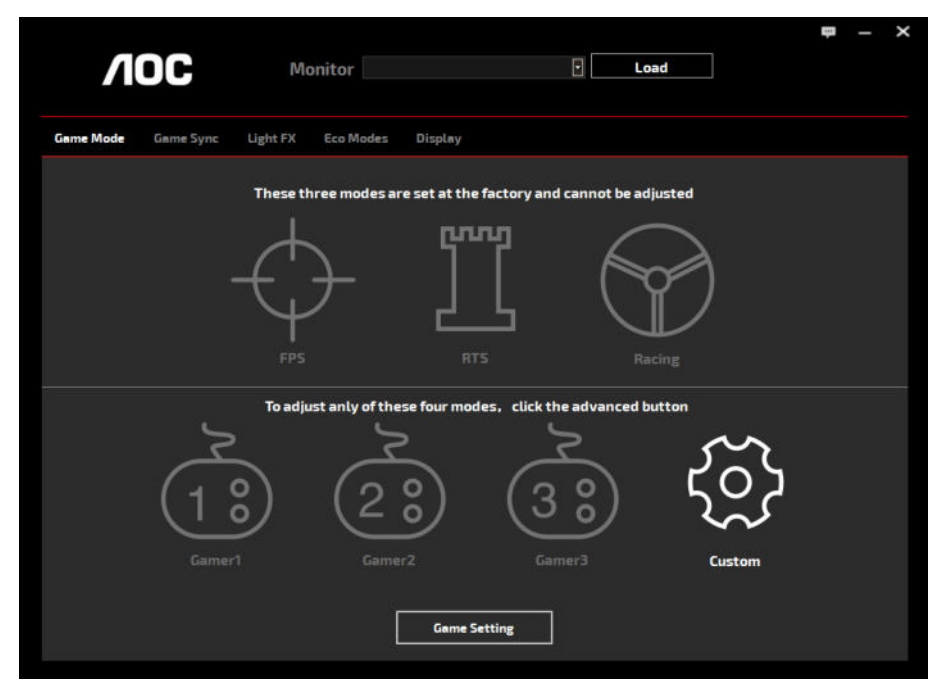

(FOR G-Menu MODELS)

## e-Saver

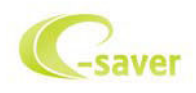

Welcome to use AOC e-Saver monitor power management software! The AOC e-Saver features Smart Shutdown functions for your monitors, allows your monitor to timely shutdown when PC unit is at any status (On, Off, Sleep/Standby mode or Screen Saver); the actual shutdown time depends on your preferences (see example below). Please click on "driver/e-Saver/setup.exe" to start installing the e-Saver software, follow the install wizard to complete software installation.

Under each of the four PC status, you may choose from the pull-down menu the desired time (in minutes) you're your monitor to automatically shut down. The example above illustrated:

The monitor will never shutdown when the PC is powered on.

The monitor will automatically shutdown 5 minutes after the PC is powered off.

The monitor will automatically shutdown 10 minutes after the PC is in sleep/standby mode.

The monitor will automatically shutdown 20 minutes after the screen saver appears.

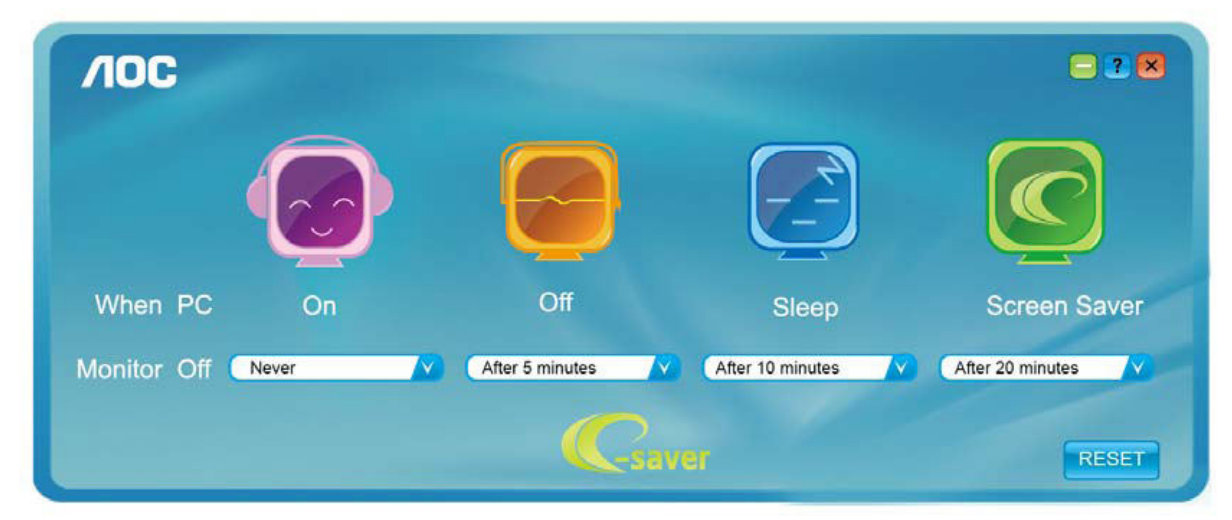

You can click "RESET" to set the e-Saver to its default settings like below.

| <b>/IOC</b> |       |                 |                  | = 2 🛛            |
|-------------|-------|-----------------|------------------|------------------|
|             |       |                 |                  |                  |
| When PC     | On    | Off             | Sleep            | Screen Saver     |
| Monitor Off | Never | After 5 minutes | After 10 minutes | After 20 minutes |
|             |       | Cave            | 31               | RESET            |

(FOR e-Saver MODELS)

## Screen+

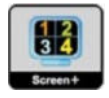

Welcome to "Screen+" software by AOC. Screen+ software is a desktop screen splitting tool; it splits the desktop into different panels, and each panel displays a different window. You only need to drag the window to a corresponding panel when you want to access it. It supports multiple monitor display to make your task easier. Please follow the installation software to install it. The software Supported operating systems: Windows 10, Windows 8, Windows 7.

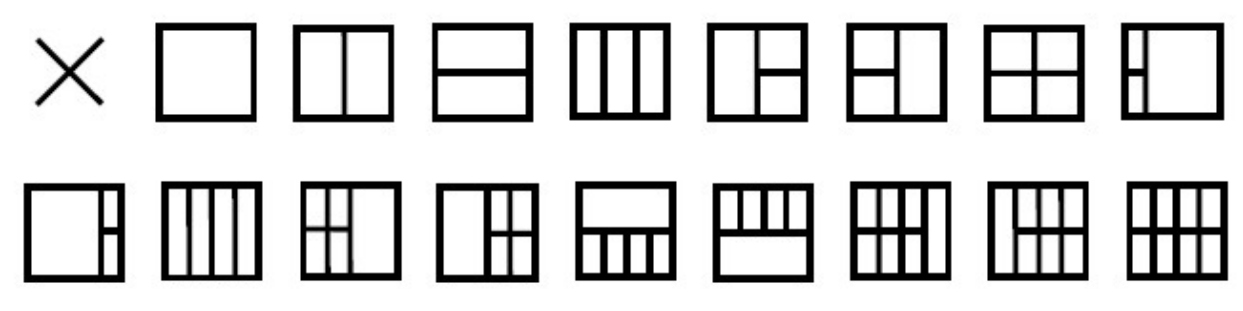

(FOR Screen+ MODELS)

# Réglage(French)

## Régler la résolution optimale

#### Windows 10

Dans Windows 10:

- Cliquez droit sur DÉMARRER.
- Cliquez sur «CONTROL PANEL (PANNEAU DE CONFIGURATION)».

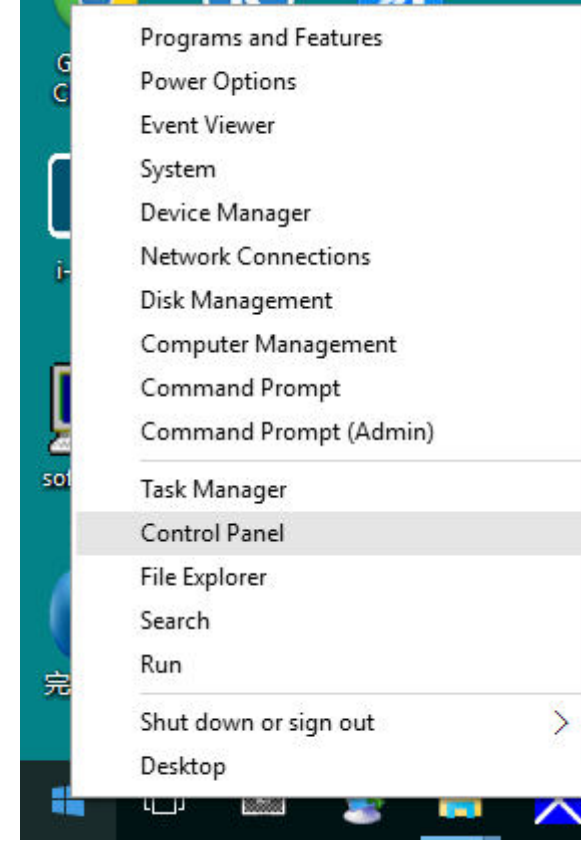

• Cliquez sur «DISPLAY (AFFICHAGE)».

| T III + Control Parel          | · All Control Pariel Series          |                            |                              |                           | v & hearth Control Parent JP |
|--------------------------------|--------------------------------------|----------------------------|------------------------------|---------------------------|------------------------------|
| File Edit View Powle Help      |                                      |                            |                              |                           |                              |
| Adjust your computer's setting | 18                                   |                            |                              |                           | Nave by Langt Nove *         |
| Administrative Tools           | AutoPlay                             | Windows ?)                 | - BitLocker Drive Encryption | Color Management          |                              |
| Credential Manager             | Date and Time                        | Default Programs           | Device Manager               | ming Devices and Printers |                              |
| Citation .                     | General Access Center                | CIO Nie RASILINALINI       | File Explorer Options        | Tile History              |                              |
| 💉 Plach Player (82-bit)        | She Provide                          | • Hormetirongi             | indexing Options             | Contention Capitacian     |                              |
| - Keyboard                     | 📌 Language                           | J Mouse                    | Center Center                | Mersonalization           |                              |
| I Phone and Modern             | Power Options                        | Programs and Features      | Realterk HD Audio Manager    | a Recovery                |                              |
| Begion                         | RemoteApp and Decktop<br>Connections | 🌮 Security and Maintenance | Sound                        | Speech Recognition        |                              |
| Therage Spaces                 | Syne Center                          | System                     | Taskbar and Navigation       | Troubleshooting           |                              |
| Set Unit Accounts              | Intel Windows Defender               | Windows Firewall           | Work Politers                | (J) #649 (32-00)          |                              |

• Cliquez sur le bouton «Change display settings (Changer les paramètres d'affichage)».

|     | Display                                          |                                                                                                    | -                    | × |
|-----|--------------------------------------------------|----------------------------------------------------------------------------------------------------|----------------------|---|
| ÷   | 🕆 🧊 > Control Pane                               | el > All Control Panel Items > Display 🗸 🗸                                                                                                    | Search Control Panel | P |
| Fil | e Edit <mark>V</mark> iew Tools Help             |                                                                                                    |                      |   |
|     | Control Panel Home                               | Change size of items                                                                                                    |                      | • |
| •   | Adjust resolution<br>Calibrate color             | To change the size of text, apps, and other items, <u>use these display settings</u> . If you want to temporarily enlarge<br>a portion of your screen, use <u>Magnifier</u> . If neither of these makes the changes you want, you can <u>set a custom</u><br><u>scaling level</u> (not recommended). Setting custom levels can lead to unexpected behavior on some displays. |                      |   |
|     | Change display settings<br>Adjust ClearType text | Change only the text size<br>Instead of changing the size of everything on the desktop, change only the text size for a specific item.                                                                                                    |                      |   |
|     |                                                  | Title bars V 9 V Bold                                                                                                    |                      |   |
|     |                                                  | Apply                                                                                                    |                      |   |
|     |                                                  |                                                                                                    |                      |   |
|     |                                                  |                                                                                                    |                      |   |
|     |                                                  |                                                                                                    |                      |   |
|     | See also                                         |                                                                                                    |                      |   |
|     | Personalization                                  |                                                                                                    |                      |   |
|     | Devices and Printers                             |                                                                                                    |                      |   |

• Réglez la SLIDE-BAR (BARRE DÉFILANTE) de la résolution sur Résolution optimale prédéfinie.

| 1 | C      | Developing |
|---|--------|------------|
|   | screen | Resolution |

| Screen Resolution         |                                                                                       | -                    | × |
|---------------------------|---------------------------------------------------------------------------------------|----------------------|---|
| ← → → ↑ 🗔 > Control Panel | > All Control Panel Items > Display > Screen Resolution 🗸 🖉                           | Search Control Panel | P |
| File Edit View Tools Help |                                                                                       |                      |   |
|                           | Change the appearance of your display Detect Utantic                                  |                      |   |
|                           |                                                                                       |                      |   |
|                           | Display: 1. B24 V                                                                     |                      |   |
|                           | Resolution: 1920 × 1080 (Recommended) ~                                               |                      |   |
|                           | Orientation: Landscape ~                                                              |                      |   |
|                           | Advanced settings                                                                     |                      |   |
|                           | Make text and other items larger or smaller<br>What display settings should I choose? |                      |   |
|                           | OK Cancel Apply                                                                       |                      |   |
|                           |                                                                                       |                      |   |
|                           |                                                                                       |                      |   |
|                           |                                                                                       |                      |   |

### Windows 8

Dans Windows 8:

• Cliquez sur le bouton droit et cliquez sur All apps (Toutes les apps) en bas à droite de l'écran.

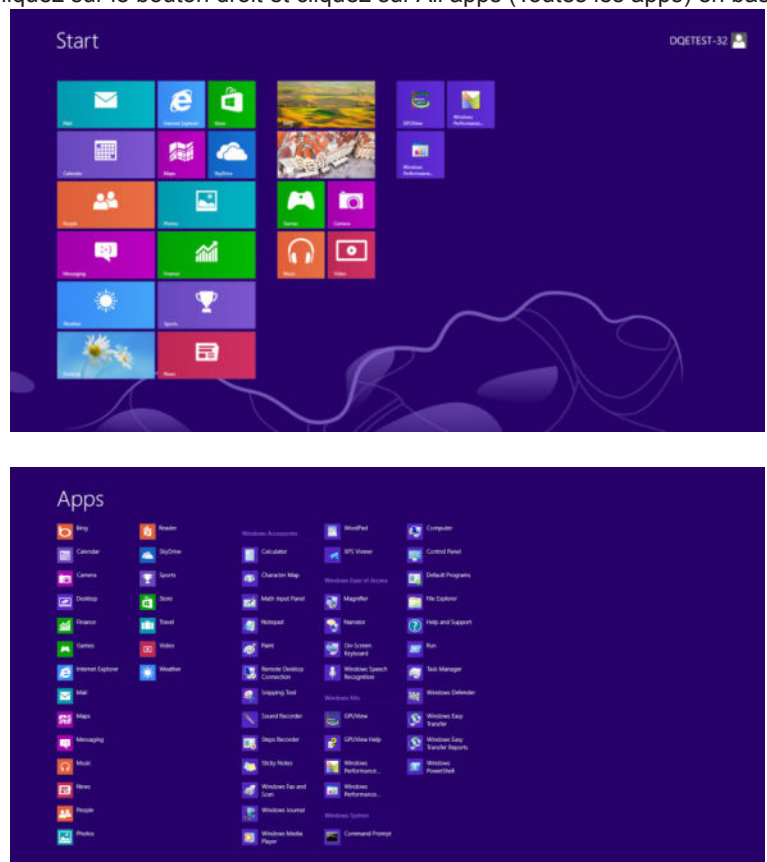

- Réglez «View By (Voir par)» sur «Category (Catégorie)».
- Cliquez sur «Appearance and Personalization (Apparence et personnalisation)».

| 🛞 🄄 👻 🕆 🔯 + Control Panel + |                                                                                                    | ~ C                                                                                                    | Search Control Panel | P |
|-----------------------------|----------------------------------------------------------------------------------------------------|----------------------------------------------------------------------------------------------------|----------------------|---|
| Adjust y                    | your computer's settings                                                                                   | View by: Category *                                                                                           |                      |   |
| <b>V</b> _9                 | System and Security<br>Review your computer's status<br>Save backup copies of your files with File History | User Accounts and Family Safety<br>the Change account type<br>Set up Family Safety for any user               |                      |   |
|                             | Network and Internet<br>Connect to the Internet<br>View network status and fasks                           | Appearance and Personalization<br>Change the theme<br>Change desktop background<br>Adjust screen resolution   |                      |   |
| -                           | Choose homegroup and sharing options<br>Hardware and Sound<br>View devices and printers<br>Add a device    | Clock, Language, and Region<br>Add a language<br>Change input methods<br>Change date, time, or number formats |                      |   |
| Ū.                          | Programs<br>Uninstall a program                                                                            | Ease of Access<br>Let Windows suggest settings<br>Optimize visual display                                     |                      |   |
|                             |                                                                                                    |                                                                                                    |                      |   |
|                             |                                                                                                    |                                                                                                    |                      |   |
|                             |                                                                                                    |                                                                                                    |                      |   |
|                             |                                                                                                    |                                                                                                    |                      |   |

• Cliquez sur «DISPLAY (AFFICHAGE)».

| Image: Control Panel → Appearance and Personalization →       v C       Search Control Panel         Control Panel Home       Personalization       v C       Search Control Panel         System and Security       Change the theme   Change desitop background   Change sound effects       Change screen saver       Image: Change screen saver         Network and Internet       Display       Display       Image: Control Panel Home   Change or smaller   Adjust screen resolution         Programs       Image: Control Panel + Appearance and there items larger or smaller   Adjust screen resolution       Image: Control Panel + Appearance + Adjust screen resolution |
|----------------------------------------------------------------------------------------------------|
| Control Panel Home     Personalization       System and Security     Change the theme Change desktop background<br>Change the color of your taskbar and window borders Change sound effects Change screen saver       Network and Internet<br>Hardware and Sound<br>Programs     Display<br>Make text and other items larger or smaller                                                                                                    |
| User Accounts and Family<br>Safety<br>• Appearance and<br>Personalization<br>Cleck, Language, and Region<br>Ease of Access<br>Ease of Access<br>• Folder Options<br>Specify single- or double-click to open   Show hidden files and folders<br>• Preview, delete, or show and hide fonts   Change Font Settings   Adjust ClearType text                                                                                                    |

• Réglez la SLIDE-BAR (BARRE DÉFILANTE) de la résolution sur Résolution optimale prédéfinie.

| <b>#</b>                |                                                                                        | Screen Resolution                                                                               |                    |     | -                    |   |
|-------------------------|----------------------------------------------------------------------------------------|-------------------------------------------------------------------------------------------------|--------------------|-----|----------------------|---|
| 👻 💮 👻 🕆 🜉 > Control Pan | el   Appearance and Personalization Change the app                                     | > Display > Screen Resolution Decarance of your display                                         | Detect<br>Identify | * C | Search Control Panel | P |
|                         | Display:<br>Resolution:<br>Orientation:<br>Make text and other<br>What display setting | 1. PLX2780H v<br>1920 × 1080 (Recommended) v<br>High<br>1920 × 1080 (Recommended)<br>1600 × 900 | Advanced settings  |     |                      |   |
|                         |                                                                                        | 1024 × 768<br>Low                                                                               | OK Cancel Apply    |     |                      |   |

### Windows 7

Dans Windows 7:

- Cliquez sur START (DEMARRER).
- Cliquez sur «CONTROL PANEL (PANNEAU DE CONFIGURATION)».

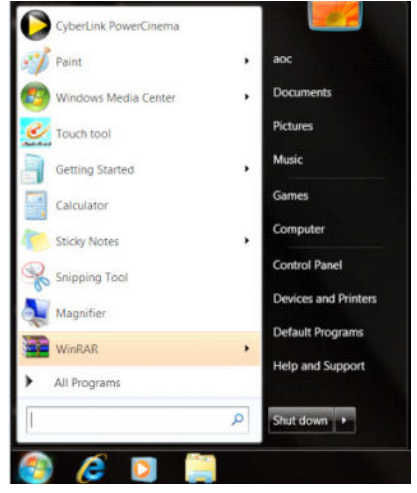

· Cliquez sur «Appearance (Apparence)».

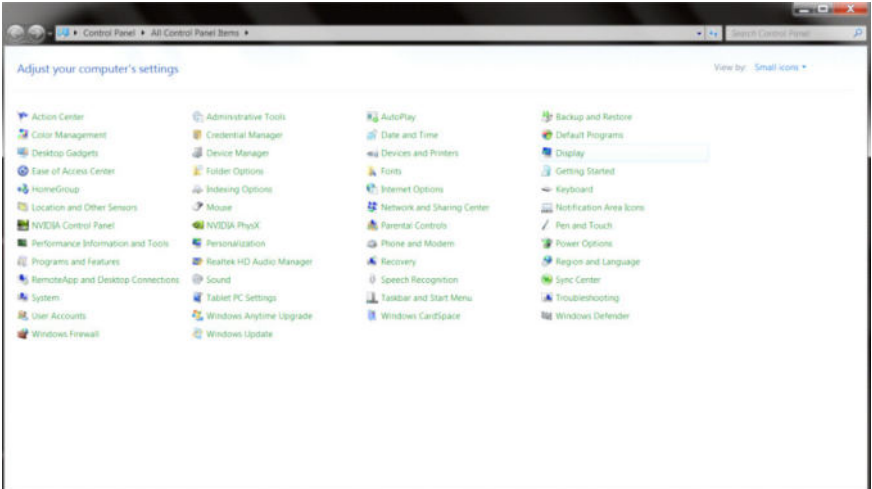

Cliquez sur « DISPLAY (AFFICHAGE)».

٠

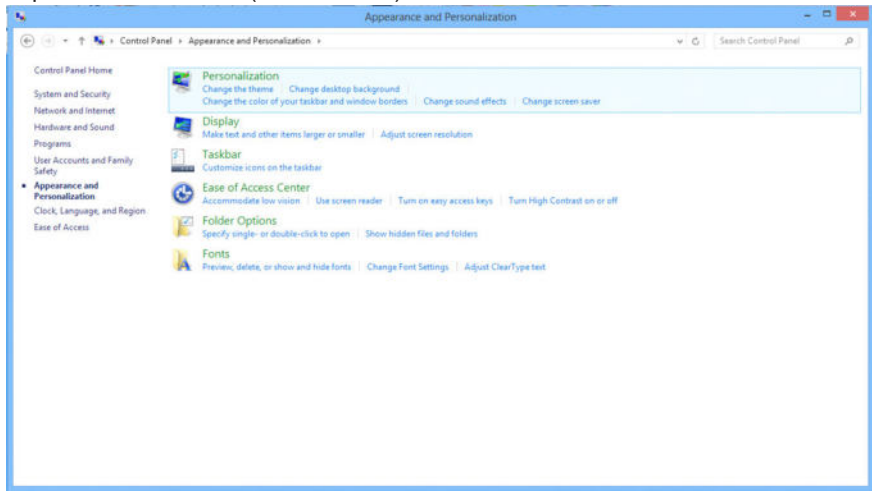

• Cliquez sur le bouton «Change display settings (Changer réglages d'affichage)» .

| Control Panel 1                                                             | All Control Panel Items      Doplay                                                                                         |                                                                                                    | Applied Territory |
|-----------------------------------------------------------------------------|----------------------------------------------------------------------------------------------------|----------------------------------------------------------------------------------------------------|-------------------|
| Control Panel Home<br>Adjust resolution<br>Calibrate color                  | Make it easier to read what's or<br>You can change the size of text and other<br>temporarily enlarge just part of the scree | I YOUR SCREEN<br>items on your screen by choosing one of these options. To<br>sure the <u>Maginities</u> fool. |                   |
| Ownet disting attings<br>Adjust ClearType text<br>Set custom text size (DPD | © Soute - 1895.<br>Medium - 1295 (default)<br>C Larger - 150%                                                               | Protect                                                                                                    |                   |
|                                                                             |                                                                                                    | Acaty                                                                                                    |                   |
| See anno<br>Personalization<br>Devices and Printers                         |                                                                                                    |                                                                                                    |                   |

• Réglez la SLIDE-BAR (BARRE DÉFILANTE) de la résolution sur Résolution optimale prédéfinie.

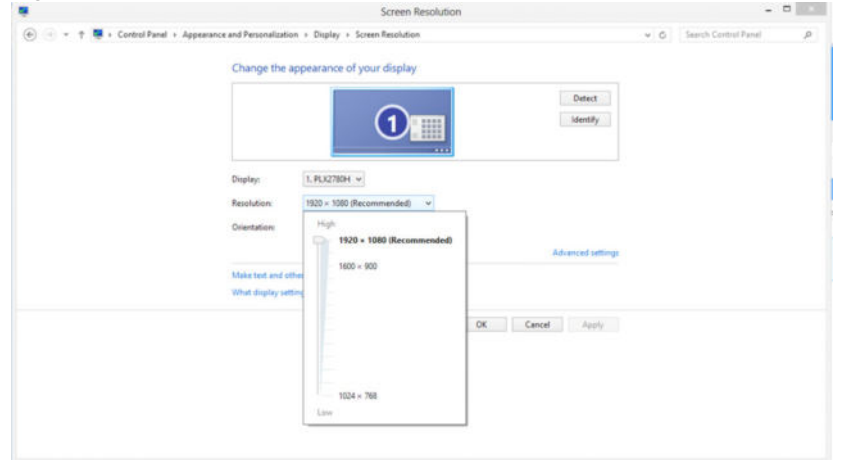

# **Pilote(French)**

## Pilote du moniteur

#### Windows 10

- Démarrez Windows<sup>®</sup> 10.
- Cliquez droit sur START (DÉMARRER).
- Cliquez sur «Control Panel (Panneau de configuration)».

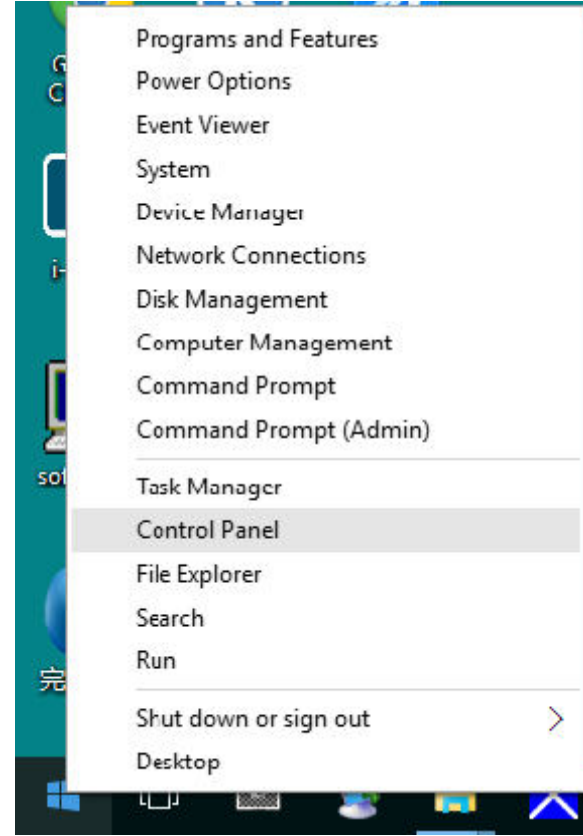

· Cliquez sur l'icône «Display (Affichage)».

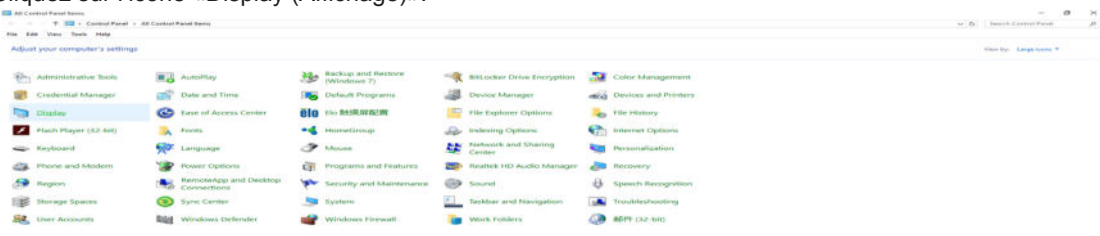

• Cliquez sur le bouton «Change display settings (Changer réglages d'affichage)»

Cliquez sur le bouton «Advanced Settings (Réglages avancés)».

| Screen Resolution         |                  |                                             | - 0                  | × |
|---------------------------|------------------|---------------------------------------------|----------------------|---|
| ← → → ↑ 🗔 > Control Panel | > All Control Pa | nel Items > Display > Screen Resolution 🗸 🖉 | Search Control Panel | P |
| File Edit View Tools Help |                  |                                             |                      |   |
|                           | Change the       | Detect<br>Identify                          |                      |   |
|                           | Resolution       | 1920 × 1090 /Recommended                    |                      |   |
|                           | Resolution:      | 1920 × 1000 (Recommended)                   |                      |   |
|                           | Orientation:     | Landscape                                   |                      |   |
|                           |                  | Advanced setting:                           | 6                    |   |
|                           | Make text and o  | ther items larger or smaller                |                      |   |
|                           | What display set | tings should I choose?                      |                      |   |
|                           |                  | OK Cancel Apply                             |                      |   |
|                           |                  |                                             |                      |   |
|                           |                  |                                             |                      |   |
|                           |                  |                                             |                      |   |
|                           |                  |                                             |                      | _ |

Cliquez sur l'onglet «Monitor (Moniteur)» puis cliquez sur le bouton «Properties (Propriétés)» .

|       |                  |   |  | Prop | erties |
|-------|------------------|---|--|------|--------|
| Monit | or Settings      |   |  |      |        |
| Scree | en refresh rate: |   |  |      |        |
| 60 H  | ertz             |   |  |      | -      |
| Color | s:               |   |  |      |        |
| True  | Color (32 bit)   | • |  |      |        |
|       |                  |   |  |      |        |

Cliquez sur l'onglet «Driver (Pilote)».

| ieneral          | Driver   | Details     |                                                                                              |
|------------------|----------|-------------|----------------------------------------------------------------------------------------------|
|                  | Gene     | eric PnP Mo | initor                                                                                       |
|                  | Drive    | r Provider. | Microsoft                                                                                    |
|                  | Drive    | r Date:     | 6/21/2006                                                                                    |
|                  | Drive    | r Version:  | 6.1.7600.16385                                                                               |
| Digital Signer   |          |             | Microsoft Windows                                                                            |
| Dr               | iver Det | ails        | To view details about the driver files.                                                      |
| Update Driver    |          | ver         | To update the driver software for this device.                                               |
| Roll Back Driver |          | river       | If the device fails after updating the driver, roll back to the previously installed driver. |
|                  | Disable  |             | Disables the selected device.                                                                |
|                  | Uninstal | •           | To uninstall the driver (Advanced).                                                          |
|                  |          |             |                                                                                              |

 Ouvrez la fenêtre « Update Driver Software-Generic PnP Monitor (Mettre à jour logiciel pilote - Moniteur PnP générique)» en cliquant sur «Update Driver...(Mettre à jour le pilote...)» puis cliquez sur le bouton « Browse my computer for driver software (Parcourir mon ordinateur pour logiciel pilote)».

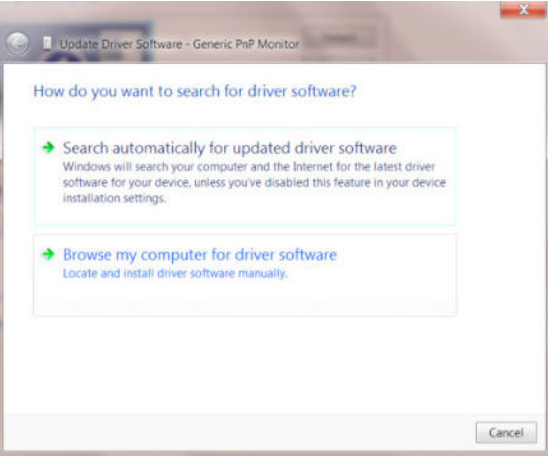

• Sélectionnez «Let me pick from a list of device drivers on my computer (Choisir parmi une liste de pilotes de périphériques sur mon ordinateur)».

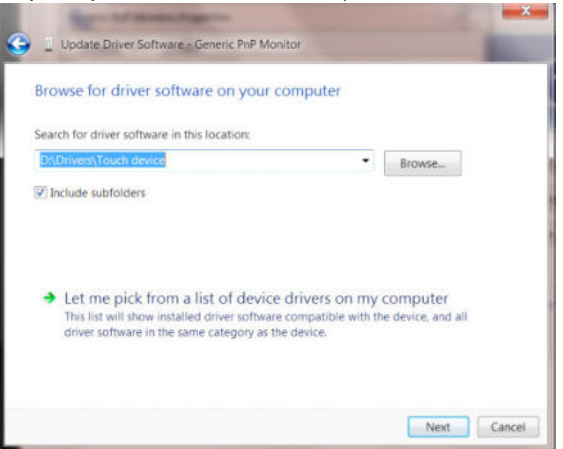

• Cliquez sur le bouton «Have Disk (Avoir disque)». Cliquez sur le bouton «Browse (Parcourir)» et allez vers le répertoire suivant : X:\Driver\module name (où X est la lettre correspondant au lecteur de CD-ROM).

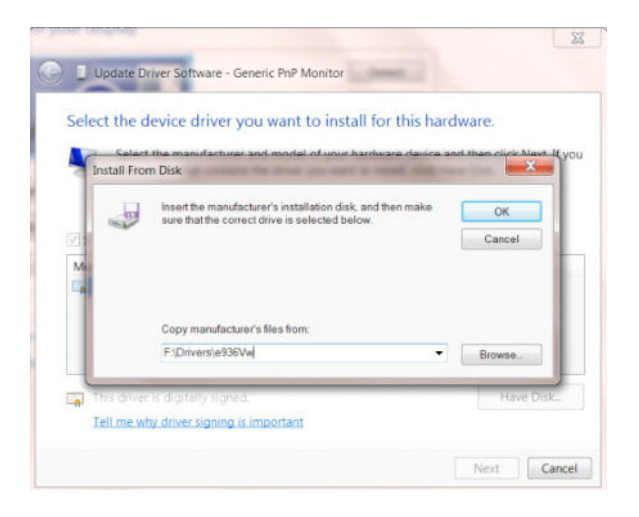

- Sélectionnez le fichier «xxx.inf» et cliquez sur le bouton «Open (Ouvrir)». Cliquez sur le bouton «OK».
- Choisissez votre modèle de moniteur et cliquez sur le bouton «Next (Suivant)». Les fichiers seront copiés du CD sur votre disque dur.
- Fermez toutes les fenêtres ouvertes et éjectez le CD.
- Redémarrez le système. Le système sélectionne automatiquement le taux de rafraîchissement maximal et le profil de couleur correspondant.

#### Windows 8

• Démarrez Windows® 8

6 🗎 🕅

• Cliquez sur le bouton droit et cliquez sur All apps (Toutes les apps) en bas à droite de l'écran.

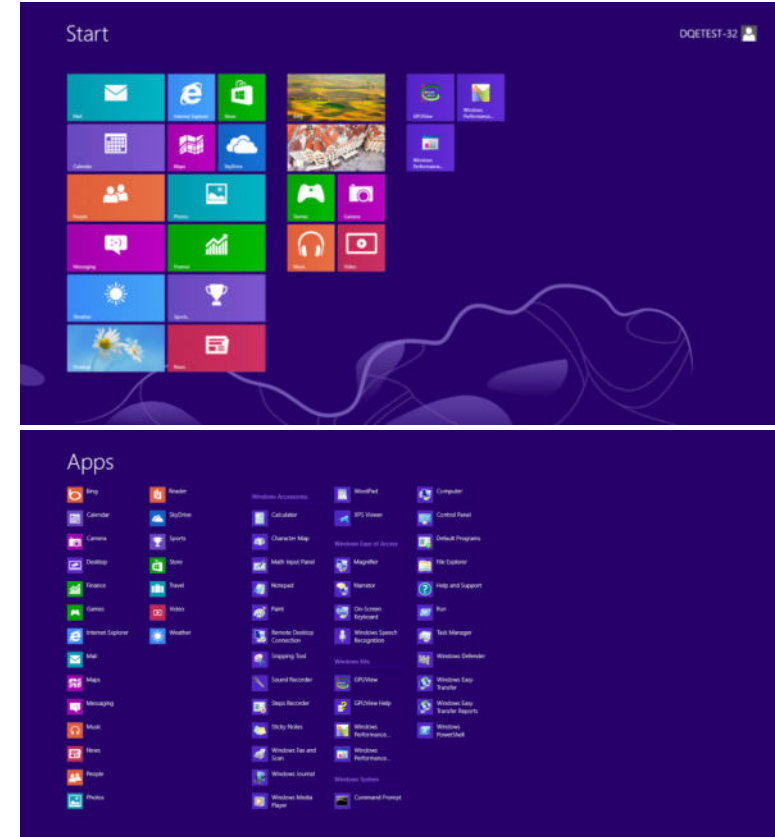

- Cliquez sur l'icône du « Control Panel (Panneau de configuration)» icon
- · Réglez «View By (Voir par)» sur «Large icons (Grandes icônes)» or «Small icons (Petites icônes)».

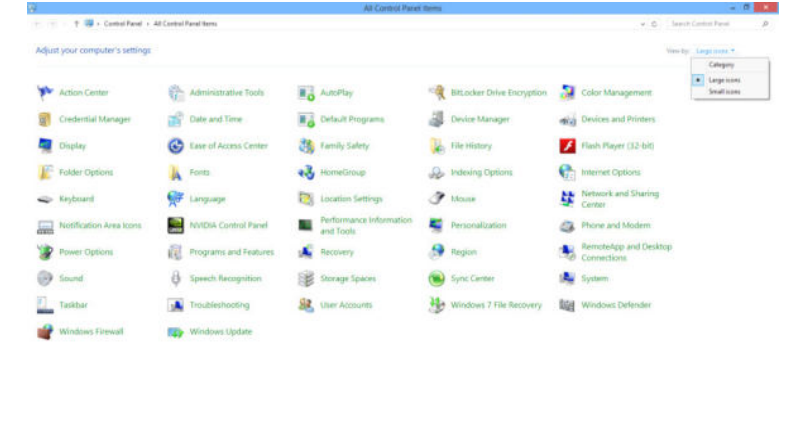

.

• Cliquez sur l'icône «Display (Affichage)».

| Approx Center     Advancements to total     Consector Messager     Consector Messager  |  |
|----------------------------------------------------------------------------------------------------|--|
| Clark Management         Constraint Management         Constraint Management         Constraint Management         Constraint Management         Constraint Management         Constraint Management           In out of Access Constraint         Constraint Management         Constraint Management         Constraint Management         Constraint Management           In out of Access Constraint         Constraint Management         Constraint Management         Constraint Management         Constraint Management           Constraint Management         Constraint Management         Constraint Management         Constraint Management         Constraint Management         Constraint Management         Constraint Management         Constraint Management         Constraint Management         Constraint Management         Constraint Management         Constraint Management         Constraint Management         Constraint Management         Process Constraint         Constraint Management         Process Constraint         Constraint Management         Process Constraint         Constraint Management         Process Constraint         Constraint Management         Process Constraint         Constraint Management         Process Constraint         Constraint Management         Process Constraint         Constraint Management         Process Constraint         Constraint Management         Constraint Management         Constraint Management         Constraint Management         Constraint Management                                                                                                    |  |
| Description         Description         Description         Description         Description           Description         Description         A tenned Option         A tenned Description         A tenned Description           Description         Description         Description         A tenned Description         A tenned Description         A tenned Description           Description         Description         Description         A tenned Description         A tenned Description         A tenned Description           Description         Description         Description         A tenned Description         A tenned Description         A tenned Description         A tenne are tabletion         A tenned Description         A tenned Description         A ten                                                                                                    |  |
| Sure of Access Center     Second States     Second States     Second     Second     Second States     Second States     Second States |  |
|                                                                                                    |  |
| It Location and Other Sensors     If Notice     If Notice Inter     It Notice Inter       If VEXA Create Them     If Notice Inter     / Pre and Touch       If VEXA Create Them     If Notice Inter     / Pre and Touch       If VEXA Create Them     If Notice Inter     If Notice Inter       If Notice Internation Antimum Content     If Notice Internation     If Notice Internation       If Notice Internation     If Notice Internation     If Notice Internation       If Notice Internation     If Notice Internation     If Notice Internation       If Notice Internation     If Notice Internation     If Notice Internation       If Notice Internation     If Notice Internation     If Notice Internation       If Notice Internation     If Notice Internation     If Notice Internation       If Notice Internation     If Notice Internation     If Notice Internation       If Notice Internation     If Notice Internation     If Notice Internation                                                                                                    |  |
| MUXEA Report         & Prement Control         / Prement Control           Proformance Information and Totols         & Prementations         & Prementations           Reportmand Entrational Control         & Prementations         & Prementations           Reportmand Entrational Control         & Prementations         & Prementations           & Reportmand Entrational Control         & Prementations         & Prementations           & Reportmand Entrational Control         & Prementations         & Prementations           & Reportmand Entrational Control         & Prementations         & Prementations           & Reportmand Entrational Control         & Prementations         & Prementations           & Reportmand Entrational Control         & Prementations         & Prementations           & Reportmand Entrational Control         & Prementations         & Prementations           & Ventor         & Team Prementations         & Team Prementations         & Team Prementations                                                                                                    |  |
|                                                                                                    |  |
| © Program sed Fasters 100 Auto Manager & Encomy 9 Region and Language<br>© Emerstaka and Deline Connections ⊕ Sound 0 (seech Tarcegotton ⊕ Sound A System)<br>© System @ Ealer K Sentrajs ⊥ Ealer and Start Keen                                                                                                    |  |
| Stemstekge and Desites Convectors: <sup>1</sup> <sup>1</sup> <sup>1</sup> <sup>1</sup> <sup>1</sup> <sup>1</sup> <sup>1</sup> <sup>1</sup> <sup>1</sup> <sup>1</sup>                                                                                                    |  |
| 🛸 System 💦 Tabint PC Settings 🔄 Taskbur and Start Menu 🔅 Troubledhooting                                                                                                    |  |
|                                                                                                    |  |
| 🔍 Uler Accounts 🧏 Windows Anythine Upgrade 👔 Windows CardSpace 🙀 Windows CerdSpace                                                                                                    |  |
| 🖉 Windows Freezalt 🖉 Windows Lipstete                                                                                                    |  |
| £                                                                                                    |  |
|                                                                                                    |  |
|                                                                                                    |  |

• Cliquez sur le bouton «Change display settings (Changer réglages d'affichage)» .

| -                                                                                                    |                                                                                                    |                                                                                       |                           |
|----------------------------------------------------------------------------------------------------|----------------------------------------------------------------------------------------------------|---------------------------------------------------------------------------------------|---------------------------|
| Construi Fanel )                                                                                                    | All Control Parent James > Display                                                                                                    |                                                                                       | a later in Cavenul Parter |
| Control Panel Horee<br>Adjust restriction<br>Charge disate onlin<br>Charge disates writings<br>Adjust ClearType test<br>Set costum terri size (DPD | Make it easier to read what's or<br>the cas change the size of host and othe<br>resconsity enlarge pat part of the score<br>Sounde - 1896.<br>@ Medium - 125% (Infault) | Insure or part traver by channing over all freeze systems. To use the fungations such |                           |
|                                                                                                    | © Larger - 150%                                                                                                    | Autor -                                                                               |                           |
|                                                                                                    |                                                                                                    |                                                                                       |                           |
| See also<br>Personalization<br>Deriver and Printers                                                                                                |                                                                                                    |                                                                                       |                           |

Cliquez sur le bouton «Advanced Settings (Réglages avancés)» .

| Change the appearance of your display                                                     | Denet              |  |
|-------------------------------------------------------------------------------------------|--------------------|--|
|                                                                                           | literativ          |  |
| Display. L. Noda Default Flat Hend   Resolution. 1900 = 5000 Decommended.   Constitution. |                    |  |
|                                                                                           | Autoancet attivita |  |
| West display settings should become?                                                      |                    |  |
| OK                                                                                        | Cancel AUTY        |  |
|                                                                                           |                    |  |
|                                                                                           |                    |  |

- **D** - X -

Cliquez sur l'onglet «Monitor (Moniteur)» puis cliquez sur le bouton «Properties (Propriétés)» .

|                 | Properties |
|-----------------|------------|
| r Settings      |            |
| n refresh rate: |            |
| ertz            | -          |
| ued nonamare    |            |
| Color (32 bit)  |            |
|                 |            |

• Cliquez sur l'onglet «Driver (Pilote)» .

•

| eneral Driver Details |                                                                                              |
|-----------------------|----------------------------------------------------------------------------------------------|
| Generic PnP Mo        | nitor                                                                                        |
| Driver Provider       | Microsoft                                                                                    |
| Driver Date:          | 6/21/2006                                                                                    |
| Driver Version:       | 6.1.7600.16385                                                                               |
| Digital Signer.       | Microsoft Windows                                                                            |
| Driver Details        | To view details about the driver files.                                                      |
| Update Driver         | To update the driver software for this device.                                               |
| Roll Back Driver      | If the device fails after updating the driver, roll back to the previously installed driver. |
| Disable               | Disables the selected device.                                                                |
| Uninstall             | To uninstall the driver (Advanced).                                                          |
|                       |                                                                                              |

Ouvrez la fenêtre de «Update Driver Software-Generic PnP Monitor (Mettre à jour logiciel pilote - Moniteur PnP générique) « en cliquant sur»Update Driver...(Mettre à jour le pilote...)»puis cliquez sur le bouton «Browse my computer for driver software (Parcourir mon ordinateur pour logiciel pilote)».

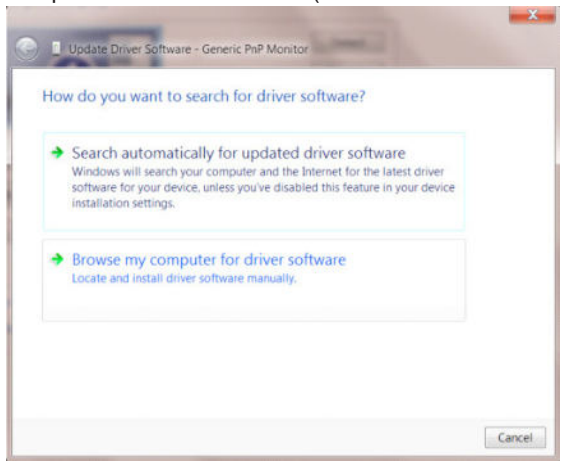

• Sélectionnez «Let me pick from a list of device drivers on my computer (Choisir parmi une liste de pilotes de périphériques sur mon ordinateur)».

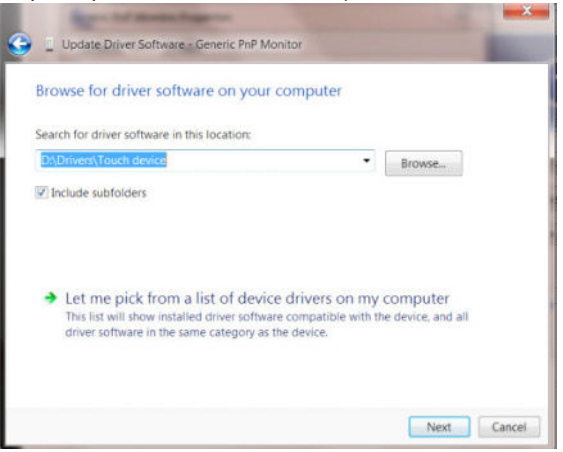

 Cliquez sur le bouton «Have Disk (Avoir disque)». Cliquez sur le bouton « Browse (Parcourir)» et naviguez vers le répertoire suivant : X:\Driver\module name (où X est la lettre correspondant au lecteur de CD-ROM).

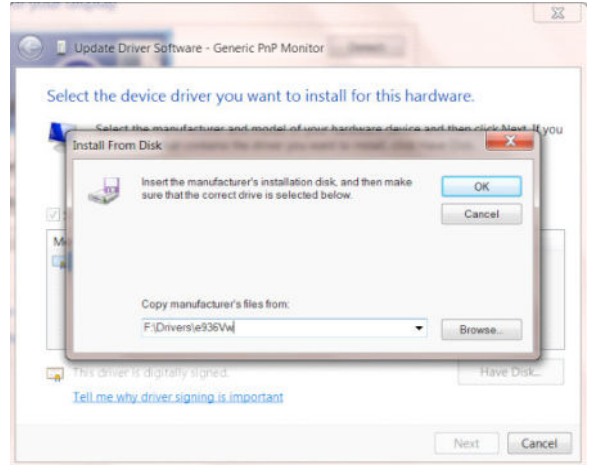

- Sélectionnez le fichier»xxx.inf» puis cliquez sur le bouton «Open (Ouvrir)» . Cliquez sur le bouton «OK» .
- Sélectionnez le modèle de votre moniteur et cliquez sur le bouton «Next (Suivant)» . Les fichiers seront copiés du CD sur votre disque dur.
- Fermez toutes les fenêtres ouvertes et éjectez le CD.
- Redémarrez le système. Le système sélectionne automatiquement le taux de rafraîchissement maximal et le profil de couleur correspondant.

### Windows 7

٠

- Démarrez Windows® 7
- · Cliquez sur le bouton «Start (Démarrer)» puis cliquez sur «Control Panel (Panneau de configuration)».

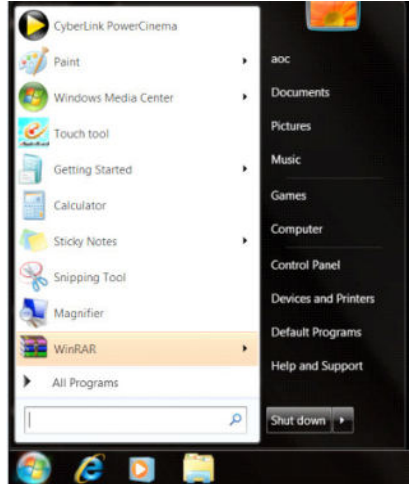

Cliquez sur l'icône «Display (Affichage)».

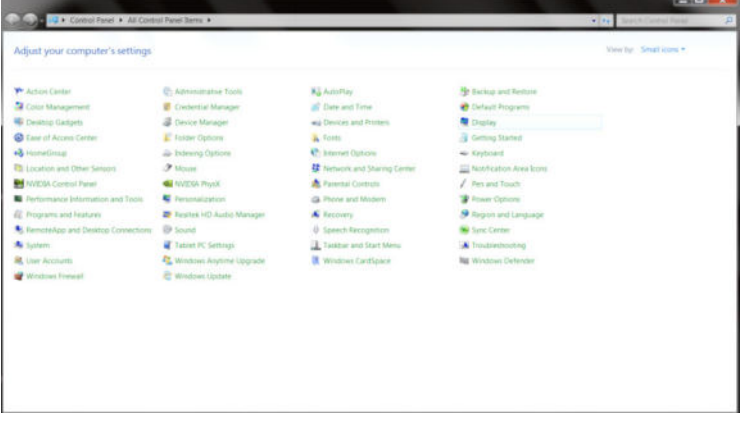

• Cliquez sur le bouton «Change display settings (Changer réglages d'affichage)» .

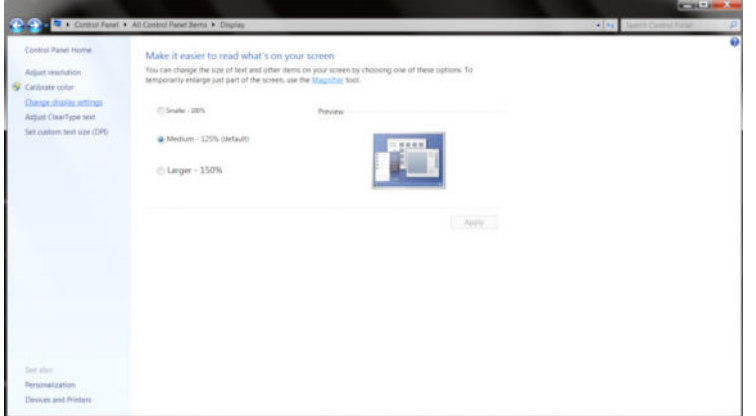

• Cliquez sur le bouton «Advanced Settings (Réglages avancés)» .

|                                                            |                                                                                |                    | and a second second sec |
|------------------------------------------------------------|--------------------------------------------------------------------------------|--------------------|----------------------------------------------------------------------------------------------------|
| 😋 🌑 🗧 🖲 Control Panel 🔹 All Control Panel Iberra 🔸 Display | Screen Resolution                                                              | • 1                | <ul> <li>Seath Cannol Family</li> </ul>                                                                                                    |
| Change th                                                  | e appearance of your display                                                   |                    |                                                                                                    |
|                                                            | , 🛈 🛄                                                                          | Denect             |                                                                                                    |
| Display.<br>Resolution:<br>Orientation                     | 1. Neidia Default Flat Panel. •<br>1905 - 1980 (secontrended) •<br>Landscape • |                    |                                                                                                    |
|                                                            |                                                                                | Advanced anti-sign |                                                                                                    |
| Materia feet an<br>What display                            | d other inensi larger or smaller<br>vertinge inovid Econome?                   |                    |                                                                                                    |
|                                                            | OK                                                                             | Casofi Apply       |                                                                                                    |
|                                                            |                                                                                |                    |                                                                                                    |
|                                                            |                                                                                |                    |                                                                                                    |
|                                                            |                                                                                |                    |                                                                                                    |

• Cliquez sur l'onglet «Monitor (Moniteur)» puis cliquez sur le bouton «Properties (Propriétés)».

| 8             | Generic PnP Mc                | nitor | Proper | ties |
|---------------|-------------------------------|-------|--------|------|
| Monitor Se    | ettings                       |       |        |      |
| Screen re     | fresh rate:                   |       |        |      |
| Colors        | spray contracty.<br>Thardware |       |        | 1/01 |
| True Col      | or (32 bit)                   | •     |        |      |
| Second second |                               |       |        |      |
|               |                               |       |        |      |

• Cliquez sur l'onglet «Driver (Pilote)».

| ieneral Driver Details |                                                                                                 |
|------------------------|-------------------------------------------------------------------------------------------------|
| Generic PnP I          | Monitor                                                                                         |
| Driver Provide         | er. Microsoft                                                                                   |
| Driver Date:           | 6/21/2006                                                                                       |
| Driver Version         | n: 6.1.7600.16385                                                                               |
| Digital Signer         | Microsoft Windows                                                                               |
| Driver Details         | To view details about the driver files.                                                         |
| Update Driver          | To update the driver software for this device.                                                  |
| Roll Back Driver       | If the device fails after updating the driver, roll back<br>to the previously installed driver, |
| Disable                | Disables the selected device.                                                                   |
| Uninstall              | To uninstall the driver (Advanced).                                                             |
|                        | OK Cased                                                                                        |

 Ouvrez la fenêtre «Update Driver Software-Generic PnP Monitor (Mettre à jour le pilote logiciel - Moniteur PnP générique)» en cliquant sur «Update Driver...(Mettre à jour le pilote...)»puis cliquez sur le bouton «Browse my computer for driver software (Parcourir mon ordinateur pour trouver le pilote logiciel)».

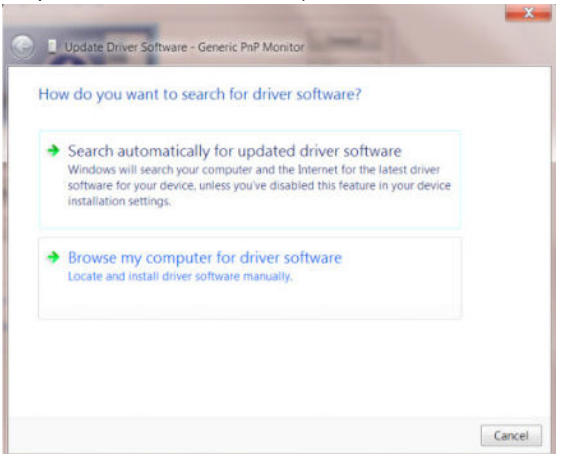

 Sélectionnez «Let me pick from a list of device drivers on my computer (Choisir parmi une liste de pilotes de périphériques sur mon ordinateur)».

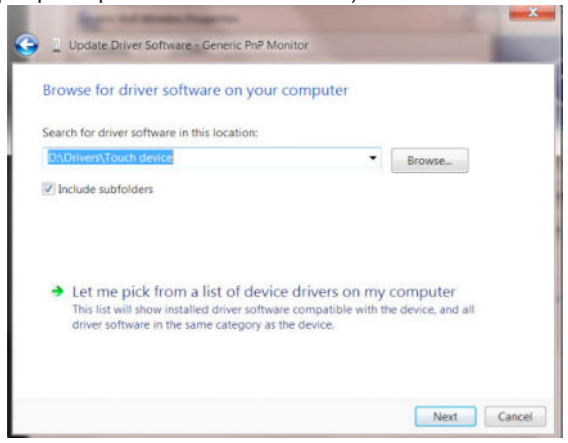

Cliquez sur le bouton «Have Disk (Avoir disque)». Cliquez sur le bouton «Browse (Parcourir)» et allez vers le répertoire suivant : X:\Driver\module name (où X est la lettre correspondant au lecteur de CD-ROM).

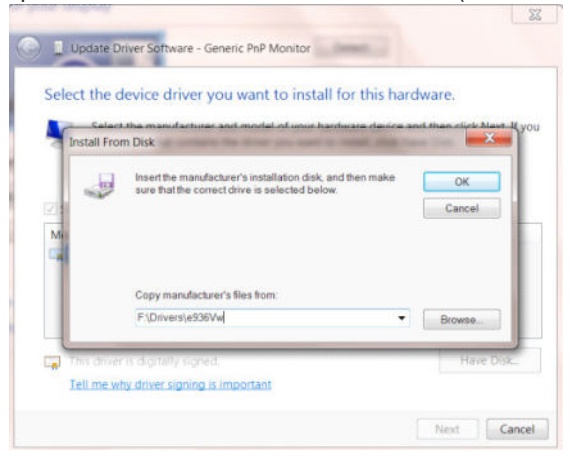

- · Sélectionnez le fichier «xxx.inf» et cliquez sur le bouton «Open (Ouvrir)». Cliquez sur le bouton «OK».
- Sélectionnez le modèle de votre moniteur et cliquez sur le bouton «Next (Suivant)». Les fichiers seront copiés du CD sur votre disque dur.
- Fermez toutes les fenêtres ouvertes et éjectez le CD.
- Redémarrez le système. Le système sélectionne automatiquement le taux de rafraîchissement maximal et le profil de couleur correspondant.

•

## G-Menu

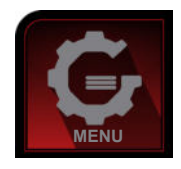

Bienvenue au logciel « G-Menu » de AOC. G-Menu vous aidera à ajuster facilement les paramètres d'affichage du moniteur à l'aide de menus à l'écran au lieu de boutons OSD sur le moniteur. Pour terminer l'installation, s'il vous plaît suivez le guide d'installation. Systèmes d'exploitation pris en charge par le logiciel : Windows 10, Windows 8, Windows 7.

#### **REMARQUE:**

Les fonctions ne sont pas disponibles sur tous les modèles.

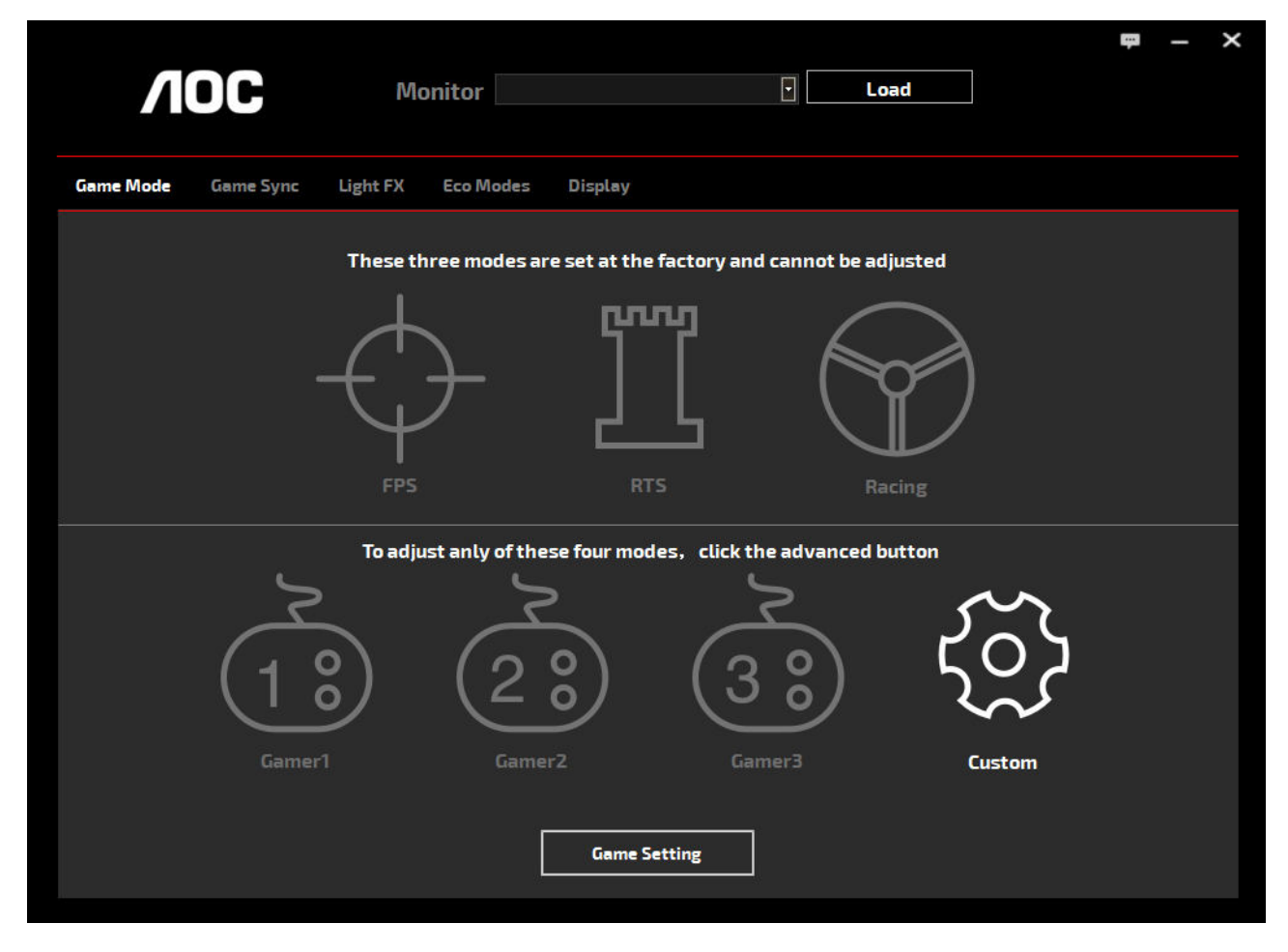

(POUR LES MODÈLES G-Menu)

## e-Saver

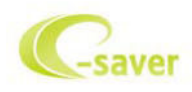

Bienvenu au logiciel de gestion d'économie d'énergie e-Saver de AOC ! Le e-Saver AOC comporte une fonction d'extinction intelligente pour vos moniteurs, qui permet à ceux-ci de s'éteindre lorsque le PC est dans n'importe quel état que ce soit (On, Off, Mode Sommeil/Veille ou économiseur d'écran). Le temps d'arrêt réel dépend de vos préférences (voir exemple ci-dessous).

Veuillez cliquer sur "driver/e-Saver/setup.exe" pour lancer l'installation du logiciel e-Saver, puis suivez l'assistant d'installation pour mener à bien l'installation du logiciel.

Dans les quatre états de votre PC, vous pouvez choisir dans le menu déroulant le temps souhaité (en minutes) au bout duquel votre moniteur s'éteindra automatiquement. L'exemple ci-dessous est illustré :

- 1). Le moniteur ne s'éteindra jamais lorsque le PC est allumé.
- 2). Le moniteur s'éteindra automatiquement 5 minutes après que le PC soit éteint.
- 3). Le moniteur s'éteindra automatiquement 10 minutes après que le PC soit en mode sommeil/veille.
- 4). Le moniteur s'éteindra automatiquement 20 minutes après l'affichage de l'économiseur d'écran.

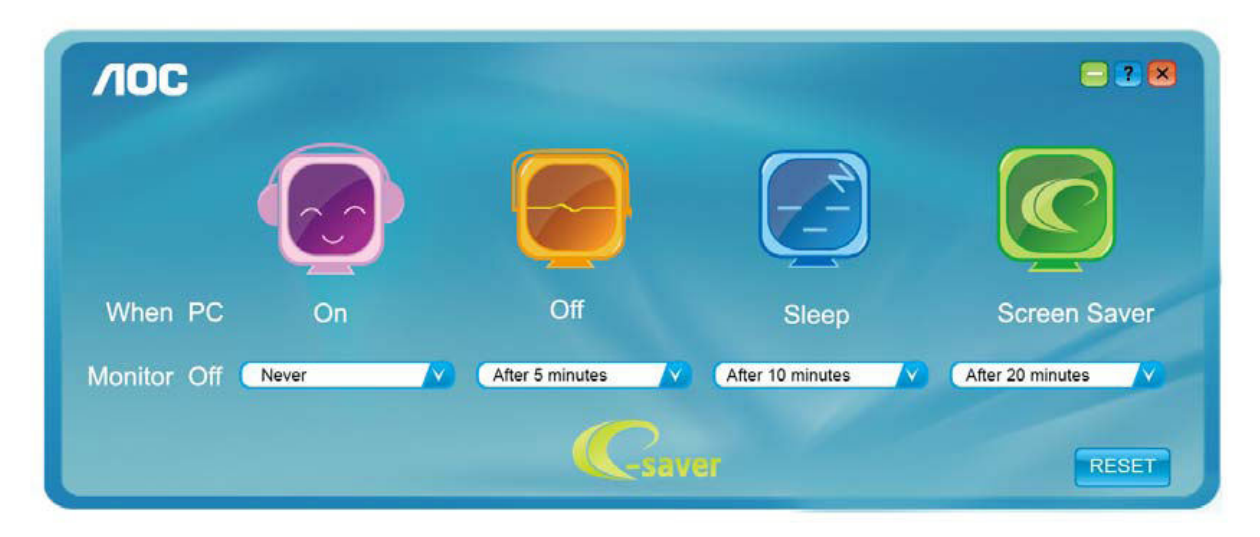

 Image: A construction of the construction of the constr

Vous pouvez cliquer sur "RESET (RÉINITIALISER)" pour régler e-Saver sur les réglages par défaut comme ci-dessous.

(POUR LES MODÈLES e-Saver)

## Screen+

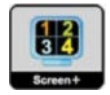

Bienvenu au logiciel «Screen+» de AOC. Le logiciel Screen+ est un outil de division d'écran de bureau, il divise le bureau en plusieurs panneaux différents, et chaque panneau affiche une fenêtre différente. Vous devez seulement tirer la fenêtre dans un panneau correspondant lorsque vous souhaitez y accéder. Il supporte l'affichage multi-écran pour vous faciliter la tâche. Veuillez suivre le logiciel d'installation pour l'installer. Systèmes d'exploitation pris en charge par le logiciel : Windows 10, Windows 8, Windows 7.

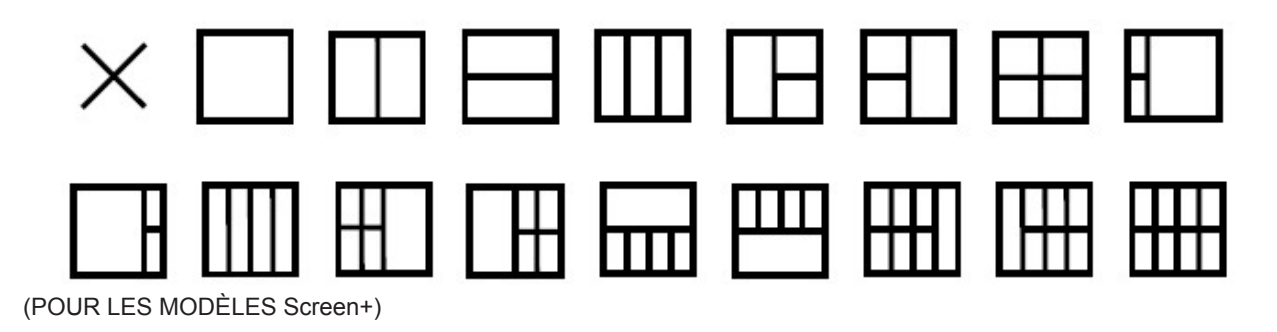